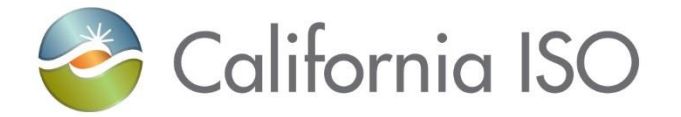

## Energy Storage and Distributed Energy Resources (ESDER) Phase 2

Pre-Market Simulation Training Session August 7, 2018

(Updated 8/13/18 with correction to slide 27)

Radha Madrigal External Training and Readiness

The information contained in these materials is provided for general information only and does not constitute legal or regulatory advice. The ultimate responsibility for complying with the ISO FERC Tariff and other applicable laws, rules or regulations lies with you. In no event shall the ISO or its employees be liable to you or anyone else for any decision made or action taken in reliance on the information in these materials.

#### Agenda

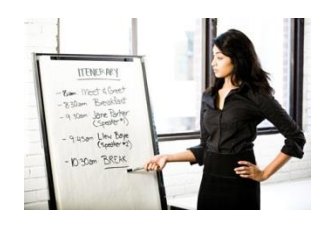

- Purpose of ESDER 2 initiative
- Activity timeline
- Review changes to business processes
- Review changes to applications
- Review changes to meter data submission and settlements
- Market simulation activities
- Walk-through of creating and registering a location in DRRS

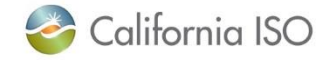

### Purpose of Energy Storage and Distributed Energy Resources – Phase 2

- The central focus of the Energy Storage and Distributed Energy Resources (ESDER) initiative is to lower barriers and enhance the ability of transmission grid-connected energy storage and distribution-connected resources to participate in the market.
- The number and diversity of these resources is growing and represents an increasingly important part of the resource mix.
- Integrating these resources will help lower carbon emissions and add operational flexibility.

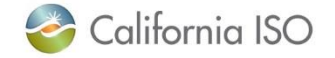

### To be addressed in the future

Proposed changes under ESDER Phase 3

- New bidding and real-time dispatch options for demand response: hourly block and 15-minute dispatchable
- Removal of the single load serving entity (LSE) aggregation requirement and the need for application of a default load adjustment
- New load shift product for behind-the-meter storage
- Measurement of load curtailment by behind-the-meter electric vehicle supply equipment

\* For more information, see the Reference Material section of this presentation

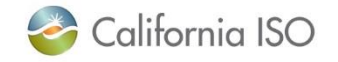

### Activity timeline for activation of ESDER 2

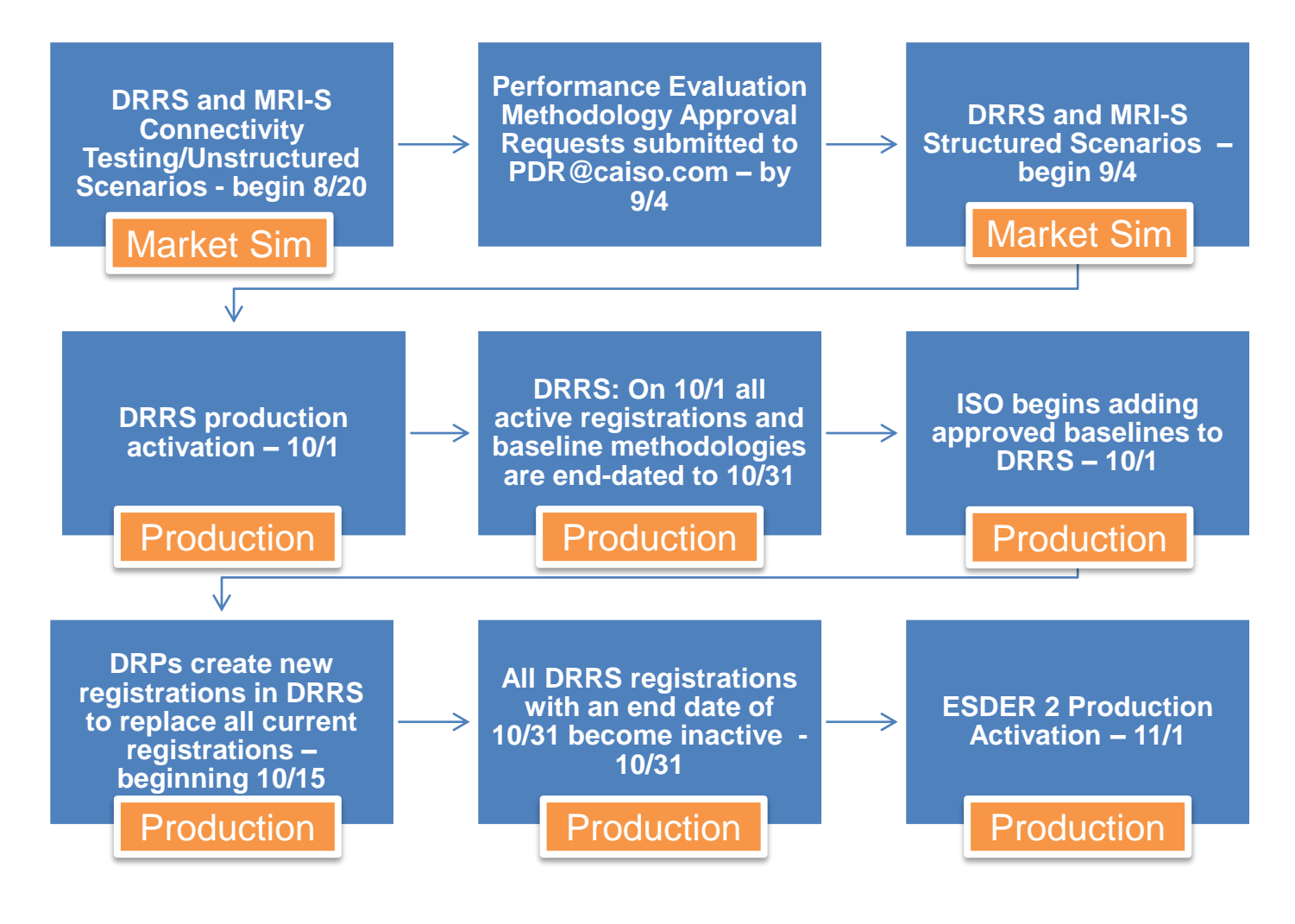

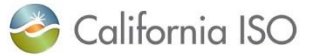

ISO PUBLIC - © 2018 CAISO

### What's changing?

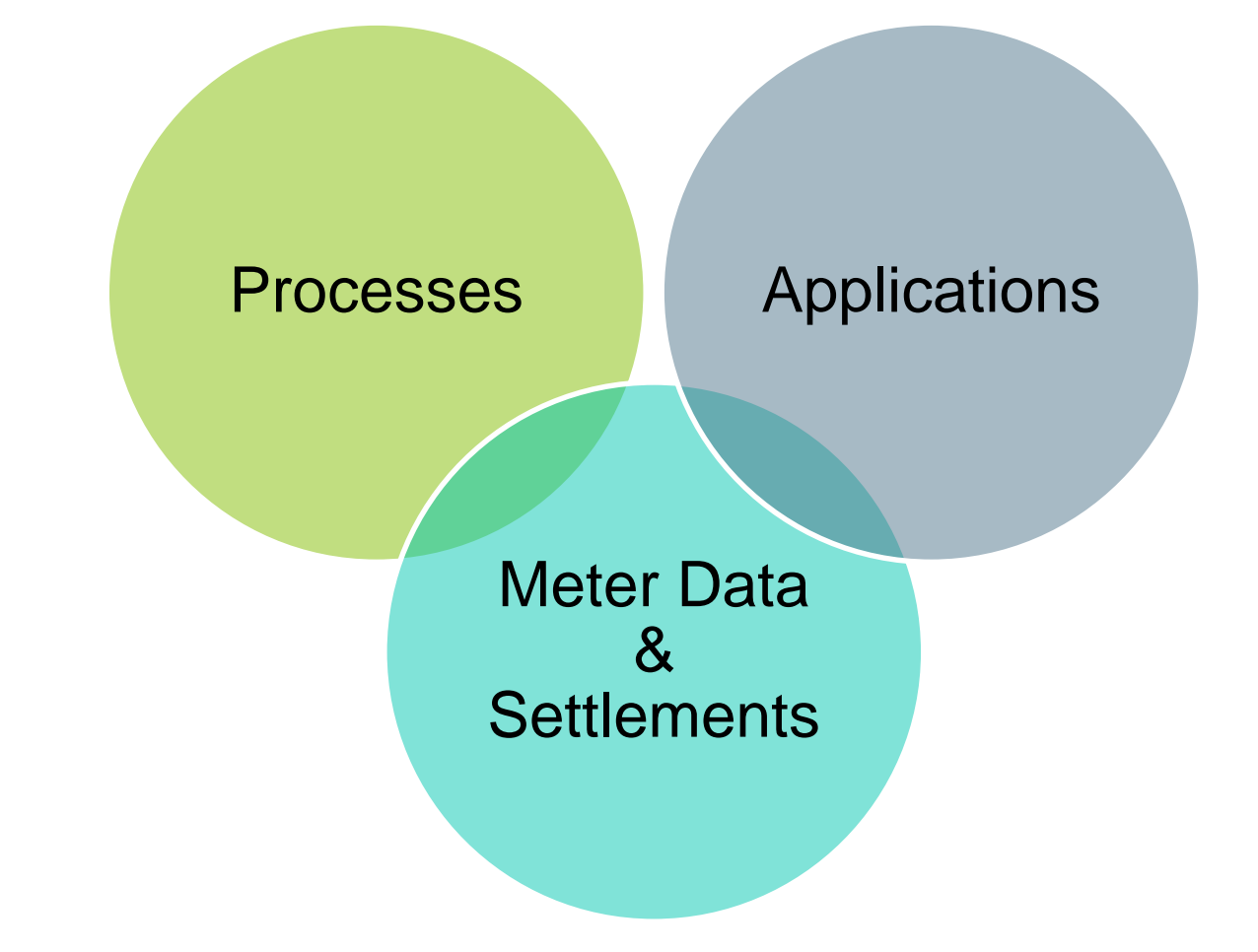

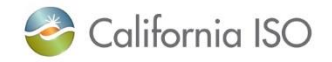

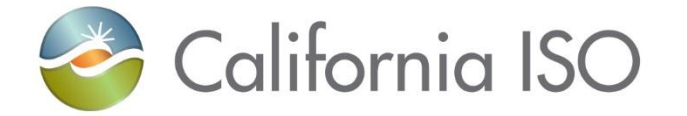

## **Business Process Changes**

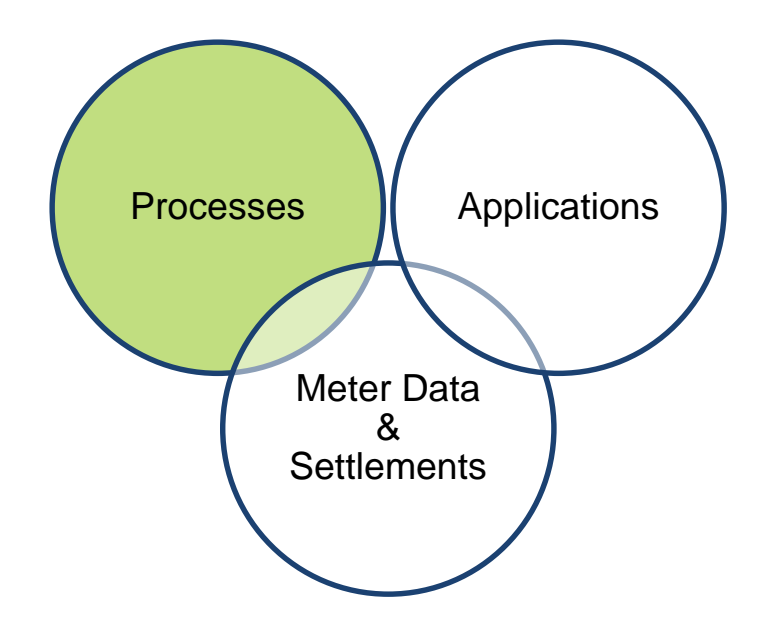

# Process Change: New performance evaluation methodologies

SCs and DRPs will be calculating baselines and performance based on the following Performance Evaluation Methodologies:

- Control Group
- Day Matching 5-in-10 (Residential Only)
- Day Matching 10-in-10 (Non-Residential Only)
- Day Matching Combined
- Meter Generation Output
- Meter Generation output with 10-in-10
- Weather Matching

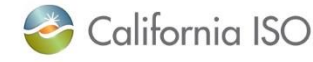

# New business process for approval of baseline methodology

- DRP submits approval request forms to <u>PDR@caiso.com</u> for baseline approval
- The Performance Evaluation Methodology Approval Request Form satisfies the requirement for a Settlement Quality Meter Data (SQMD Plan) under CAISO Tariff Section 10.3.7.1

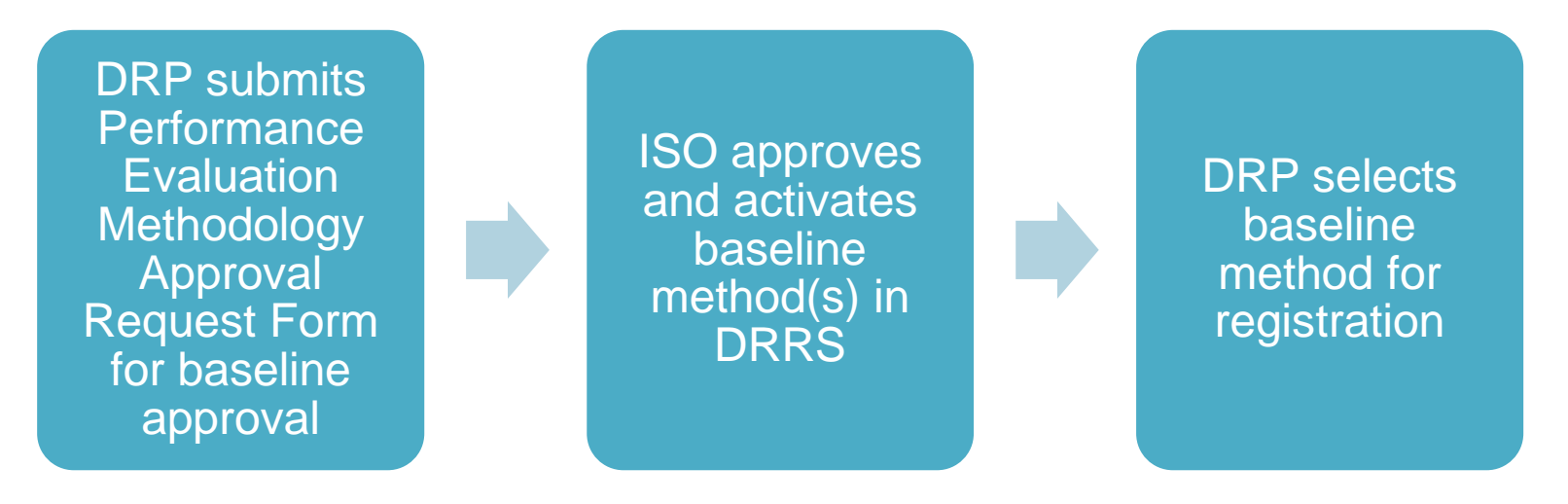

#### Allow 10 business days for this process!

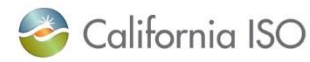

ISO PUBLIC - © 2018 CAISO

#### Business process for creating and registering locations

 Locations are created, reviewed, and registered in the Demand Response Registration System (DRRS) via user interface or API

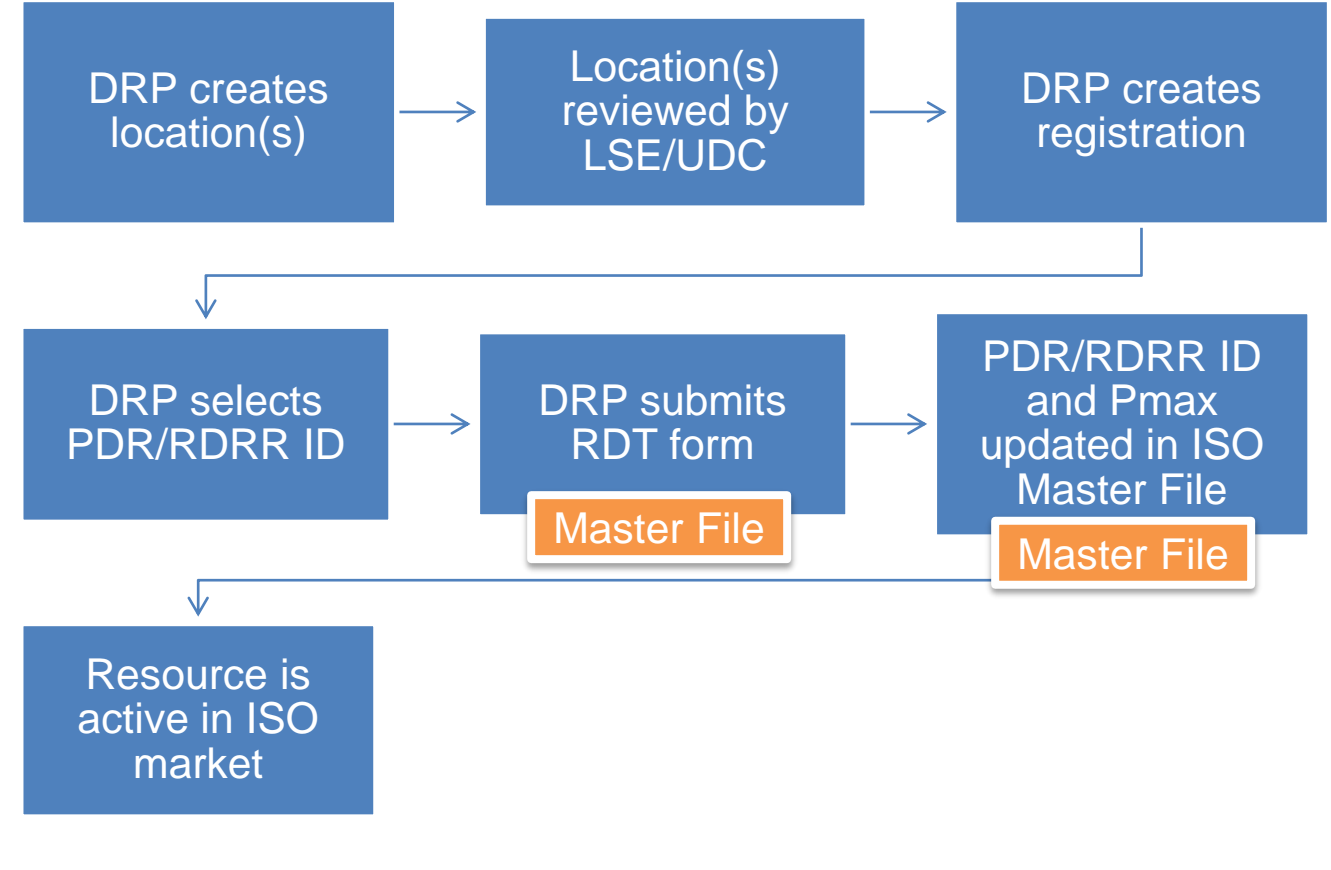

**Business Practice Manuals Updated** 

- Market Instruments
  - Net Benefits Testing
    - Changes will include addition of all gas price indices used in calculation
- Metering
  - Alternative Baselines (section 12):
    - Explain new baselines and changes to existing systems
  - Station Power (section 10):
    - Provide examples of wholesale/retail uses for generation and storage
    - Clarify permitted/prohibited netting rules

🍣 California ISO

#### **Business Practice Manuals Updated**

- Settlements & Billing (Overall description):
  - Consume new data elements from MRI-S (meter values)
  - Use the Net Benefit Test Price based upon modified calculations
  - Zero out Performance Meter when Total Expected Energy is zero and submitted meter value is not zero
  - Zero out Default Load Adjustment when Total Expected Energy is zero and submitted meter value is not zero
  - Apply all other PDR/RDRR current settlement rules
  - Consume and apply new Net Benefit Price using current Settlement rules

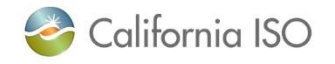

**Business Practice Manuals Updated** 

- Settlements & Billing (Actual BPM changes):
  - MSS Netting Pre-Calculation
    - Check for zero TEE, if so ignore performance meter data; else, take in meter data
    - Create a flag with value 1 when TEE is zero
  - RUC No Pay Quantity Pre-Calculation
    - When TEE is zero ignore performance meter; don't compute RUC no pay calculations
  - RT Energy Quantity Pre-Calculation
    - When TEE is zero, don't adjust PDR quantity at associated Load location

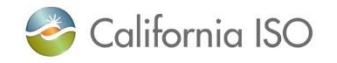

### Settlements Changes/Updates

Three settlements pre-calculation configuration guides have been updated to address the implementation of ESDER 2:

- CG PC MSS Netting v5.8
- CG PC RUC No Pay Quantity v5.16
- CG PC Real Time Energy Quantity v5.18

These guides are available on caiso.com:

 Release Planning > Fall 2018 Release > Draft Settlements technical documentation

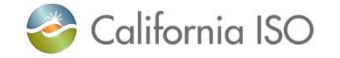

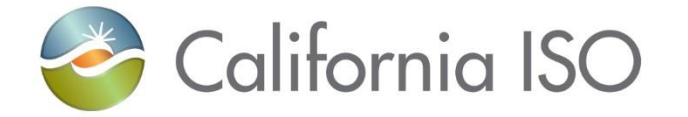

## **Applications Changes**

DRS DRRS MRI-S

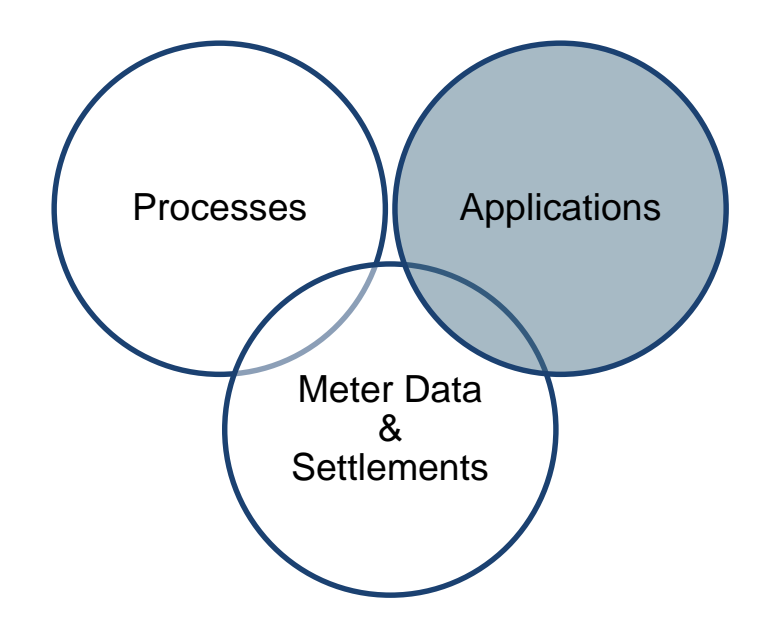

# Wind-down of Demand Response System (DRS) functionality

- DRS will operate in parallel with MRI-S for data submission and baseline calculation for trade dates 10/31 and prior
- Data for trade date 11/1 and beyond must be submitted in MRI-S
- After the Settlements cycle is complete for trade date 10/31, DRS will become read-only

Upload/download meter data and calculate/download customer baseline information in DRS

Trade date 10/31 and prior

Submit baseline and performance data in MRI-S

Trade date 11/1 and forward

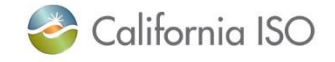

### Timeline for wind-down of DRS

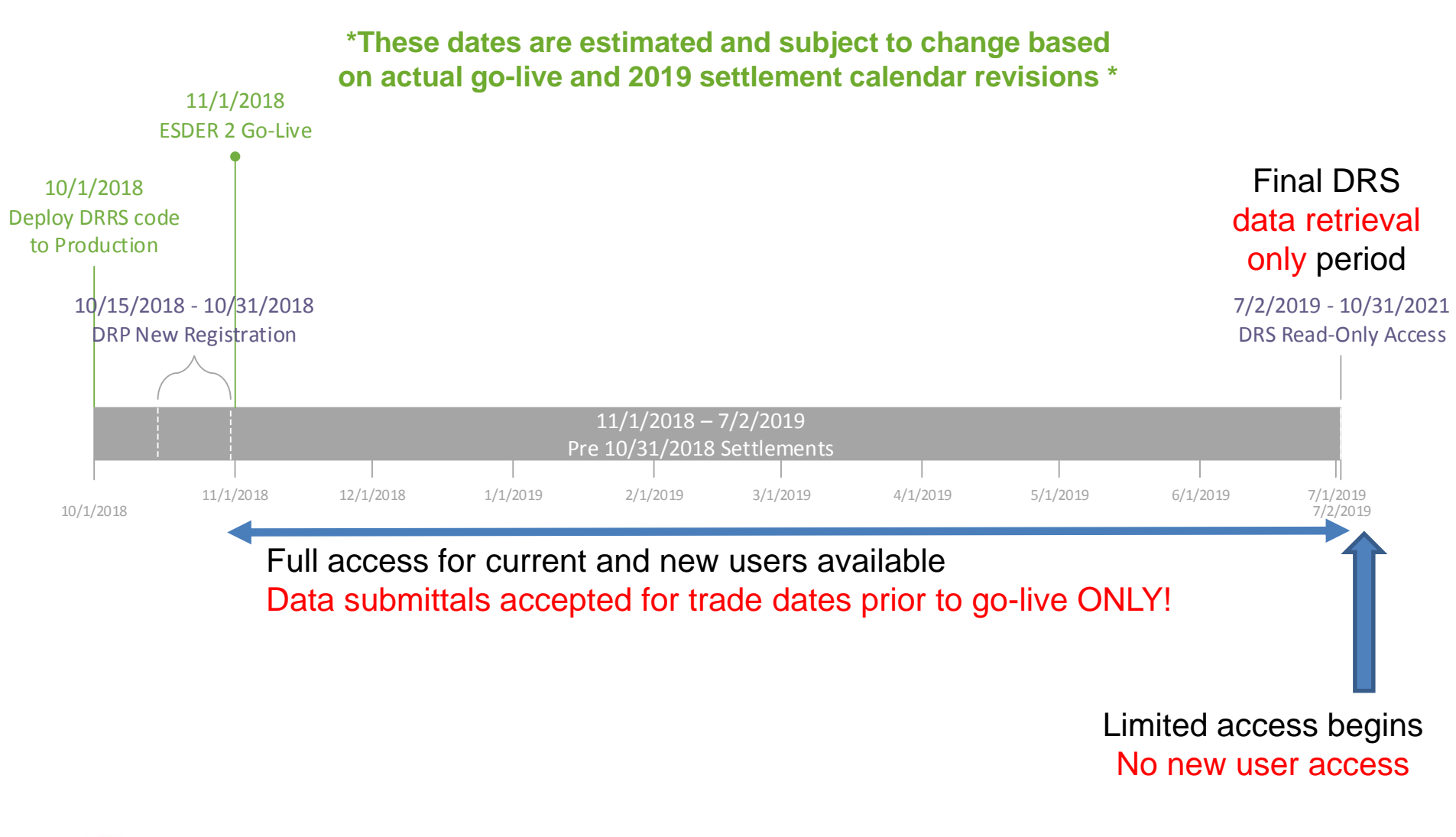

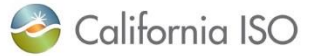

17

### Wind-down of DRS functionality

- DRS submit services will end for all trade dates 11/1 and forward
- During parallel operations, SCs and DRPs can continue to submit meter data for trade dates 10/31 and prior until the 172B cut off
- SCs and DRPs have the option to not use the DRS for trade dates prior to 10/31, by calculating the baseline (based on the baseline they are approved for) and submitting the DREM to MRI-S
- DRS will continue to be available in read-only mode for three years after the settlement cycle is complete for trade date 10/31/18

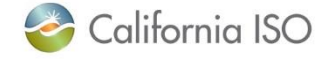

### Application Changes – Demand Response Registration System (DRRS)

- New baseline methodology options added
  - Only approved baselines will be available in the dropdown
- Changes to DRRS registration process to identify control group and treatment group locations
  - The control group is used as a baseline data set that the treatment group is compared to in order to determine performance

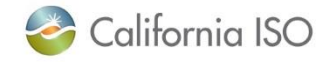

# Relationship between a control group and a treatment group

## **Control Group**

A list of at <u>least 150</u> locations with similar characteristics as those in the Treatment Group

DO NOT respond to CAISO dispatch

Can be from multiple sublaps

### **Treatment Group**

List of locations that share similar characteristics as those in the Control Group

DO respond to CAISO dispatch

May ONLY be from 1 sublap

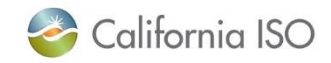

# Registration rules for control groups and treatment groups

When creating a registration, locations will be identified as being in the registration's control group or treatment group.

- A control group location can be used in multiple registrations as a control group, but cannot be a treatment group in <u>any</u> registration
- A treatment group can consist of one or more locations as long as they're in the same sub-lap

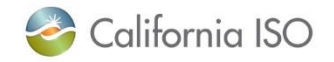

# Application Changes – Market Results Interface – Settlements (MRI-S)

DREM and baseline data will be submitted in MRI-S. This data is submitting using a number of measurement types.

| Measure-<br>ment<br>Type | Performance Energy Methodology |                                                 |                  |                            |                             |                                 |                     |                                                                        |  |  |  |
|--------------------------|--------------------------------|-------------------------------------------------|------------------|----------------------------|-----------------------------|---------------------------------|---------------------|------------------------------------------------------------------------|--|--|--|
|                          | Meter Generator<br>Output      | Meter Generator<br>Output <sup>1</sup> 10 in 10 | Control<br>Group | Day<br>Matching<br>5 in 10 | Day<br>Matching<br>10 in 10 | Day<br>Matching<br>Combine<br>d | Weather<br>Matching | Any Performance<br>Energy<br>Methodology<br>Using Ancillary<br>Service |  |  |  |
| GEN                      | х                              | х                                               | Х                | Х                          | Х                           | Х                               | Х                   | Х                                                                      |  |  |  |
| LOAD                     |                                |                                                 |                  |                            |                             |                                 |                     | Х                                                                      |  |  |  |
| CBL                      |                                | х                                               | Х                | х                          | х                           | Х                               | Х                   | Х                                                                      |  |  |  |
| TMNT                     |                                |                                                 | Х                |                            |                             |                                 |                     |                                                                        |  |  |  |
| MBMA                     |                                |                                                 |                  |                            |                             |                                 |                     | Х                                                                      |  |  |  |

**1**. The CBL applies to the portion of the performance measurement that uses the Day Matching performance Methodology.

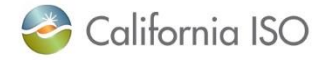

#### **MRI-S UI Change** 😂 California ISO 🛛 Market Results Interface - Settlements 🛛 🖡 🖶 📾 🥶 🔎 🔗 🚽 Batch Status Meter Data Date From: 31 To: 31 SCID/ACL Group: [ALL] 🗸 🔚 Resource: [ALL] V UOM: MWH 🗸 Interval Length: 5 V Reset 07/26/2018 07/26/2018 Apply Measurement Type: Resource Type: [ALL] V User Filter: [ALL] 🗸 User Filter Resource: [ALL] V UpdateSinceDateTime: 31 GEN LOAD Manage User Filte MBMA Meter Data Settlement Data ∕¢ 🗄 Rows 25 V ゆ 阳 Trade Date Version Value Quality Current Previous Trade Date Interval End Time GMT Interval End Time PPT Interval Length Interval ID 👌 Resource ID 👌 SCID Measurement Type Resource type UOM Value Quality Batch Id Value Quality Batch Id × No Data found

Note: Settlement data is populated only when meter interval length is specified as 5 minutes.

## The new measurement type for Meter Before/Meter After (MBMA) has been added to MRI-S

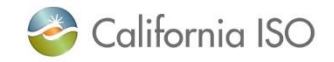

#### Net Benefits Test Results - updated

|                                  |                                                                                                    | Calendar Today                   | 's Outlook F    | Recent Documents N    | News Careers     | Contact Us                               |  |  |  |
|----------------------------------|----------------------------------------------------------------------------------------------------|----------------------------------|-----------------|-----------------------|------------------|------------------------------------------|--|--|--|
| California ISO                   | 20<br>YEARS                                                                                                    |                                  |                 | Search                |                  | Q                                        |  |  |  |
| ABOUT US PARTICIPATE             | STAY INFORMED PLANNING                                                                                                    | MARKET & OPERATIONS              |                 | RULES                 | ISO EN ESPAÑOL   |                                          |  |  |  |
|                                  | Home > Market Operations > Report                                                                                                    | Market Processes and<br>Products | d Trans         | mission Operations    | 3                |                                          |  |  |  |
| About Us<br>Participate          | Reports and bullet                                                                                                    | Network and Resource<br>Modeling | e Powe<br>Board | er Contracts Bulletin |                  |                                          |  |  |  |
| Stay Informed                    | Special reports and audits r                                                                                                    | Outage Management                | Repo            | rts and Bulletins     | С                | ur                                       |  |  |  |
| Planning                         | markets and operations.                                                                                                    | Interchange Schedulin            | ng Marke        | Market Monitoring     |                  |                                          |  |  |  |
| Market & Operations              |                                                                                                    | -                                | - Marta         | ct Montoning          |                  |                                          |  |  |  |
| Market Processes                 | Market reports                                                                                                    | Metering and Telemetr            | ry              |                       |                  |                                          |  |  |  |
| Congestion revenue rights        | Reports and audits regarding system<br>reserve charts, reports on load shed                                                                                                    |                                  |                 |                       | C                | ontingency                               |  |  |  |
| Network and Resource<br>Modeling | Daily renewables watch, montl<br>The daily Renewables Watch pro<br>Renewables reports provide imp                                                                                                    | Settlements                      |                 |                       | re<br>al         | e <b>ports</b><br>ISO grid.<br>alifornia |  |  |  |
| Outage Management                | moves towards a 33 percent renewable generation portfolio.                                                                                                    |                                  |                 |                       |                  |                                          |  |  |  |
| Interchange Scheduling           | Capacity procurement mechanis                                                                                                    | m 回                              |                 |                       |                  |                                          |  |  |  |
| Metering and Telemetry           | The ISO issues preliminary notifica                                                                                                    | tion of a CPM designation        | n through a i   | market notice and p   | orovides additio | nal details in                           |  |  |  |
| Settlements                      | a formal designation report within 10 days after the end of the month.   Demand response net benefits test results These results provide on-peak and off-peak monthly threshold market clearing prices applicable to demand response |                                  |                 |                       |                  |                                          |  |  |  |
| Transmission Operations          |                                                                                                    |                                  |                 |                       |                  |                                          |  |  |  |
| Power Contracts Bulletin         | resources. The results are published on the 15th of every month for the preceding trade month.                                                                                                    |                                  |                 |                       |                  |                                          |  |  |  |
| Board                            | <ul> <li>(+) Demand response net benefits test results 2018 IF     <li>(+) Demand response net benefits test results 2017 IP     <li>IP     <li>IP</li> </li></li></li></ul>                                                         |                                  |                 |                       |                  |                                          |  |  |  |

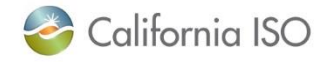

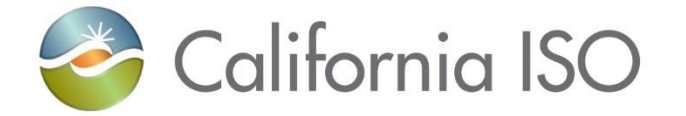

## Meter Data & Settlements Changes

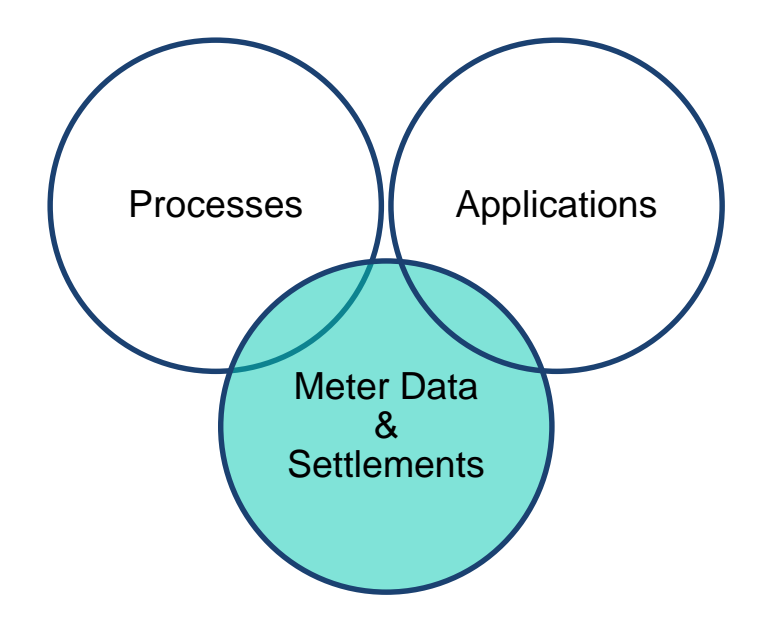

### Data Submission for Analysis and Monitoring

- DRP shall submit hourly data by Resource ID and Registration ID for analysis and monitoring
  - Customer Load Baseline (CBL)
  - Treatment Group Load Data (TMNT)
- This baseline data is used for monitoring purposes and will not flow to Settlements
- Although MRI-S is used to collect baseline data, it is not considered "meter data," which means that it cannot be displayed or retrieved using MRI-S

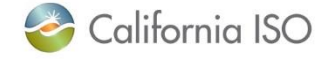

### Performance Data for Settlements

- Demand Response Energy Measurement (DREM) is to be submitted for all demand response events
- This settlements data must be submitted in 5 minute granularity
  - DREM is submitted in the following measurement types:
    - GEN
    - LOAD
    - MBMA

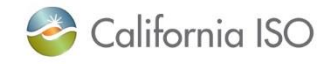

#### **Ancillary Services Data for Settlements**

- A new measurement type of Meter Before/Meter After (MBMA) was created for the DRP/SC to submit load data for resources that are AS certified. This will be mapped to data used for existing AS no-pay settlement calculation to not pay any "undelivered" AS.
- The DRP/SC shall submit load data for the period of any AS award as LOAD measurement type (5 minute granularity)
- The DRP/SC shall submit MBMA load data for one interval prior to the DR event and one interval after the event as MBMA measurement (5 minute granularity)

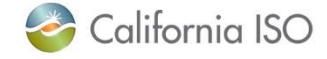

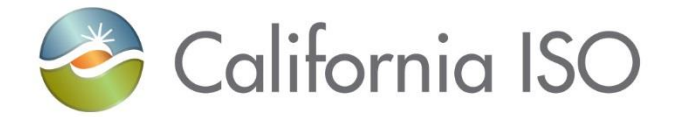

## **Market Simulation Activities**

### Market Simulation Activities

- The purpose of market simulation is to provide customers with the ability to preview and test the following items:
  - Net Benefits Test report
  - DRRS approval of baselines
  - Validation of measurement types for baselines
- There is a link to the market sim structured scenarios document in the reference section
- Users must be provisioned for access in order to participate in market simulation

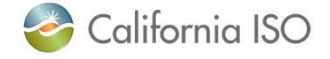

Access to applications in market sim environment

## No new roles are being implemented as part of ESDER 2

• If user(s) already have access, no change is needed

Work with your user access administrator (UAA) to obtain access to DRRS and MRI-S

- Access to DRRS and MRI-S is managed using the Access and Identity Management (AIM) application
- Submit requests for access to DRRS and MRI-S in market simulation and production environments

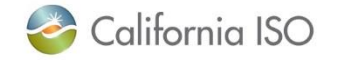

#### **Application access**

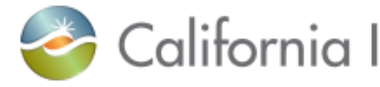

#### California ISO Market Applications

#### Market Participant Portal CAISO.com MAP-STAGE

#### Application Access

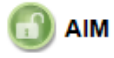

Access and Identity Management

#### Inquiries & Disputes

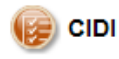

Customer Inquiry Dispute and Information

#### Market & Operations

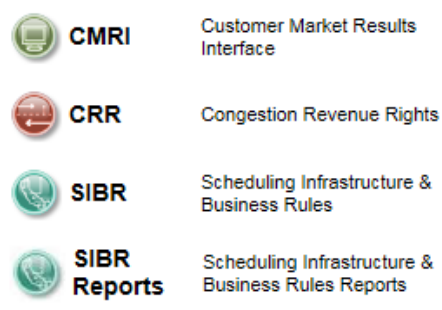

#### Metering

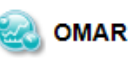

Operational Meter Analysis & Reporting

#### OASIS

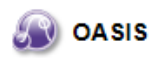

Open Access Same-Time Information System

#### Outage Coordination

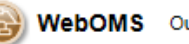

WebOMS Outage Management System

#### Reliability Requirements

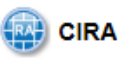

Customer Interface for Resource Adequacy

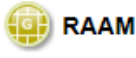

Resource Adequacy Availability Management

#### Renewables & Demand Response DRS Demand Response System Demand Response DRRS Registration System Participating Intermittent S PIRP Resource Program

#### Settlements

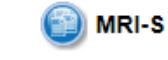

Market Results Interface -Settlements

#### Systems & Resource Modeling

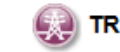

Transmission Registry

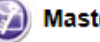

Master File

RIMS

Resource Interconnection Management System

RIMSG

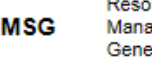

Resource Interconnection Management System -Generation

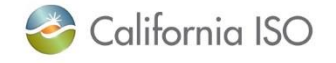

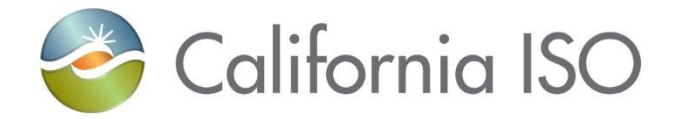

# Walk-through of steps to create and register a location

#### Walk through process of creating location and registration

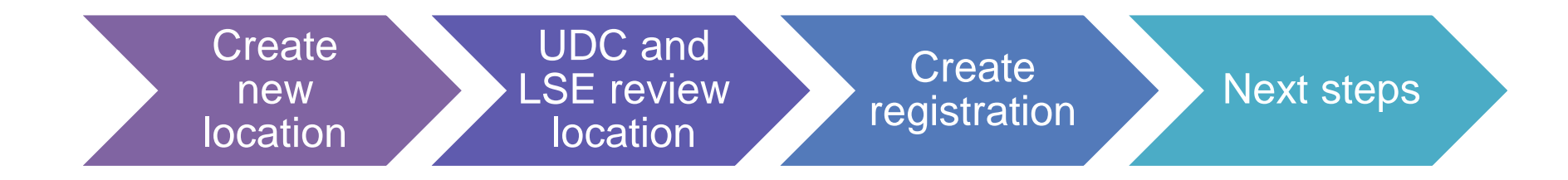

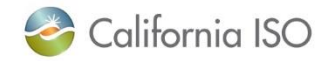

ISO PUBLIC - © 2018 CAISO

## Each time the status of a location changes, an email notification is sent to the DRP, UDC, and LSE.

# Notifications are sent based on the role assigned to the DRRS user in AIM.

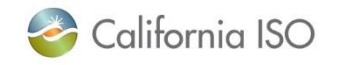

ISO PUBLIC - © 2018 CAISO

#### Create new location

• Functionality for DRP only

| California ISO Demand Response Registration System                                                                                                    |
|----------------------------------------------------------------------------------------------------|
| DRP VIEW       UDC VIEW       LSE VIEW         Locations       Image: strations       Image: strations         Registrations       Image: strations       Image: strations         Image: strations       Image: strations       Image: strations         Image: strations       Image: strations       Image: strations         Image: strations       Image: strations       Image: strations         Image: strations       Image: strations       Image: strations         Image: strations       Image: strations       Image: strations         Image: strations       Image: strations       Image: strations         Image: strations       Image: strations       Image: strations         Image: strategie strategie st |
| California ISO Demand Response Registration System                                                                                                    |
| DRP VIEW Locations                                                                                                    |
| LOC ID LOC Name SAN DRP [ALL] V UDC [ALL] V LSE [ALL] V SUBLAP [ALL] V                                                                                                    |
| Create Copy Delete Defend Withdraw Edit End Date Register                                                                                                    |
| Locations<br>È Y ≚ E I Click Create ↓                                                                                                    |

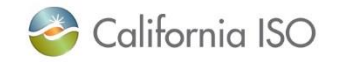
#### **Create new location**

#### California ISO Demand Response Registration System

| DRP VIEW | UDC VIEW | LSE VIEW |  |
|----------|----------|----------|--|
|----------|----------|----------|--|

|       |            | 1.71 |     |   |
|-------|------------|------|-----|---|
| 1 1 1 | <i>е</i> р | vi   | r v | v |
| ~     |            |      | _   |   |

V Create New Locations

| Create New L | ocation      |            |
|--------------|--------------|------------|
| Name*        | Address 1*   |            |
| SAN*         | Address 2    |            |
| Start Date*  | 31 City*     |            |
| End Date*    | 31 State*    | California |
| DRP*         | ∠ Zip*       |            |
| UDC*         | Address Type |            |
| LSE*         | ✓            |            |
| SUBLAP*      | ✓            |            |
| PNODE        | ✓            |            |
|              |              |            |
|              | Cancel Save  | Submit     |

- Required fields are marked with an asterisk
- Choices in SUBLAP field are determined by Start Date/End Date
- **PNODE** is required if creating a registration for a custom resource
- Save will save in draft mode
- **Submit** will send to UDC/LSE for review

DRP 37

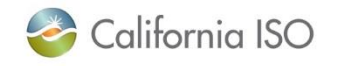

#### Create new location: Save button

• Status will be set to **New** when location is saved

| 2               | California ISO             | Demand Resp   | onse Re     | gistrati     | on Sys    | stem    | <b>♦ ♦ ●</b> ૨ 2 | .◎ 찿 ➡]         |
|-----------------|----------------------------|---------------|-------------|--------------|-----------|---------|------------------|-----------------|
| DRP VIEW   UD   | C VIEW LSE VIEW            |               |             |              |           |         |                  |                 |
| DRP VIEW        | Locations                  |               |             |              |           |         |                  |                 |
|                 | LOC Name SAN               | DRP [ALL] VDC | [ALL] V LSE | (ALL) 🔽 SUBI | LAP [ALL] | ✓ Apply | Reset            |                 |
| Create          | Copy Delete Defend         | Withdraw Edit | End Date Re | gister       |           |         |                  |                 |
| Locations       | •                          |               |             |              |           |         |                  |                 |
| 🗞 🍸 🕌 国         | 🗐 🖣 1 - 30 of 80 🕨 🕨 🗖     | 🕘             |             |              |           |         |                  |                 |
| Select Loc Id 📑 | Name                       | SAN           | DRP UDC     | LSE S        | UBLAP     | PNODE   | Start Date       | End Date Status |
| 541406          | Example for training - rkm | 123456        | DABC UAB    | C LABC S     | SLAP_ABCD |         | 07/01/2016       | 06/30/2017 New  |

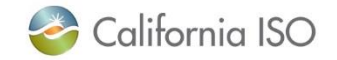

### Create new location: Submit button

- Status will be set to **Pending** when location is submitted
- Notification will be sent to UDC and LSE

| 2             | California ISO             | Demand Resp   | onsel     | Registro   | ation Sys    | stem                      | <b>+ + ⊕</b> € 2 | ,∞ 🎄 🔿             |
|---------------|----------------------------|---------------|-----------|------------|--------------|---------------------------|------------------|--------------------|
| DRP VIEW   UD | C VIEW   LSE VIEW          |               |           |            |              |                           |                  |                    |
| DRP VIEW      | Locations                  |               |           |            |              |                           |                  |                    |
|               | LOC Name SAN               | DRP [ALL] VDC | [ALL] 🔽 L | SE [ALL] 💌 | SUBLAP [ALL] | <ul> <li>Apply</li> </ul> | Reset            |                    |
| Create        | Copy Delete Defend         | Withdraw Edit | End Date  | Register   |              |                           |                  |                    |
| Locations     |                            |               |           |            |              |                           |                  |                    |
| s 🍸 🕌 国       | ◀ ◀ 1 - 30 of 80 ▶ ▶       | 🕘             |           |            |              |                           |                  |                    |
| Select Loc Id | Name                       | SAN           | DRP       | UDC LSE    | SUBLAP       | PNODE                     | Start Date       | End Date Status    |
| 541406        | Example for training - rkm | 123456        | DABC      | UABC LABC  | SLAP_ABCD    |                           | 07/01/2016       | 06/30/2017 Pending |

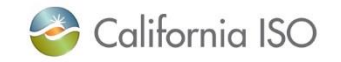

# Location review by UDC

| 🍣 Californi                     | a ISO    | Demand    | Response      | Reg     | istra | ition Sy   | /stem                     | ++ (     | <b>0</b> 73 | p p l     | ≱ →]         |            |         |                             |                        |
|---------------------------------|----------|-----------|---------------|---------|-------|------------|---------------------------|----------|-------------|-----------|--------------|------------|---------|-----------------------------|------------------------|
| UDC VIEW   UDC VIEW   LSE VIEW  |          |           |               |         |       |            |                           |          |             |           |              |            |         |                             |                        |
| LOC ID LOC Name                 | SAN (    | DRP [ALL] | V UDC [ALL] V | LSE ALL | 🗸 su  | BLAP (ALL) | <ul> <li>Apply</li> </ul> | Reset    |             |           |              |            |         |                             |                        |
| Review                          | Click    | Review    |               |         |       |            |                           |          |             |           |              |            |         |                             |                        |
| 🕆 🍸 🕌 🕅 🖣 1 - 10 of 1           | 97 🕨 🔰 📩 |           |               |         |       |            |                           |          |             |           |              |            |         |                             |                        |
| Select Loc Id 💙 Name            |          | SAN       | DRP           | UDC     | LSE   | SUBLAP     | PNODE                     | Start Da | te E        | nd Date   | Review Start | Review End | Statue  | UDC Review<br>Reviewed Name | er Reviewer<br>Contact |
| 541406 Example for training - r | ikm.     | 123456    | DABO          | UABC    | LABC  | SLAP_AB    | CD                        | 07/01/20 | 16 0        | 6/30/2017 | 06/23/2016   | 05/24/2016 | Pending |                             |                        |
| Location Address                |          |           | Address 2     |         |       |            | City                      | State    | Zip         |           | Туре         |            |         |                             |                        |

- Location created by DRP is selected using check box
- Note the review start and review end dates and the status of the location
- Click Review

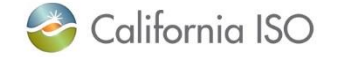

# Location review by UDC

| /IEW | UDC VIEW   LSE VIEW        |        |      |      |      |           |                  |            |                 |
|------|----------------------------|--------|------|------|------|-----------|------------------|------------|-----------------|
| DC V | IEW Confirm Review Loca    | ations |      |      |      |           |                  |            |                 |
| ocat | tions To Be Review         | ved    |      |      |      |           |                  |            |                 |
| Y    | <b>4 4</b> 1 - 1 of 1      | ▶ ▶L D |      | 0    |      |           |                  |            |                 |
|      | Name                       | SAN    | DRP  | UDC  | LSE  | SUBLAP    | PNODE Start Date | End Date   | Location Status |
| 106  | Example for training - rkm | 123456 | DABC | UABC | LABC | SLAP_ABCD | 07/01/2016       | 06/30/2017 | Pending         |
|      |                            |        |      |      |      |           |                  |            |                 |

| Valid Location                | $\checkmark$                                                         |          |
|-------------------------------|----------------------------------------------------------------------|----------|
| Reviewer Name*                | UDC Reviewer                                                         |          |
| Phone* (Format: xxx-xxx-xxxx) | 916-351-4400 ×                                                       |          |
| Review Comment                | (Note: Comments are required if Valid Location field is not checked) | $\hat{}$ |

#### Are you sure you want to Submit the Review for above Locations?

Continue

- Reviewer Name
   and Phone are
   required fields
- Review Comment is required if Valid Location box is not checked

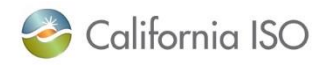

Cancel

## Location review by UDC

| 2              | California ISO             | Demand Re | esponse Reg        | gistro | ation Sys   | stem    | <b>++</b> | B 2 0 0        | \$≳ →]       |            |         |                               |                     |
|----------------|----------------------------|-----------|--------------------|--------|-------------|---------|-----------|----------------|--------------|------------|---------|-------------------------------|---------------------|
| UDC VIEW   UI  | Locatione                  |           |                    |        |             |         |           |                |              |            |         |                               |                     |
|                | LOC Name SAN               | DRP [ALL] | UDC [ALL] V LSE [A | L] 🗸 S | UBLAP (ALL) | V Apply | Reset     |                |              |            |         |                               |                     |
| Review         |                            |           |                    |        |             |         |           |                |              |            |         |                               |                     |
| Locations      | •                          |           |                    |        |             |         |           |                |              |            |         |                               |                     |
| ରି 🍸 🎽 🕴       | ( 🖣 1 - 10 of 97 🕨 🚺 📩     | 0         |                    |        |             |         |           |                |              |            |         |                               |                     |
| Select Loc Id  | Name                       | SAN       | DRP UDC            | LSE    | SUBLAP      | PNODE   | Start Da  | te End Date    | Review Start | Review End | Statue  | UDC<br>Reviewed Nevlewer Name | Reviewer<br>Contact |
| 541406         | Example for training - rkm | 123456    | DABC UABC          | LABC   | SLAP_ABCD   |         | 07/01/20  | 016 06/30/2017 | 06/23/2016   | 05/24/2016 | Pending | Y COC Reviewer                | 916-351-4400        |
| Location       | Address                    |           |                    |        |             |         |           |                |              |            |         |                               |                     |
| Address 1      |                            |           | Address 2          |        |             | City    | State     | Zip            | Туре         |            |         |                               |                     |
| 250 Outcroppin | g Way                      |           |                    |        |             | Folsom  | CA        | 55630          |              |            |         |                               |                     |

 Status is still pending because LSE needs to review, but you can see that UDC Reviewed is set to Yes and the name & contact number are filled out

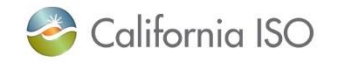

# Location review by LSE

| 🌏 Califor                | mia ISO     | Demand    | Response      | Reg     | gistro | ation Sy    | /stem  | ++        | • • • • •     | \$ →         |            |         |                        |          |
|--------------------------|-------------|-----------|---------------|---------|--------|-------------|--------|-----------|---------------|--------------|------------|---------|------------------------|----------|
|                          | new         |           |               |         |        |             |        |           |               |              |            |         |                        |          |
| LSE VIEW Locations       |             |           |               |         |        |             |        |           |               |              |            |         |                        |          |
| LOC ID LOC Nam           | e SAN       | DRP [ALL] | VDC [ALL] V L | SE [ALL | . v si | UBLAP [ALL] | V Appl | y Reset   |               |              |            |         |                        |          |
| Review                   | Click       | Review    |               |         |        |             |        |           |               |              |            |         |                        |          |
|                          | at the ball |           |               |         |        |             |        |           |               |              |            |         |                        |          |
| 25 T 🖀 19 9 1 - 10       | of 84 🕨 📔   |           |               |         |        |             |        |           |               |              |            |         | LSE                    | Reviewer |
| Select Loc Id Name       |             | SAN       | DRP           | UDC     | LSE    | SUBLAP      | PNODE  | Start Dat | e End Date    | Review Start | Review End | Status  | Reviewed Reviewer Name | Contact  |
| 541406 Example for train | ing - rikm  | 123456    | DABC          | UABC    | LABC   | SLAP_ABCD   |        | 07/01/201 | 16 06/30/2017 | 06/23/2016   | 06/24/2016 | Pending |                        |          |
| Location Address         |             |           |               |         |        |             |        |           |               |              |            |         |                        |          |
| Address 1                |             |           | Address 2     |         |        |             | City   | State     | ZIp           | туре         |            |         |                        |          |
| 250 Outcropping Way      |             |           |               |         |        |             | Folsom | CA        | 95630         |              |            |         |                        |          |

- Location created by DRP is selected, you see the address info in the bottom section
- Click Review

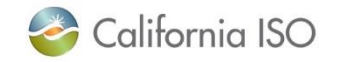

43

# Location review by LSE

| 🍯 Calitornia                                                                                                    | ISO Der                                                            | nand Resp            | oonse Reg                                                                       | gistratio                                                                         | on System                                      |
|----------------------------------------------------------------------------------------------------|--------------------------------------------------------------------|----------------------|---------------------------------------------------------------------------------|-----------------------------------------------------------------------------------|------------------------------------------------|
|                                                                                                    |                                                                    |                      |                                                                                 |                                                                                   |                                                |
| LSE VIEW Confirm Review Location                                                                                                    | 18                                                                 |                      |                                                                                 |                                                                                   |                                                |
| Locations To Be Reviewed                                                                                                    | d                                                                  |                      |                                                                                 |                                                                                   |                                                |
| Èn ▼ I4 4 1 - 1 of 1 ▶                                                                                                    |                                                                    |                      |                                                                                 |                                                                                   |                                                |
| ID Name S                                                                                                    | AN DRP UDC                                                         | LSE SUBLAP           | PNODE Start Date                                                                | End Date Lo<br>06/30/2017 P                                                       | ocation Status                                 |
| critico example for training - fail                                                                                                    |                                                                    |                      | 0110112010                                                                      | 000002011                                                                         | onding                                         |
|                                                                                                    |                                                                    |                      |                                                                                 |                                                                                   |                                                |
| Valid Location<br>Reviewer Name* LSE Reviewer<br>Phone* (Format: xxx-xxx.) 916-351-4400<br>Review Comment (Note: Comme<br>checked)<br>Are you sure you want to Submit the<br>Cancel Continue | r<br>ents are required if Valid Location<br>he Review for above Lo | n field is not       | <ul> <li>Rev<br/>and<br/>requ</li> <li>Rev<br/>is re<br/>Loc<br/>che</li> </ul> | viewer Na<br>Phone a<br>uired field<br>view Com<br>equired if<br>ation bo<br>cked | ame<br>are<br>is<br>nment<br>Valid<br>x is not |
| 🍣 California ISO                                                                                                    | ISO P                                                              | UBLIC – © 2018 CAISO |                                                                                 |                                                                                   |                                                |

### Location review completed

| 🍣 California ISO 🛛 D                 | emand Resp    | onse Re       | gistro   | ation Sy    | vstem   | ++ e       | 1000       | \$ →]               |            |          |            |               |              |
|--------------------------------------|---------------|---------------|----------|-------------|---------|------------|------------|---------------------|------------|----------|------------|---------------|--------------|
| DRP VIEW   UDC VIEW   LSE VIEW       |               |               |          |             |         |            |            |                     |            |          |            |               |              |
| LOC ID LOC Name SAN                  | DRP [ALL] VDC | ALLI V LSE (A | .L] 🗸 SI | UBLAP [ALL] | ✓ Apply | Reset      |            |                     |            |          |            |               |              |
| Review                               |               |               |          |             |         |            |            |                     |            |          |            |               |              |
| Locations                            |               |               |          |             |         |            |            |                     |            |          |            |               |              |
| 🗞 🍸 🕌 \land 4 🔍 1 - 10 of 84 🕨 🔰 📩 📵 |               |               |          |             |         |            |            |                     |            |          |            |               |              |
| Select Loc Id 🔍 Name                 | SAN           | DRP UDC       | LSE      | SUBLAP      | PNODE   | Start Date | End Date   | <b>Review Start</b> | Review End | Status   | Reviewed R | levlewer Name | Contact      |
| 541406 Example for training - rkm    | 123456        | DABC UABC     | LABC     | SLAP_ABCD   |         | 07/01/2016 | 06/30/2017 | 06/23/2016          | 06/24/201  | Inactive | Y L        | SE Reviewer   | 916-351-4400 |
| Location Address                     |               |               |          |             |         |            |            |                     |            |          |            |               |              |
| Address 1                            | Add           | ress 2        |          |             | City    | State      | Zip        | туре                |            |          |            |               |              |
| 250 Outcropping Way                  |               |               |          |             | Folsom  | CA         | 95630      |                     |            |          |            |               |              |

- Once the location has successfully completed the LSE and UDC review, the status is set to Inactive
- The DRP can now add the location to a registration

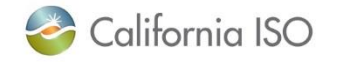

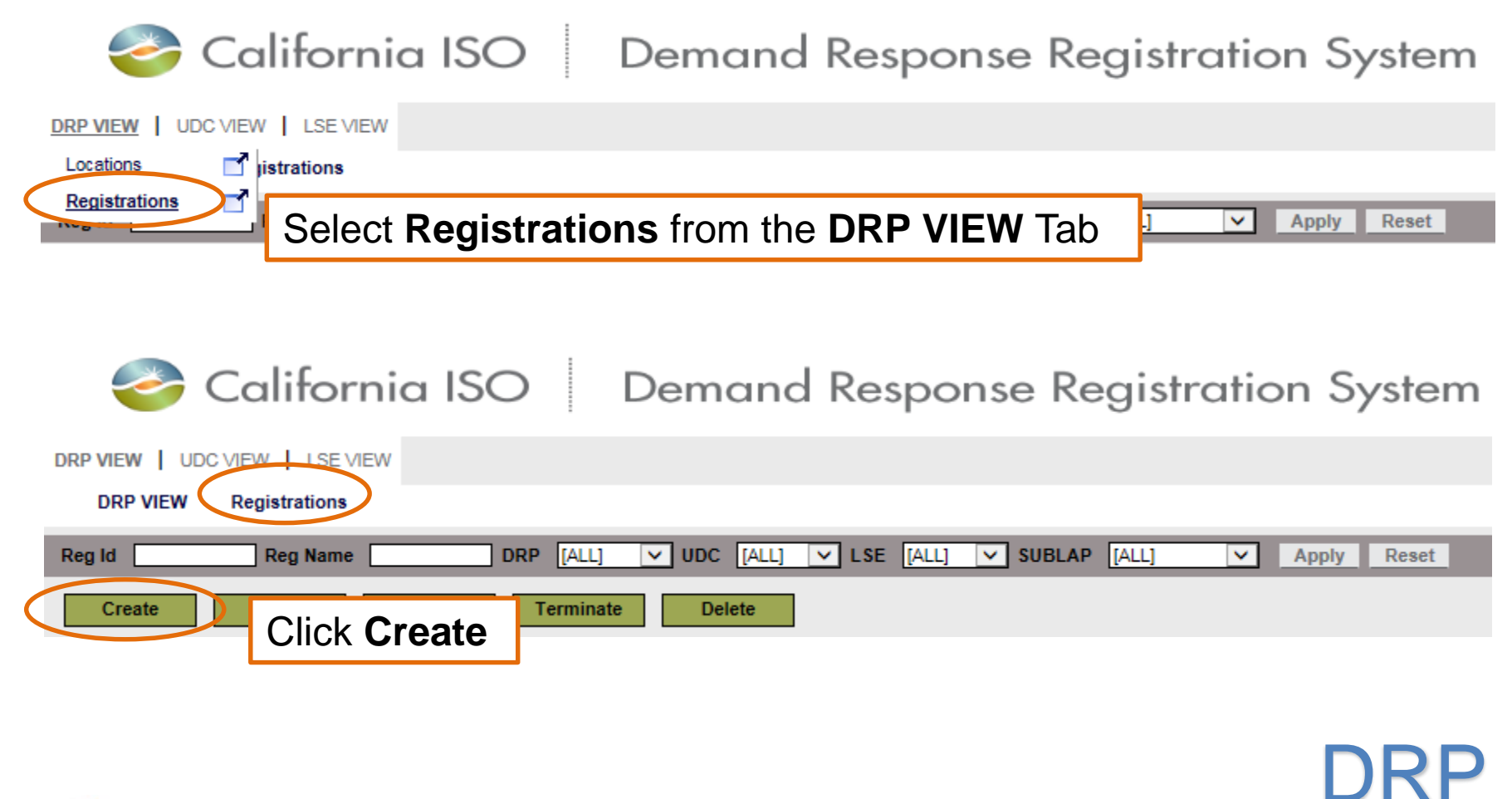

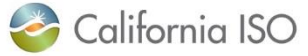

| California ISO                                                                                                    | / registration<br>Demand Response Regist                                          | ration System 🛛 🔶 🖶 🕫 🔁 🕫                                                                      | DRRS                |
|----------------------------------------------------------------------------------------------------|-----------------------------------------------------------------------------------|------------------------------------------------------------------------------------------------|---------------------|
| DRP VIEW Registration                                                                                                    |                                                                                   |                                                                                                |                     |
| Registration  Reg Id  Name*  Start Date*  Start Date*  DRP*  UDC*  LSE*  Baseline Method*  SUBLAP  V                                                                                                    | Choices in these<br>fields will filter<br>results shown in<br>Available Locations | DLAP* V<br>DRP SCID* V<br>Program* V<br>Resource Type* V<br>Resource IIII V<br>PMax Status New |                     |
| Refresh Available Locations          Available Locations         Image: Solution of the solution of the soluti | Rows 25 V<br>End Date PNODE                                                       | Save Submit                                                                                    | Distribution Factor |
| 🍣 California ISO                                                                                                    | ISO PUBL                                                                          | IC – © 2018 CAISO                                                                              | 47                  |

# Create new registration: Select baseline method

California ISO Demand Response Registration System

| Registration     |       |
|------------------|-------|
| Reg Id           |       |
| Name*            |       |
| Start Date*      | 31    |
| End Date*        | 31    |
| DRP*             | ✓     |
| UDC*             |       |
| LSE*             |       |
| Baseline Method* | EMPTY |
| SUBLAP           | ✓     |

 Select the baseline method that will be used to determine the performance of your resource
 Note: Baseline method will be empty until DRP has received approval from ISO for specific baseline methods

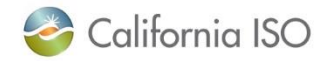

DRP VIEW UDC VIEW LSE VIEW

Registration

DRP VIEW

# Create new registration: Select baseline method

California ISO Demand Response Registration System

| DRP VIEW         | Registration |
|------------------|--------------|
| Registration     |              |
| Reg Id           |              |
| Name*            |              |
| Start Date*      | 31           |
| End Date*        | 31           |
| DRP*             | V            |
| UDC*             | V            |
| LSE*             |              |
| Baseline Method* | EMPTY        |
| SUBLAP           |              |

- Available baseline methods:
  - Control Group
  - Day Matching 10/10
  - Day Matching 5/10 (Residential Only)
  - Day Matching Combined
  - Meter Generation Output
  - Meter Generation Output with 10 in 10
  - Weather Matching
- \* Items in bold are the new baseline methods

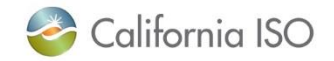

ISO PUBLIC - © 2018 CAISO

49

Create new registration: retired baseline methods

- Baseline methods that will not be available after ESDER2 implementation
  - Hourly Gen
  - 10 in 10 with SMA

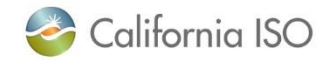

#### Create new registration California ISO Demand Response Registration System DRRS DRP VIEW UDC VIEW LSE VIEW DRP VIEW Registration Registration **Available Locations** Reg Id DLAP<sup>4</sup> ~ will also be filtered Name<sup>3</sup> ~ DRP SCID\* based on Resource ~ Start Date\* 31 Program\* End Date\* < Resource Type\* Type DRP\* ¥ Resource -EMPTY---× UDC\* × PMax LSE\* ~ Status New Baseline Method\* -EMPTY---× SUBLAP < **Refresh Available Locs** Show/Refresh Available Locations **Available Locations** Selected Locations **Distribution Factor** > Ê ŧ. .∎ . 0 - 0 of 0 🕨 🕨 🔽 Rows 25 V ŝ 📲 ר 🕗 0 Name End Date PNODE ㄱ 🕖 ID SAN Start Date Rows 25 🗸 **Distribution Factor** Rows 25 V PNODE (2 decimal places ID NAME SAN Start End Date Date PNODE Control Treatment Group Group allowed) >>

Cancel

California ISO

Save ISO PUBLIC - © 2018 CAISO

Submit

51

#### Create new registration California ISO Demand Response Registration System ● ◆ ● ☜ ₴ ፆ ፆ 책 → DRRS DRP VIEW UDC VIEW LSE VIEW DRP VIEW Registration Registration Reg Id DLAP\* ~ Name<sup>4</sup> DRP SCID\* ¥ Start Date\* Program\* ~ End Date\* 31 × Resource Type\* DRP<sup>\*</sup> ~ Resource -EMPTY---¥ UDC\* × PMax LSE\* Status New × Baseline Method\* EMPTY---~ SUBLAP ~ Refresh Available Locs Show/Refresh Available Locations Selected Locations Available Locations Distribution Factor > Rows 25 ŧ, . ŝ 📲 14 0 - 0 of 0 🕨 🕨 I. 0 - 0 of 0 ٩ . 0 PNODE ID Name SAN Start Date End Date 0 - 0 of 0 • Rows 25 V Ð Rows 25 V Distribution Factor PNODE (2 decimal places ID NAME SAN Start End PNODE Control Treatment Date Date Group Group allowed) **Available Locations** Use the arrow buttons to add are displayed here >> to Selected Locations Cancel Save Submit California ISO ISO PUBLIC - © 2018 CAISO 52

#### Create new registration: Control Group/Treatment Group

 When using the Control Group baseline method, you must assign at least 150 locations to a control group and at least one location to the Treatment Group

| ilable Locations             |           | > Selected I | ocations        |                 |            |            |                       |
|------------------------------|-----------|--------------|-----------------|-----------------|------------|------------|-----------------------|
| [4 4 0 - 0 or 0 ▶ ▶] ()      | Rows 25 V | 🖉 🖉 🖉 🖉      | 4 1 - 6         | of 6 1 1        | 0          |            | Rows 200              |
| Name SAN Start Date End Date | PNODE     | 10           | NAME            | SAN             | Start Date | End Date   | PNODE Control Treatme |
|                              |           | 556775000149 | LL_LOCATION_149 | LL_LOCATION_149 | 08/01/2018 | 12/30/2019 |                       |
|                              |           | 556775000148 | LL_LOCATION_148 | LL_LOCATION_148 | 08/01/2018 | 12/30/2019 |                       |
| Iso the noncil buttons to    |           | 556775000147 | LL_LOCATION_147 | LL_LOCATION_147 | 08/01/2018 | 12/30/2019 |                       |
|                              |           | 556775000146 | LL_LOCATION_145 | LL_LOCATION_146 | 08/01/2018 | 12/30/2019 |                       |
| anaign lagations to contro   |           | 556775000145 | LL_LOCATION_145 | LL_LOCATION_145 | 08/01/2018 | 12/30/2019 |                       |
| assign locations to contro   |           | 556775000144 | LL_LOCATION_144 | LL_LOCATION_144 | 08/01/2018 | 12/30/2019 |                       |
|                              |           |              |                 |                 |            |            |                       |
| roup or treatment group      |           |              |                 |                 |            |            |                       |
| <u> </u>                     |           |              |                 |                 |            |            |                       |
|                              |           |              |                 |                 |            |            |                       |
|                              |           |              |                 |                 |            |            |                       |
|                              |           |              |                 |                 |            |            |                       |
|                              |           |              |                 |                 |            |            |                       |
|                              |           |              |                 |                 |            |            |                       |
|                              |           |              |                 |                 |            |            |                       |
|                              |           |              |                 |                 |            |            |                       |
|                              |           |              |                 |                 |            |            |                       |
|                              |           |              |                 |                 |            |            |                       |
|                              |           |              |                 |                 |            |            |                       |
|                              |           |              |                 |                 |            |            |                       |

# Create new registration: Control Group/Treatment Group

- Once you've checked a box, you can use the Ctrl + Down Arrow keys to check all of the boxes in that column
- This hotkey works for un-checking boxes as well

| Show/Refresh Available Locations |           |              |                 |                 |            |            |           |                |
|----------------------------------|-----------|--------------|-----------------|-----------------|------------|------------|-----------|----------------|
| Available Locations              |           | Selected     | Locations       |                 |            |            |           |                |
| ŝ, ∰  4 4 0 - 0 ot 0 ≯ ≯  60     | Rows 25 V | Update       | Cancel 😋        |                 |            |            | _         | _              |
| ID Name SAN Start Date End Date  | PNODE     | ID           | NAME            | SAN             | Start Date | End Date   | PNODE Cor | trol Treatment |
|                                  |           | 556775000149 | LL_LOCATION_149 | LL_LOCATION_149 | 08/01/2018 | 12/30/2019 | 5         |                |
|                                  |           | 556775000148 | LL_LOCATION_148 | LL_LOCATION_148 | 08/01/2018 | 12/30/2019 | 0         |                |
|                                  |           | 556775000147 | LL_LOCATION_147 | LL_LOCATION_147 | 08/01/2018 | 12/30/2019 | 0         |                |
|                                  |           | 556775000146 | LL_LOCATION_146 | LL_LOCATION_146 | 08/01/2018 | 12/30/2019 | 0         |                |
|                                  |           | 556775000145 | LL_LOCATION_145 | LL_LOCATION_145 | 08/01/2018 | 12/30/2019 | E         |                |
|                                  |           | 556775000144 | LL_LOCATION_144 | LL_LOCATION_144 | 08/01/2018 | 12/30/2019 | 0         |                |
|                                  |           |              |                 |                 |            |            |           | _              |
|                                  |           |              |                 |                 |            |            |           |                |
|                                  |           |              |                 |                 |            |            |           |                |
|                                  |           |              |                 |                 |            |            |           |                |
|                                  |           |              |                 |                 |            |            |           |                |

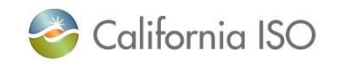

ISO PUBLIC – © 2018 CAISO

54

| DLAP*                                 |              |                     |                                                                   |                |
|---------------------------------------|--------------|---------------------|-------------------------------------------------------------------|----------------|
| DRP SCID*                             | ~            |                     | Custom                                                            |                |
| Program*                              | ~            |                     |                                                                   |                |
| Resource Type*                        | ✓            |                     | - only lo                                                         | cations with   |
| Resource                              | EMPTY        |                     | PNOD                                                              | E information  |
| PMax                                  |              |                     | can be                                                            | selected       |
| Status                                | New          |                     | – Distrib                                                         | ution Factor   |
|                                       |              |                     | must b                                                            | e included and |
|                                       |              |                     | must e                                                            | equal 1        |
|                                       |              |                     |                                                                   | I              |
| Selecte                               | ed Locations | Distribution Factor |                                                                   |                |
| Selecte<br>Ès ·Ⅲ<br>I∢ ·∢             | ed Locations | Distribution Factor | Rows 25 V                                                         | •              |
| Selecte                               | ed Locations | Distribution Factor | Rows 25 V<br>Distribution Factor<br>(2 decimal places             |                |
| Selecte                               | ed Locations | Distribution Factor | Bows 25 V<br>Distribution Factor<br>(2 decimal places<br>allowed) |                |
| Selecter<br>Selecter<br>Id NAME SA    | ed Locations | Distribution Factor | Rows 25 V<br>Distribution Factor<br>(2 decimal places<br>allowed) |                |
| Selecter<br>Selecter<br>Id Id NAME SA | ed Locations | Distribution Factor | Rows 25 V<br>Distribution Factor<br>(2 decimal places<br>allowed) |                |
| Selecter<br>Selecter<br>Id NAME SA    | ed Locations | Distribution Factor | Rows 25 V<br>Distribution Factor<br>(2 decimal places<br>allowed) |                |
| Selecter<br>Selecter<br>Id NAME SA    | ed Locations | Distribution Factor | Rows 25 V<br>Distribution Factor<br>(2 decimal places<br>allowed) | DRP            |

| DLAP*                                                     | ~                              |                 |
|-----------------------------------------------------------|--------------------------------|-----------------|
| DRP SCID*                                                 | ✓                              |                 |
| Program*                                                  |                                |                 |
| Resource Type*                                            |                                |                 |
| Resource                                                  | EMPTY                          | ]               |
| PMax                                                      |                                |                 |
| Status                                                    | New                            |                 |
|                                                           |                                |                 |
|                                                           |                                |                 |
|                                                           |                                |                 |
| Select                                                    | ed Locations                   | Distribution Fa |
| Select                                                    | ed Locations                   | Distribution Fa |
| Select<br>Èo ∰<br>I∢ ∢                                    | ed Locations<br>□ - □ of □ ▶ ▶ | Distribution Fa |
| Select                                                    | ed Locations                   | Distribution Fa |
| Select                                                    | ed Locations                   | Distribution Fa |
| Select<br>Select<br>I I I                                 | ed Locations                   | Distribution Fa |
| Select<br>Select<br>I I IIIIIIIIIIIIIIIIIIIIIIIIIIIIIIIII | ed Locations                   | Distribution Fa |
| Select<br>Select<br>I I IIIIIIIIIIIIIIIIIIIIIIIIIIIIIIIII | ed Locations                   | Distribution Fa |
| Select                                                    | ed Locations                   | Distribution Fa |

#### **Pre-Defined** •

- Resource field will display available resources that can be selected based on **Registration information** provided, including:
  - Resource IDs previously assigned to the DRP
  - Unassigned Pre **Defined resource IDs** for the identified **SUBLAP**

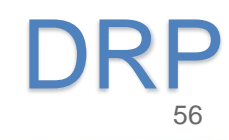

🍣 California ISO 🛛 Demand Response Registration System 👘 🛻 🖶 🕫 🤹 🖛

DRRS

#### DRP VIEW UDC VIEW LSE VIEW

| DRP VIEW Registratio |
|----------------------|
|----------------------|

| Registration     |                        |                |                    |             |                         |           |
|------------------|------------------------|----------------|--------------------|-------------|-------------------------|-----------|
| Reg Id           |                        |                | DLAP*              |             | $\checkmark$            |           |
| Name*            |                        |                | DRP SCID*          |             | $\checkmark$            |           |
| Start Date*      | 31                     |                | Program*           |             | $\checkmark$            |           |
| End Date*        | 31                     |                | Resource Type*     |             |                         |           |
| DRP*             |                        |                | ResourceEN         | MPTY        |                         |           |
| UDC*             | ×                      |                | PMax               | <u>S</u>    | ave                     |           |
| LSE*             | ×                      |                | Status New         | •           | Creates a new           |           |
| Baseline Method* | EMPTY 🗸                |                |                    |             | ragistration            |           |
| SUBLAP           | V                      |                |                    |             | registration            |           |
| Defresh Availabl | le Loce                |                |                    | •           | Assigns registration ID |           |
| Change Date      |                        |                |                    | S           | ubmit                   |           |
| Show/Relife      | esh Avanable Locations |                |                    | <u> </u>    |                         |           |
| Availabl         | e Locations            |                | > Selected L       | Location    | Creates a new           |           |
| ±                | ● 0 - 0 of 0 ▶ ▶ □ ●   | Rows 25 🗸      | În                 |             | registration            | D         |
| U                | Name SAN Start Date    | End Date PNODE | 14 4 0 -           | - 0 of 0    | Assigns registration ID | ✓<br>icto |
|                  |                        |                | ID NAME SAN Sta    | tart End PN | Assigns registration ID | ces       |
|                  |                        |                |                    | •           | Proceeds with resource  |           |
|                  |                        |                | ~                  |             | managamant processing   |           |
|                  |                        |                |                    |             | management processing   | E         |
|                  |                        |                |                    |             |                         |           |
|                  |                        |                |                    |             |                         | -         |
|                  |                        | Caract         | Cause Cutit        |             | DPD                     |           |
|                  |                        | Cancer         | Jave Jublille      |             |                         |           |
| 6                | 🖗 Calitornia ISO       | ISO PUB        | LIC – © 2018 CAISO |             | 57                      |           |

# Create new registration (from Locations tab)

🌍 California ISO 🛛 Demand Response Registration System 🛛 🖡 👼

◆ ◆ @ ℃ 2 2 2 \* →

DRP VIEW UDC VIEW LSE VIEW ADMINISTRATION

#### DRP VIEW Locations

|          |              | LOC Name            | SAN DRP         | [ALL] 🔽 UDC | [ALL] 🔽 LSE  | [ALL]  |      | P [ALL]   | Apply Reset |            |            |          |
|----------|--------------|---------------------|-----------------|-------------|--------------|--------|------|-----------|-------------|------------|------------|----------|
| Cre      | ate Co       | py Delete           | Defend Withdraw | Edit        | End Date Reg | gister | )    |           |             |            |            |          |
| Loca     | ations       |                     |                 |             |              |        |      |           |             |            |            |          |
| \$ T     | 🕌 🔚 🔳        | 🖣 1 - 30 of 320 🕨   |                 |             |              |        |      |           |             |            |            |          |
| Select L | Loc ID       | Name                |                 | SAN         | DRP          | UDC    | LSE  | SUBLAP    | PNODE       | Start Date | End Date   | Status   |
|          | 43175000001  | New Test Location A |                 | 01237596    | DABC         | UABC   | LABC | SLAP_ABCD |             | 02/01/2018 | 02/05/2018 | Inactive |
| 1        | 543170000004 | New Test Location B |                 | 01237588    | DABC         | UABC   | LABC | SLAP_ABCD |             | 02/01/2018 | 02/05/2018 | Pending  |
|          | 543170000003 | New Test Location C |                 | 01237590    | DABC         | UABC   | LABC | SLAP_ABCD |             | 02/01/2018 | 02/25/2018 | Pending  |
|          | 542963000001 | New Test Location D |                 | 01237600    | DABC         | UABC   | LABC | SLAP_ABCD |             | 01/01/2018 | 01/31/2018 | Active   |
|          | 42959000001  | New Test Location E |                 | 01237808    | DABC         | UABC   | LABC | SLAP_ABCD |             | 08/15/2016 | 12/31/2020 | Inactive |
| 1        | 542922000004 | New Test Location F |                 | 01237444    | DABC         | UABC   | LABC | SLAP_ABCD |             | 01/01/2018 | 01/05/2018 | Active   |
|          | 542922000003 | New Test Location G |                 | 012511087   | DABC         | UABC   | LABC | SLAP_ABCD |             | 01/01/2018 | 01/25/2018 | Pending  |

- A registration can also be created from the Location tab
- Use check box to select location(s) and click Register

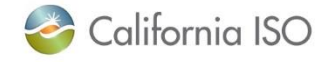

### Next steps for DRP

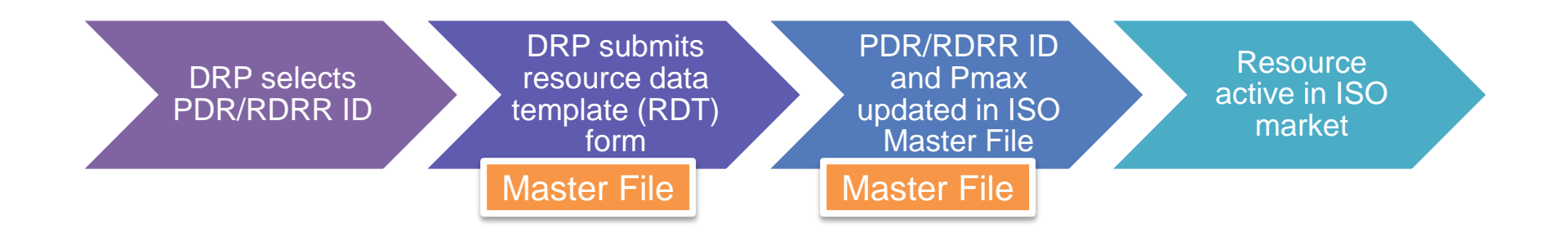

- The registration in DRRS for the Resource ID need to be in a "Confirmed" status prior to submitting the RDT form to <u>RDT@caiso.com</u>.
- The Master File team will provide an effective date subject to the Full Network Model Implementation and Master File Data Freeze timeline.

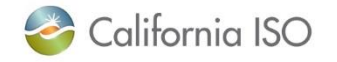

### Next steps for the SC or DRP

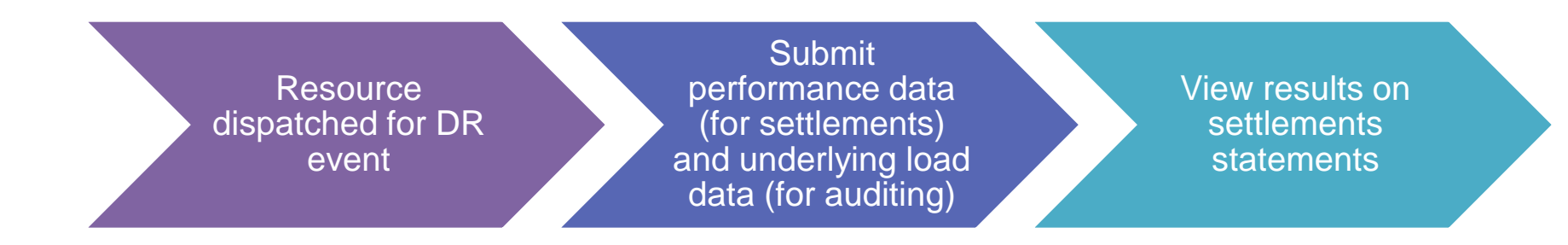

\* Follow all settlements meter data timelines

# SC/DRP

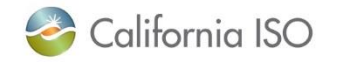

ISO PUBLIC - © 2018 CAISO

60

### Helpful tip

- Send an email to <u>PDR@caiso.com</u> to be added to the DRRS email notifications
- this is helpful when it comes to the defend process and when the registrations are approaching their end-date

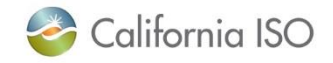

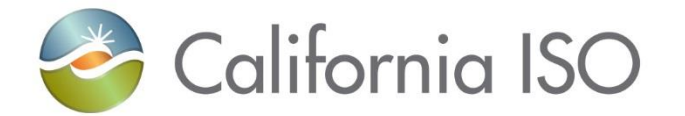

# Questions?

#### Questions?

- Support during market simulation:
  - Contact the ISO service desk at (888) 889-0450 or servicedesk@caiso.com
  - Submit a CIDI ticket (select the appropriate market sim environment)
- Support after production release:
  - Contact the ISO service desk at (888) 889-0450 or servicedesk@caiso.com
  - Submit a ticket in CIDI (select the Production environment)

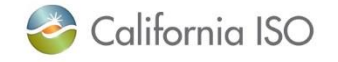

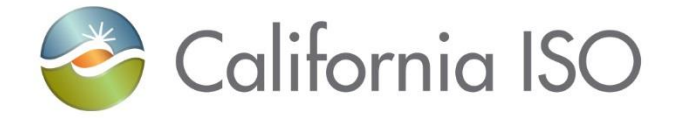

# **Reference Material**

Links to documentation Terms and acronyms Screen layouts Control group walkthrough Sample notifications

### **Reference Material**

- Market Simulation Structured Scenarios:
  - <u>http://www.caiso.com/Documents/StructuredScenarios-</u>
     <u>EnergyStorageandDistributedEnergyResourcesPhase2.pdf</u>
- Business Requirements Specification for Energy Storage and Distributed Energy Resources Phase 2:
  - <u>http://www.caiso.com/Documents/BusinessRequirementsSpecifi</u>
     <u>cation-EnergyStorage\_DistributedEnergyResourcesPhase2.pdf</u>
- Technical Specifications:
  - <u>http://www.caiso.com/Pages/documentsbygroup.aspx?GroupID=</u> <u>A725D892-01DA-4BCB-905B-91786873A1AB</u>
- Draft Settlements technical documentation:
  - <u>http://www.caiso.com/Pages/documentsbygroup.aspx?GroupID=</u> 89927D64-5FA3-42D0-8A37-AB6755D2D733

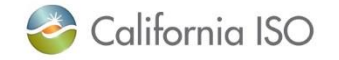

# Reference Material (ESDER Phase 3)

- ESDER Phase 3 Web Conference (7/16/2018) Full Recording:
  - <u>https://www.youtube.com/watch?v=JI3zHAPr7qE&feature=youtu.be</u>
- ESDER Phase 3 Web Conference (7/16/2018) Slides:
  - <u>http://www.caiso.com/Documents/Agenda-Presentation-EnergyStorage-</u> <u>DistributedEnergyResourcesPhase3-Jul162018.pdf</u>
- ESDER Phase 3 Draft Final Proposal:
  - <u>http://www.caiso.com/Documents/DraftFinalProposal-EnergyStorage-</u> <u>DistributedEnergyResourcesPhase3.pdf</u>

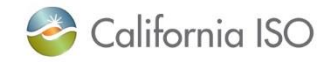

### Terms and acronyms

# Demand Response Provider (DRP)

Load Serving Entity (LSE)

# Utility Distribution Company (UDC)

#### Locations

- Physical location of the demand response entity
- Includes customer data such as service account number, physical service address, etc.
- Uniquely identified by service account number and UDC
- Submitted for review by LSE and UDC

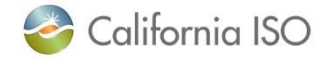

## Terms and acronyms

# PDR/RDR Resource ID

- Select from available list of IDs during registration
- One ID per registration
- Unique ID used for participation in the ISO wholesale markets (scheduling/bidding and settlement)
- Resource specific information for the ID resides in the ISO Master File

# Registration

• May be comprised of a single location or many locations

# Service Account Number (SAN)

Unique number assigned to a location by the UDC

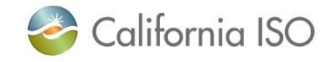

ISO PUBLIC - © 2018 CAISO

# Acronyms

| Acronym | Description                                     |
|---------|-------------------------------------------------|
| AARF    | Application Access Request Form                 |
| AIM     | Access and Identity Management                  |
| API     | Application Programming Interface               |
| CBL     | (stands for baseline load data)                 |
| CIDI    | Customer Inquiry, Dispute and Information       |
| DREM    | Demand Response Energy Measurement              |
| DRP     | Demand Response Provider                        |
| DRRS    | Demand Response Registration System             |
| DRS     | Demand Response System                          |
| ESDER   | Energy Storage and Distributed Energy Resources |
| LSE     | Load Serving Entity                             |
| MBMA    | Meter Before/Meter After                        |
| MRI-S   | Market Results Interface – Settlements          |
| MSS     | Metered Subsystem                               |

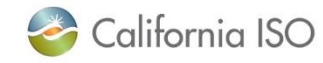

# Acronyms

| Acronym | Description                          |
|---------|--------------------------------------|
| PDR     | Proxy Demand Response Resource       |
| PNODE   | Pricing Node                         |
| RDRR    | Reliability Demand Response Resource |
| RDT     | Resource Data Template               |
| RT      | Real-Time                            |
| RUC     | Residual Unit Commitment             |
| SAN     | Service Account Number               |
| SC      | Scheduling Coordinator               |
| SQMD    | Settlement Quality Meter Data        |
| TEE     | Total Expected Energy                |
| TMNT    | Treatment Group Load Data            |
| UAA     | User Access Administrator            |
| UDC     | Utility Distribution Company         |

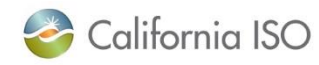

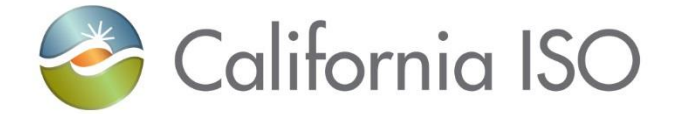

# **Screen Layouts**

DRRS

#### **Role-based tabs**

Users will see one or more tabs based on their role(s)

- DRP VIEW (create locations and registrations)
- UDC VIEW (review locations and view registrations)
- LSE VIEW (review locations and view registrations)

# Each tab has two items

- Locations
- Registrations

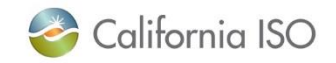
#### **Role-based tabs**

| 🍣 Califor     | nia ISO Demand Response Reg | jistration System |
|---------------|-----------------------------|-------------------|
|               | IEW                         |                   |
| Locations     |                             |                   |
| Registrations |                             |                   |

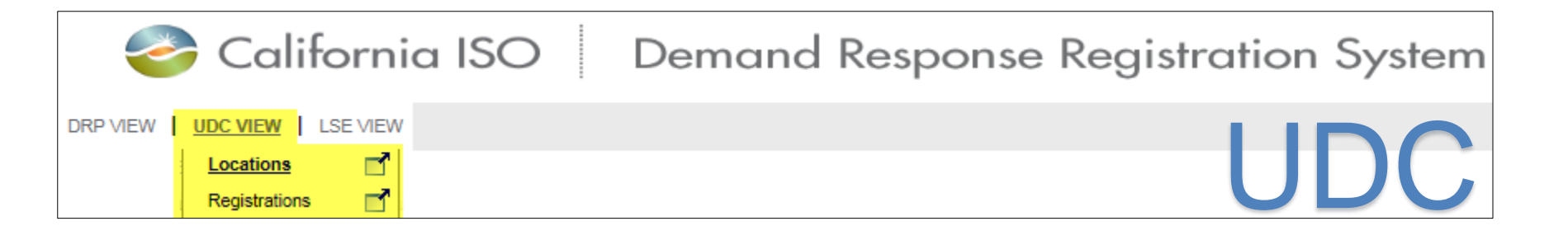

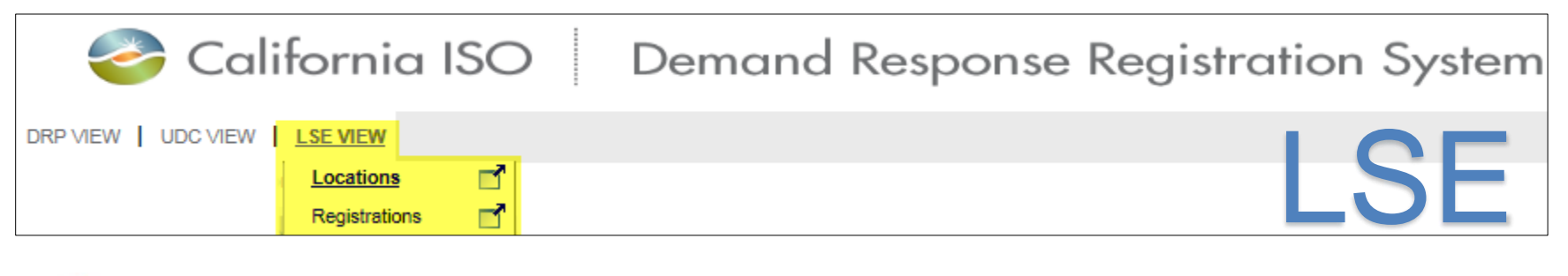

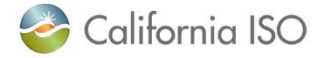

Users with multiple roles should select the tab that corresponds with the function they are performing at that moment

# For example, select UDC VIEW to see all locations that are assigned to you as the UDC

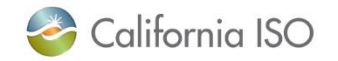

#### Layout of Locations screen (DRP view)

California ISO Demand Response Registration System ♦ ♦ ● २ ₽ ₽ ₽ DRRS DRP VIEW UDC VIEW LSE VIEW DRP VIEW Locations DRP [ALL] V UDC [ALL] V LSE [ALL] V SUBLAP [ALL] SAN Apply Reset LOC ID LOC Name Create Copy Delete Defend Withdraw Edit End Date Register Locations Registrations 🗞 🍸 🎽 国 1 - 30 of 77 🕨 🚺 🗖 🗩 ר 호 📲 Select Loc Id Name Reg Id Reg Name Start Date End Date Status SAN UDC LSE SUBLAP PNODE Start Date DRP End Date Status 54136 541322 06/27/2016 07/30/2018 Pending All locations are shown here ٠ 541282 07/16/2018 09/16/2018 Pending 541221 06/20/2016 06/20/2016 Withdrawn Use check box to select an individual 541203 • 06/20/2016 06/23/2016 End Dated 541202 06/21/2016 06/30/2017 Disputed 541163 07/16/2017 09/16/2017 Active location and more information will 541162 07/16/2017 09/16/2017 Active 541161 07/16/2017 09/16/2017 Inactive 541123 display in the other sections 06/16/2016 06/16/2017 Inactive 541122 05/31/2016 05/31/2016 Withdrawn 541081 05/23/2016 05/31/2017 Active Location Address Address 1 Address 2 City State Zip Туре Location Review Details LSE Contact Info LSE Approved LSE Comments LSE Reviewer UDC Approved UDC Comments UDC Reviewer **UDC Contact Info** Location Defend Details - Incumbent Location Defend Details - Prospective ŝ 🗉 彭 閏 Name Contact Info Name Contact Info Comments Comments

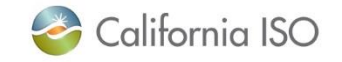

## Locations screen: Buttons available to DRP

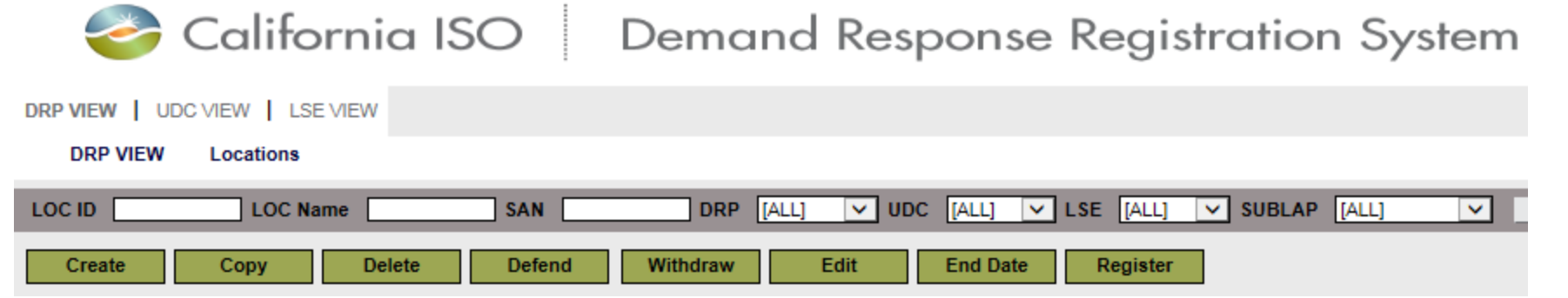

- Create: Used when a location is being created for the first time
- Copy: Ability to copy a previously created location
- Delete: Actionable for certain location statuses
- Defend: Use this button when a location is determined to be a duplicate (i.e. SAN is being used by another DRP)
- Withdraw: Use when a location has been submitted for review but not completed the review process
- Edit: Make changes to a location (editable fields will depend on the status of the location)
- End date: Actionable for certain location statuses
  - Use this button if today is the end date
  - Use Edit button to end date a location for a date other than today
- Register: Select location(s) from the list and click register to create registration

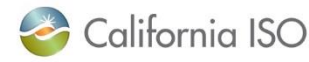

#### Layout of Locations screen (UDC and LSE view)

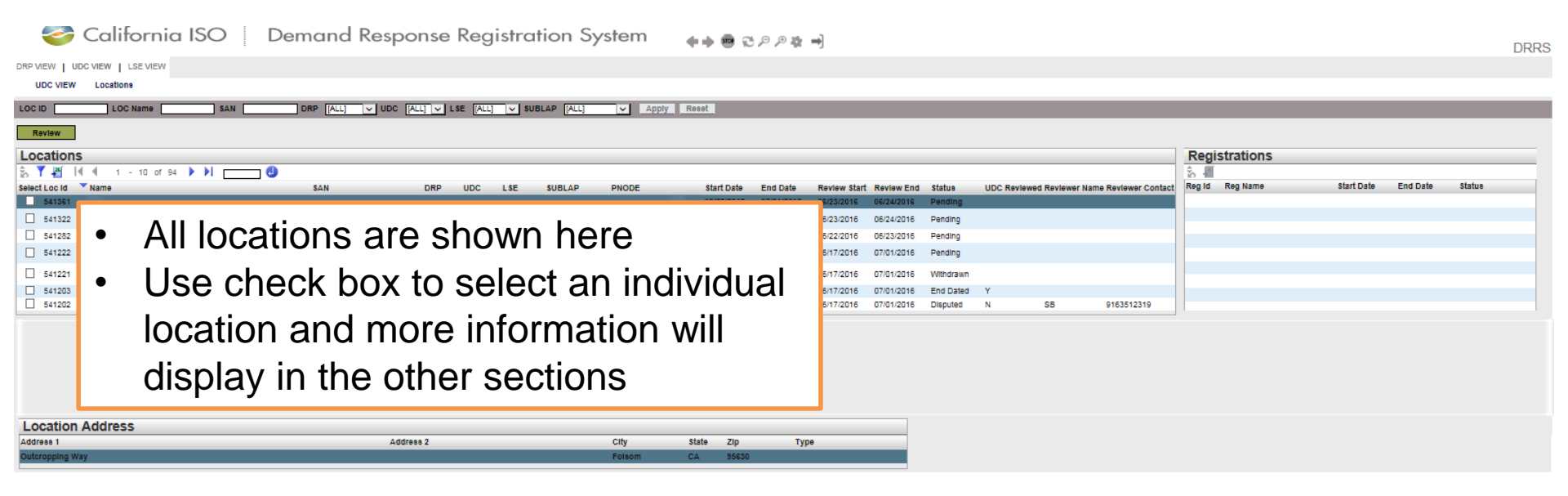

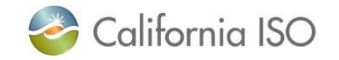

ISO PUBLIC - © 2018 CAISO

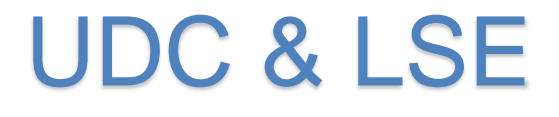

## Locations screen: Buttons available to UDC and LSE

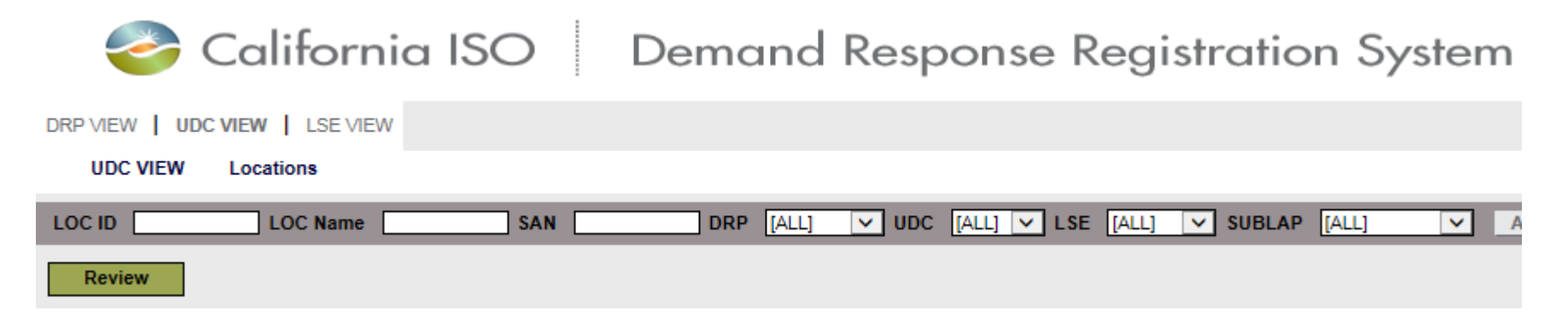

 Review button allows UDC and LSE to review locations submitted by the DRP

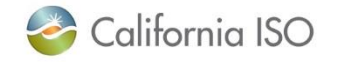

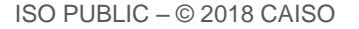

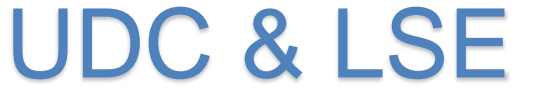

#### Layout of Registrations screen (DRP view)

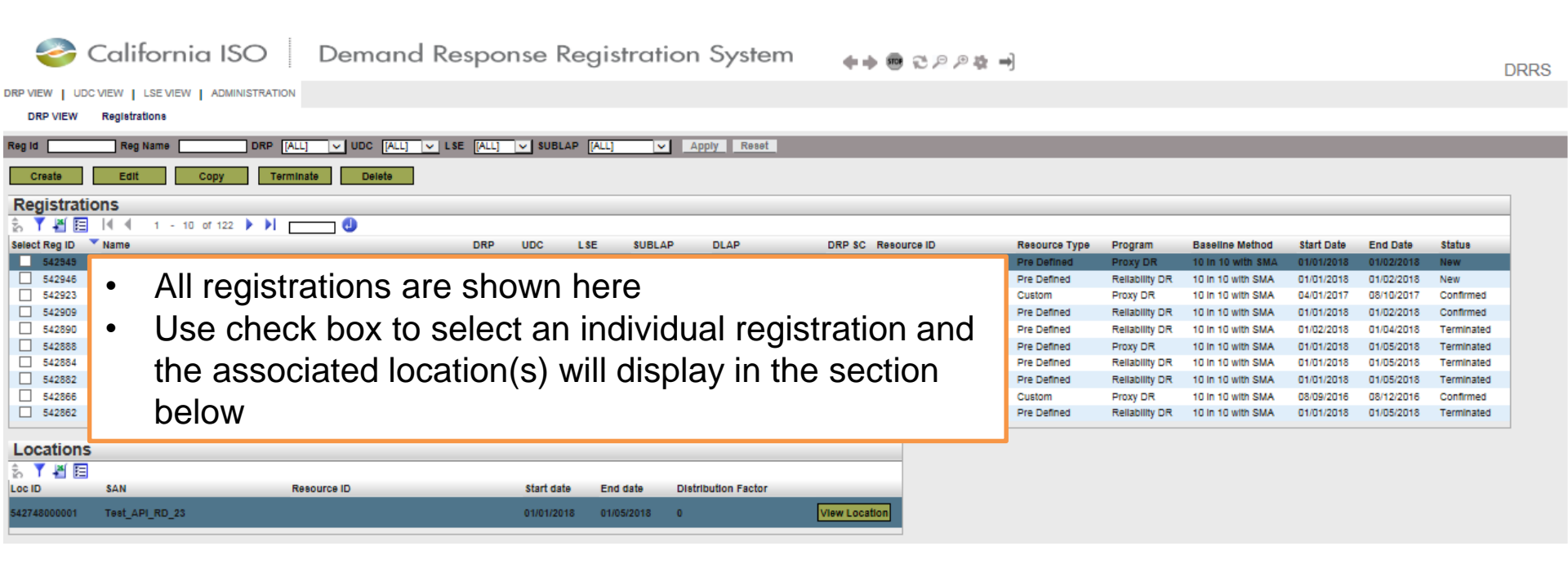

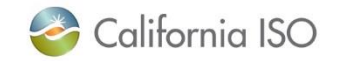

## Registrations screen: Buttons available to DRP

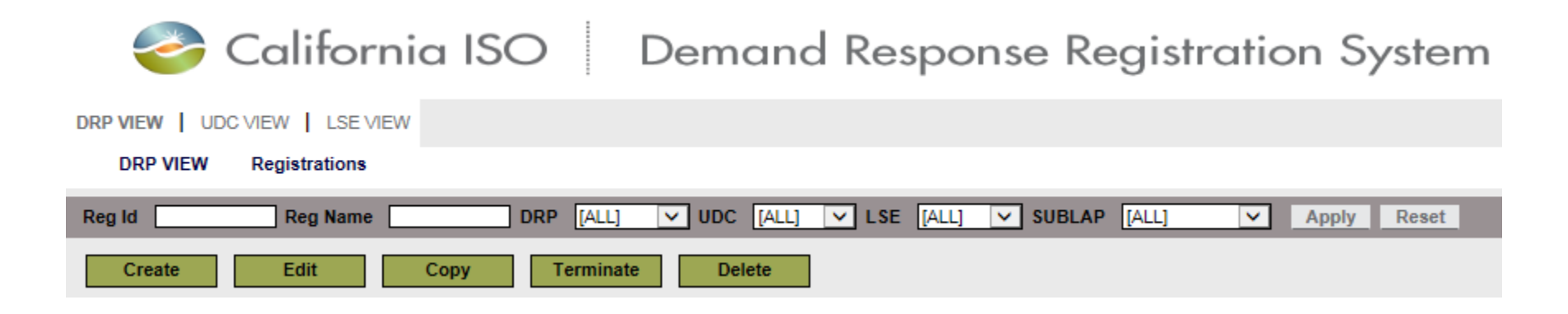

- Create: Used when a registration is being created for the first time
- Edit: Make changes to a registration (editable fields will depend on the status of the registration)
- Copy: Ability to copy a previously created registration
- Terminate: Allows the DRP to delete a registration
- Delete: Allows the DRP to delete a registration that has a status of **New**

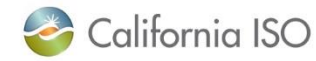

## Layout of Registrations screen (UDC and LSE view)

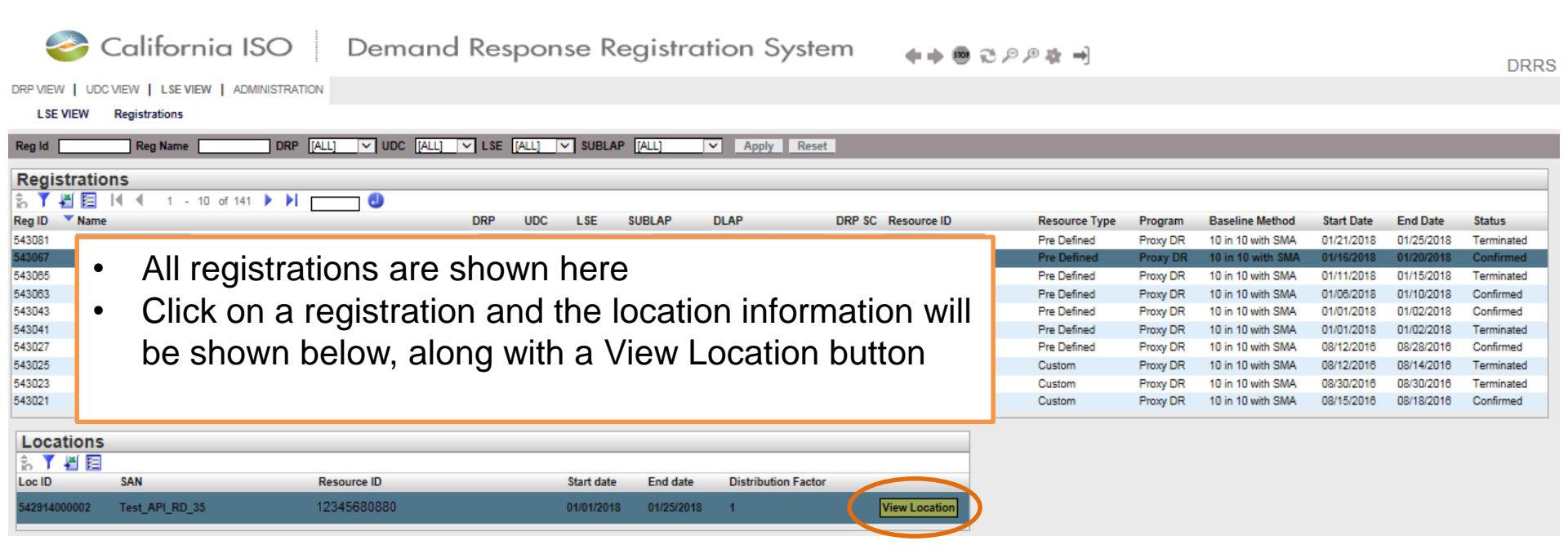

- Note: There are no top level buttons available to the UDC or LSE
- Registration section is view-only for these roles

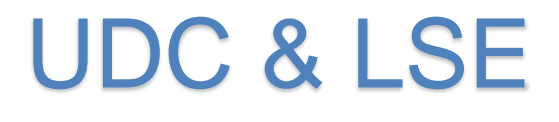

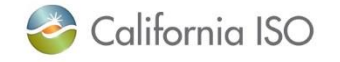

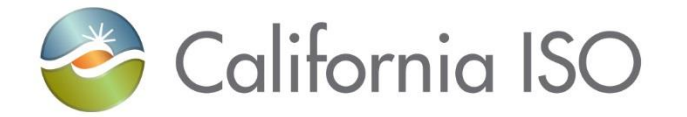

## **Control Group Walkthrough**

Approach 1

#### DRP View > Locations

- Begin on the Locations screen
- The Rows drop-down will let you view 200 rows per page
- Select the required locations

| New     Open     Deal     Date     Deal     Deal <thd< th=""><th>Next     Next     <th< th=""><th>00.00</th><th>LOC Name (14)</th><th>SAN DEF MU</th><th>V MDC (ALL</th><th>1</th><th>144</th><th>- SIRL</th><th>AP DALL</th><th>V Defense Act</th><th>Apply Apply</th><th>Beat</th><th></th><th></th><th></th><th></th><th></th><th></th><th></th><th></th></th<></th></thd<>                                                                                                    | Next     Next     Next <th< th=""><th>00.00</th><th>LOC Name (14)</th><th>SAN DEF MU</th><th>V MDC (ALL</th><th>1</th><th>144</th><th>- SIRL</th><th>AP DALL</th><th>V Defense Act</th><th>Apply Apply</th><th>Beat</th><th></th><th></th><th></th><th></th><th></th><th></th><th></th><th></th></th<>                                                                                                    | 00.00            | LOC Name (14)        | SAN DEF MU        | V MDC (ALL | 1    | 144      | - SIRL | AP DALL | V Defense Act                                                                                                    | Apply Apply  | Beat       |            |           |                 |          |          |            |          |          |
|----------------------------------------------------------------------------------------------------|----------------------------------------------------------------------------------------------------|------------------|----------------------|-------------------|------------|------|----------|--------|---------|----------------------------------------------------------------------------------------------------|--------------|------------|------------|-----------|-----------------|----------|----------|------------|----------|----------|
| Locations     Mark     MA     DB     USC     List     SUBLAP     PAOE     Start Law     Press     Mark     DB     Mark     Mark                                                                                                    | LAN     DEP     LAL     JULES 14     Sale A     Pack     Review     Review                                                                                                    | Create           | Copy Details         | Defend Withdow Ed | End.       | Dete | Register |        |         |                                                                                                    |              |            |            |           |                 |          |          |            |          |          |
| Image: Section 1     Image: Section 2     Image: Section 2<                                                                                                    | Instrume     Normal Sector     Normal Sector                                                                                                    | ocations         |                      |                   |            |      |          |        |         |                                                                                                    |              |            |            |           |                 | Regist   | trations |            |          |          |
| View     View     DAK     DEP     DEC     LEX     MEL De     Fact De     Sale     Description     Sale     Description     Sale                                                                                                    | SA     Dip     UC     L.R.     SURD.     Parce     Sale     Parler     Sale     Date     Sale     Date     Sale     Date     Sale     Date     Sale     Date     Date                                                                                                    | 7 8 8            |                      |                   |            |      |          |        |         |                                                                                                    |              |            |            | C         | Rows 200        |          |          |            |          | Rows [3] |
| Controlled     Controlled     Controled     Controled     Controlle                                                                                                    | U.T.BETHO     SMU_DOI     DOILON     DOILON     DOILON       U.T.BETHO     SMU_DOILIN     DOILON     DOILON     Bache       U.T.BETHO     SMU_DOILIN     DOILON     DOILON     Bache       U.T.BETHO     SMU_DOILIN     DOILON     DOILON     Bache       U.T.BETHO     SMU_DOILIN     DOILON     Bache     DOILON     Bache       U.T.BETHO     SMU_DOILIN     DOILON     Bache     DOILON     Bache       U.T.BETHO     SMU_DOILIN     DOILON     Bache     DOILON     Bache       U.T.BETHO     SMU_DOILIN     DOILON     Bache     DOILON     Bache       U.T.BETHO     SMU_DOILIN     DOILON     DOILON     Bache     DOILON       U.T.BETHO     SMU_DOILIN     DOILON     Bache     DOILIN     DOILON       U.T.BETHO     SMU_DOILIN     DOILON     Bache     DOILIN     DOILIN     DOILIN     DOILIN     DOILIN     DOILIN     DOILIN     DOILIN     DOILIN     DOILIN     DOILIN     DOILIN     DOILIN     DOILIN     <                                                                                                    | riect L c ID     | * Name               | SAN               |            | DRP  | UDC      | LSE    | SUBLAP. | PNODE                                                                                                    | Start Date   | End Date   | Status     | Defense   | Defense Defense | reg 10 1 | Reg Nome | Start Date | End Date | Status   |
| 2     00700146     01202146     0202016     Nather       2     00700146     01202141     0202016     Nather       2     00700146     01202141     0202016     Nather       2     00700145     01202141     0202016     Nather       2     00700145     01202141     0202016     Nather       2     00700145     01202141     0202016     Nather       3     00700145     01202141     0202016     Nather       3     00700145     01202141     0202016     Nather       3     00700145     01202141     0202016     Nather       3     00700145     01202141     0202016     Nather       3     00700145     01202141     0202016     Nather       3     00700145     01202141     0202016     Nather       3     00700145     01202141     0202016     Nather       3     00700145     01202141     0202016     Nather       3     00700015     01202161     020201                                                                                                    |                                                                                                    | S 5007000160     | ST LCC NALT TESTING  | SAN N             | 0150       |      |          |        |         | and a state of the state of the | 07/06/2018   | 12202018   | insches.   | Address . | Lugar - Lugar   |          |          |            |          |          |
| 2     5     5070014     51.00,441,725714     541,00,441,725714     541,00,441,725714     541,00,441,725714     541,00,441,725714     541,00,441,725714     541,00,441,725714     541,00,441,725714     541,00,441,725714     541,00,441,725714     541,00,441,725714     541,00,441,725714     541,00,441,725714     541,00,441,725714     541,00,441,725714     541,00,441,725714     541,00,441,725714     541,00,441,725714     541,00,441,725714     541,00,441,725714     541,00,441,725714     541,00,441,725714     541,00,441,725714     541,00,441,725714     541,00,441,725714     541,00,441,725714     541,00,441,725714     541,00,441,725714     541,00,441,725714     541,00,441,725714     541,00,441,725714     541,00,441,725714     541,00,441,725714     541,00,441,725714     541,00,441,725714     541,00,441,725715     541,00,441,725715     541,00,441,725715     541,00,441,725715     541,00,441,725715     541,00,441,725715     541,00,441,725714     551,00,50,41,725714     551,00,50,41,725714     541,00,414     551,00,50,414,725714     541,00,513     551,00,50,414,725714     551,00,50,414,725715     541,00,513     551,00,50,414,725715     551,00,50,414,725715     551,00,50,414,725715     551,00,50,41,725715     551,00,50,414,725715     551,00,50,414,725715                                                                                                    | TESTINA     BAUKUSA     CONSIDE     Sealer       TESTINA     BAUKUSA     CONSIDE     Sealer       TESTINA     BAUKUSA     CONSIDE     Sealer       TESTINA     BAUKUSA     CONSIDE     Sealer       TESTINA     BAUKUSA     CONSIDE     Sealer       TESTINA     BAUKUSA     CONSIDE     Sealer       TESTINA     BAUKUSA     CONSIDE     Sealer       TESTINA     SAUKUSA     CONSIDE     Sealer       TESTINA     SAUKUSA     CONSIDE     Sealer       TESTINA     SAUKUSA     CONSIDE     Sealer       TESTINA     SAUKUSA     CONSIDE     Sealer       TESTINA     SAUKUSA     CONSIDE     Sealer       TESTINA     SAUKUSA     CONSIDE     Sealer       TESTINA     SAUKUSA     CONSIDE     Sealer       TESTINA     SAUKUSA     CONSIDE     Sealer       TESTINA     SAUKUSA     CONSIDE     Sealer       TESTINA     SAUKUSA     CONSIDE     Sealer       TESTINA                                                                                                    | 1 10007000148    | ST LOC NAL1 TEST149  | SAN N             | 2145       |      |          |        |         |                                                                                                    | 07/06/2018   | 12002018   | Inactive   |           |                 |          |          |            |          |          |
| 2     5     5070014     51_00_044_125114     54_0014     010016     5000016     5000016     5000016     5000016     5000016     5000016     5000016     5000016     5000016     5000016     5000016     5000016     5000016     5000016     5000016     5000016     5000016     5000016     5000016     5000016     5000016     5000016     5000016     5000016     5000016     5000016     5000016     5000016     5000016     5000016     5000016     5000016     5000016     5000016     5000016     5000016     5000016     5000016     5000016     5000016     5000016     5000016     5000016     5000016     5000016     5000016     5000016     5000016     5000016     5000016     5000016     5000016     5000016     5000016     5000016     5000016     5000016     5000016     5000016     5000016     5000016     5000016     5000016     5000016     5000016     5000016     5000016     5000016     5000016     5000016     5000016     5000016     5000016     50000016     5000016     5                                                                                                    | TESTIVAP     Budyloid R     Distore R     Distore R       TESTIVAP     Budyloid R     Distore R     Distore R     Distore R       TESTIVAP     Budyloid R     Distore R     Distore R     Distore R       TESTIVAP     Budyloid R     Distore R     Distore R     Distore R       TESTIVAP     Budyloid R     Distore R     Distore R     Distore R       TESTIVAP     Budyloid R     Distore R     Distore R     Distore R       TESTIVAP     Budyloid R     Distore R     Distore R     Distore R       TESTIVAP     Budyloid R     Distore R     Distore R     Distore R       TESTIVAP     Budyloid R     Distore R     Distore R     Distore R       TESTIVAP     Budyloid R     Distore R     Distore R     Distore R       TESTIVAP     Budyloid R     Distore R     Distore R     Distore R       TESTIVAP     Budyloid R     Distore R     Distore R     Distore R       TESTIVAP     Budyloid R     Distore R     Distore R     Distore R       TESTIVAP     Budyloid R                                                                                                    | 5 5057000148     | ST LOC NALT TEST 148 | BAN N             | 0140       |      |          |        |         |                                                                                                    | 07/06/0018   | 12/30/2018 | inactive   |           |                 |          |          |            |          |          |
| C     S0700144     STLOCUMAL_TEST144     SALUNCIA     S01000140     STLOCUMAL_TEST144     SALUNCIA       S     S0700144     STLOCUMAL_TEST144     SALUNCIA     S01000140     S01000140     S01                                                                                                    | 1.7257144     BAKUNCHA     DDS001     Machani       1.7257144     BAKUNCHA     DDS001     Machani       1.7257144     BAKUNCHA     DDS001     Machani       1.7257144     BAKUNCHA     DDS001     Machani       1.7257144     BAKUNCHA     DDS001     Machani       1.7257144     BAKUNCHA     DDS001     Machani       1.7257144     BAKUNCHA     DDS001     Machani       1.7257144     BAKUNCHA     DDS001     Machani       1.7257144     BAKUNCHA     DDS001     Machani       1.7257144     BAKUNCHA     DDS001     Machani       1.7257144     BAKUNCHA     DDS001     Machani       1.7257147     BAKUNCHA     DDS001     Machani       1.7257147     BAKUNCHA     DDS001     Machani       1.7257147     BAKUNCHA     DDS001     Machani       1.7257145     BAKUNCHA     DDS001     Machani       1.7257145     BAKUNCHA     DDS001     Machani       1.7257146     BAKUNCHA     DDS001     Machani <td>5 5087000147</td> <td>ST LOC NALL TEST 147</td> <td>BAN N</td> <td>147</td> <td></td> <td></td> <td></td> <td></td> <td></td> <td>\$7,08/2018</td> <td>12/00/2018</td> <td>Intelline</td> <td></td> <td></td> <td></td> <td></td> <td></td> <td></td> <td></td>                                                                                                    | 5 5087000147     | ST LOC NALL TEST 147 | BAN N             | 147        |      |          |        |         |                                                                                                    | \$7,08/2018  | 12/00/2018 | Intelline  |           |                 |          |          |            |          |          |
| 2     2     2     2     2     2     2     2     2     2     2     2     2     2     2     2     2     2     2     2     2     2     2     2     2     2     2     2     2     2     2     2     2     2     2     2     2     2     2     2     2     2     2     2     2     2     2     2     2     2     2     2     2     2     2     2     2     2     2     2     2     2     2     2     2     2     2     2     2     2     2     2     2     2     2     2     2     2     2     2     2     2     2     2     2     2     2     2     2     2     2     2     2     2     2     2     2     2     2     2     2     2     2     2     2     2     2                                                                                                        | 1.1251746     AAU,UC46     0706.001     Deckme       1.255744     SAU,UC164     0706.001     Deckme       1.255746     SAU,UC164     0706.001     Dockmi     Deckme       1.255746     SAU,UC162     0706.001     Dockmi     Deckme       1.255746     SAU,UC162     0706.001     Dockmi     Dockmi     Dockmi       1.255746     SAU,UC162     0706.001     Dockmi     Dockmi     Dockmi       1.255746     SAU,UC168     0706.001     Dockmi     Dockmi     Dockmi       1.255747     SAU,UC168     0706.001     Dockmi     Dockmi     Dockmi       1.255748     SAU,UC168     0706.001     Dockmi     Dockmi     Dockmi       1.255749     SAU,UC168     0706.001     Dockmi     Dockmi     Dockmi       1.255749     SAU,UC181     Dockmi     Dockmi     Dockmi     Dockmi       1.255749     SAU,UC181     Dockmi     Dockmi     Dockmi     Dockmi       1.255749     SAU,UC181     Dockmi     Dockmi     Dockmi     Dockmi                                                                                                    | 2 5 3087000146   | ST_LOG_NAL1_TEST146  | BAN,N             | 0146       |      |          |        |         |                                                                                                    | 07.06/2018   | 12/00/2015 | inactive   |           |                 |          |          |            |          |          |
| 2     0     0     0     0     0     0     0     0     0     0     0     0     0     0     0     0     0     0     0     0     0     0     0     0     0     0     0     0     0     0     0     0     0     0     0     0     0     0     0     0     0     0     0     0     0     0     0     0     0     0     0     0     0     0     0     0     0     0     0     0     0     0     0     0     0     0     0     0     0     0     0     0     0     0     0     0     0     0     0     0     0     0     0     0     0     0     0     0     0     0     0     0     0     0     0     0     0     0     0     0     0     0     0     0     0     0                                                                                                    | 1,7257144     M4,NC144     0750001     Member       1,7257144     M4,NC143     0750001     Member       1,7257140     M4,NC142     0750001     Member       1,7257144     M4,NC142     0750001     Member       1,7257144     M4,NC142     0750001     Member       1,7257144     M4,NC144     0750001     Member       1,7257145     M4,NC145     0750001     Member       1,7257145     M4,NC158     0750001     Member       1,7257158     M4,NC158     0750001     Member       1,7257158     M4,NC158     0750001     Member       1,7257158     M4,NC158     0750001     Member       1,7257158     M4,NC158     0750001     Member       1,7257158     M4,NC158     07500011     Member       1,7257159     M4,NC158     07500011     Member       1,7257159     M4,NC158     07500011     Member       1,7257159     M4,NC158     07500011     Member       1,7257159     M4,NC158     07500011     Memm                                                                                                    | 5 3087000145     | ST_LOC_NAL1_TEST145  | BAN, N            | 2145       |      |          |        |         |                                                                                                    | 07/26/2018   | 12/202015  | inactive   |           |                 |          |          |            |          |          |
| 6     50700142     51_000_M41_TEST142     544_000_H2       6     50700142     51_000_M41_TEST142     544_000_H2       6     50700142     51_000_M41_TEST142     544_000_H2       6     50700142     51_000_M41_TEST142     544_000_H2       6     50700142     51_000_M41_TEST142     544_000_H2       6     50700142     51_000_M41_TEST142     544_000_H2       6     50700142     51_000_M41_TEST142     544_000_H2       6     50700142     51_000_M41_TEST159     544_000_H2       6     50700142     51_000_M41_TEST159     544_000_H2       7     50700142     51_000_M41_TEST159     544_000_H2       7     50700142     51_000_M41_TEST159     544_000_H2       7     50700142     51_000_M41_TEST159     544_000_H2       7     50700142     51_000_M41_TEST159     544_000_H2       7     50700143     51_000_M41_TEST159     544_000_H2       7     50700143     51_000_M41_TEST159     544_000_H2       7     50700143     51_000_M41_TEST159     544_000_H2 </td <td>1.782714)     SAL yicita?     0708/0018     0708/0018     Maxime       1.7857142     SAL yicita?     0708/0018     0708/0018     Maxime       1.7857144     SAL yicita?     0708/0018     0709/0018     Maxime       1.7857145     SAL yicita?     0708/0018     0709/0018     Maxime       1.7857158     SAL yicita?     0708/0018     0709/0018     Maxime       1.7857158     SAL yicita?     0708/0018     0709/0018     Maxime       1.7857158     SAL yicita?     0708/0018     0709/0018     Maxime       1.7857158     SAL yicita?     0708/0018     0709/0018     Maxime       1.7857158     SAL yicita?     0708/0018     0709/0018     Maxime       1.7857158     SAL yicita?     0708/0018     0709/0018     Maxime       1.7857158     SAL yicita?     0708/0018     0709/0018     Maxime       1.7857158     SAL yicita?     0708/0018     0709/0018     Maxime       1.7857159     SAL yicita?     0708/0018     0709/0018     Maxime       1.7857152     SAL yic</td> <td>5 1057000144</td> <td>ST_LOC_NAL1_TEST144</td> <td>BANUN</td> <td>0144</td> <td></td> <td></td> <td></td> <td></td> <td></td> <td>07/06/0018</td> <td>12/00/2015</td> <td>Mactive</td> <td></td> <td></td> <td></td> <td></td> <td></td> <td></td> <td></td>                                                                                                | 1.782714)     SAL yicita?     0708/0018     0708/0018     Maxime       1.7857142     SAL yicita?     0708/0018     0708/0018     Maxime       1.7857144     SAL yicita?     0708/0018     0709/0018     Maxime       1.7857145     SAL yicita?     0708/0018     0709/0018     Maxime       1.7857158     SAL yicita?     0708/0018     0709/0018     Maxime       1.7857158     SAL yicita?     0708/0018     0709/0018     Maxime       1.7857158     SAL yicita?     0708/0018     0709/0018     Maxime       1.7857158     SAL yicita?     0708/0018     0709/0018     Maxime       1.7857158     SAL yicita?     0708/0018     0709/0018     Maxime       1.7857158     SAL yicita?     0708/0018     0709/0018     Maxime       1.7857158     SAL yicita?     0708/0018     0709/0018     Maxime       1.7857158     SAL yicita?     0708/0018     0709/0018     Maxime       1.7857159     SAL yicita?     0708/0018     0709/0018     Maxime       1.7857152     SAL yic                                                                                                    | 5 1057000144     | ST_LOC_NAL1_TEST144  | BANUN             | 0144       |      |          |        |         |                                                                                                    | 07/06/0018   | 12/00/2015 | Mactive    |           |                 |          |          |            |          |          |
| 1     500000101     51_000_MAL_TEST142     SAM_W0/M2     001000101     12000011     Methe       5     500000141     51_000_MAL_TEST145     SAM_W0/M2     00100011     12000011     Methe       5     500000141     51_000_MAL_TEST145     SAM_W0/M2     00100011     12000011     Methe       5     500000175     51_000_MAL_TEST138     SAM_W0/M5     00100011     12000011     Methe       5     500000175     51_000_MAL_TEST138     SAM_W0/M5     00100012     12000011     Methe       5     500000175     51_000_MAL_TEST138     SAM_W0/M5     00100012     12000011     Methe       5     500000175     51_000_MAL_TEST138     SAM_W0/M5     01000016     12000011     Methe       6     500000175     51_000_MAL_TEST138     SAM_W0/M5     01000016     Methe       6     500000175     51_000_MAL_TEST138     SAM_W0/M5     01000016     Methe       6     500000175     51_000_MAL_TEST138     SAM_W0/M5     01000016     Methe       6     50000012     51_000_MAL_TEST138                                                                                                    | J.TEST142     SAK_VG/2     0050001     Vacime       J.TEST142     SAK_VG/16     0050001     Vacime       J.TEST143     SAK_VG/16     0050001     Vacime       J.TEST143     SAK_VG/16     0050001     Vacime       J.TEST143     SAK_VG/16     0050001     Vacime       J.TEST153     SAK_VG/157     0050001     Vacime     0050001       J.TEST153     SAK_VG/157     0050001     Vacime     0050001       J.TEST153     SAK_VG/151     0050001     Vacime     0050001       J.TEST153     SAK_VG/151     0050001     Vacime     0050001     Vacime       J.TEST153     SAK_VG/154     0050001     Vacime     0050001     Vacime       J.TEST154     SAK_VG/153     0050001     Vacime     0050001     Vacime       J.TEST154     SAK_VG/153     0050001     Vacime     0050001     Vacime       J.TEST154     SAK_VG/153     0050001     Vacime     0050001     Vacime       J.TEST154     SAK_VG/154     0050001     Vacime     005000                                                                                                    | 5 5057000143     | ST_LOC_NAL1_TEST143  | SAN,N             | 2143       |      |          |        |         |                                                                                                    | 07/06/2218   | 12/30/2018 | Inscitut   |           |                 |          |          |            |          |          |
| C 5 001700141     ST_LOC_MALT_TEST141     SAAL_NC154     0706/0216     Notified       C 5 001700140     ST_LOC_MALT_TEST140     SAAL_NC156     0706/0216     12002015     Notified       C 5 001700140     ST_LOC_MALT_TEST140     SAAL_NC156     0706/0216     12002015     Notified       C 5 001700140     ST_LOC_MALT_TEST138     SAAL_NC156     0706/0216     12002015     Notified       C 5 001700140     ST_LOC_MALT_TEST138     SAAL_NC158     0706/0216     12002015     Notified       C 5 001700140     ST_LOC_MALT_TEST138     SAAL_NC158     0706/0216     12002015     Notified       C 5 001700140     ST_LOC_MALT_TEST138     SAAL_NC158     0706/0216     12002015     Notified       C 5 001700150     ST_LOC_MALT_TEST138     SAAL_NC158     0706/0218     12002015     Notified       C 5 001700151     ST_LOC_MALT_TEST138     SAAL_NC158     0706/0218     12002015     Notified       C 5 001700151     ST_LOC_MALT_TEST138     SAAL_NC158     0706/0218     12002016     Notified       C 5 001700152     ST_LOC_MALT_TEST128     SAAL_NC158     0706/0218 <td>1.7857143     544,00140     01050296     12002095     Mediae       1.7857146     544,00140     01050296     Mediae       1.7857146     544,00140     01050296     Mediae       1.7857146     544,00140     01050296     Mediae       1.7857138     544,00137     01050296     Mediae       1.7857138     544,00137     01050296     12002095     Mediae       1.7857138     544,00137     01050296     12002095     Mediae       1.7857138     544,00137     01050296     12002095     Mediae       1.7857138     544,00138     01050291     12002095     Mediae       1.7857137     544,00138     01050291     12002095     Mediae       1.7857138     544,00139     01050291     12002095     Mediae       1.7857139     544,00139     01050291     12002095     Mediae       1.7857139     544,00139     01050291     12002095     Mediae       1.7857139     544,00138     01050291     12002095     Mediae       1.7857139     544,00128</td> <td>5 3067000142</td> <td>ST_LOG_NAL1_TEST142</td> <td>SAN_N</td> <td>0142</td> <td></td> <td></td> <td></td> <td></td> <td></td> <td>07/06/0016</td> <td>12/30/2015</td> <td>inactive .</td> <td></td> <td></td> <td></td> <td></td> <td></td> <td></td> <td></td>                           | 1.7857143     544,00140     01050296     12002095     Mediae       1.7857146     544,00140     01050296     Mediae       1.7857146     544,00140     01050296     Mediae       1.7857146     544,00140     01050296     Mediae       1.7857138     544,00137     01050296     Mediae       1.7857138     544,00137     01050296     12002095     Mediae       1.7857138     544,00137     01050296     12002095     Mediae       1.7857138     544,00137     01050296     12002095     Mediae       1.7857138     544,00138     01050291     12002095     Mediae       1.7857137     544,00138     01050291     12002095     Mediae       1.7857138     544,00139     01050291     12002095     Mediae       1.7857139     544,00139     01050291     12002095     Mediae       1.7857139     544,00139     01050291     12002095     Mediae       1.7857139     544,00138     01050291     12002095     Mediae       1.7857139     544,00128                                                                                                    | 5 3067000142     | ST_LOG_NAL1_TEST142  | SAN_N             | 0142       |      |          |        |         |                                                                                                    | 07/06/0016   | 12/30/2015 | inactive . |           |                 |          |          |            |          |          |
| 6     500700140     571_00_1MA1_TEST104     SAK_VC140     0708/0214     12002018     Healthe       6     500700158     571_00_1MA1_TEST108     SAK_VC158     0708/0214     12002018     Healthe       6     500700158     571_00_1MA1_TEST108     SAK_VC158     0708/0214     12002018     Healthe       6     500700157     571_00_1MA1_TEST105     SAK_VC158     0708/0214     12002018     Healthe       6     500700158     571_00_1MA1_TEST108     SAK_VC158     0708/0214     12002018     Healthe       6     500700158     571_00_1MA1_TEST108     SAK_VC158     0708/0214     12002018     Healthe       6     500700158     571_00_1MA1_TEST108     SAK_VC158     0706/0218     12002018     Healthe       6     500700158     571_00_1MA1_TEST108     SAK_VC158     0706/0218     12002018     Healthe       6     500700158     571_00_1MA1_TEST108     SAK_VC158     0706/0218     12002018     Healthe       6     500700158     571_00_1MA1_TEST108     SAK_VC128     0706/0218     12002016     <                                                                                                    | 1,7857146     MALVACIAG     07060206     10000206     Maximum       1,7857136     MALVACIAG     07060206     10000206     Maximum       1,7857136     MALVACIAG     07060206     10000206     Maximum       1,7857136     MALVACIAG     07060206     10000206     Maximum       1,7857136     MALVACIAG     07060206     Maximum     Maximum       1,7857136     MALVACIAG     07060206     10000206     Maximum       1,7857136     MALVACIAG     07060206     10000206     Maximum       1,7857136     MALVACIAG     07060206     10000206     Maximum       1,7857137     MALVACIAG     07060206     10000206     Maximum       1,7857136     MALVACIAG     07060206     10000206     Maximum       1,7857137     SALVACIAG     07060206     10000206     Maximum       1,7857137     SALVACIAG     07060206     10000206     Maximum       1,7857137     SALVACIAG     07060206     10000206     Maximum       1,7857137     SALVACIAG     07060206                                                                                                    | 5 3067000141     | ST_LOG_NAL1_TEST141  | SAN_N             | 0141       |      |          |        |         |                                                                                                    | 0106/0018    | 12/30/2015 | inective - |           |                 |          |          |            |          |          |
| 2     5     500700018     ST_LOC_NALT_REST08     SAN_NC158     50100019     Headher       3     500700018     ST_LOC_NALT_REST08     SAN_NC158     50100019     Headher       4     50070019     ST_LOC_NALT_REST08     SAN_NC158     50100019     Headher       5     50070019     ST_LOC_NALT_REST08     SAN_NC158     50100019     Headher       5     50070019     ST_LOC_NALT_REST08     SAN_NC158     50100019     Headher       6     500700193     ST_LOC_NALT_REST08     SAN_NC158     50100019     Headher       6     500700193     ST_LOC_NALT_REST08     SAN_NC158     50100019     Headher       5     500700193     ST_LOC_NALT_REST08     SAN_NC158     50100019     Headher       6     500700193     ST_LOC_NALT_REST08     SAN_NC158     50100019     Headher       6     500700193     ST_LOC_NALT_REST08     SAN_NC158     501000195     Headher       6     500700193     ST_LOC_NALT_REST08     SAN_NC158     501000195     Headher       500700019     ST_LOC_NA                                                                                                    | 1.7821738     540,00138     0706028     12060218     Mathem       1.7821738     540,00138     0706028     12060218     Mathem       1.7821738     540,00137     0706028     12060218     Mathem       1.7821738     540,00137     0706028     12060218     Mathem       1.7821736     540,00137     0706028     12060298     Mathem       1.7821736     540,00138     0706028     12060298     Mathem       1.7821736     540,00138     07060298     12060298     Mathem       1.7821736     540,00138     07060298     12060298     Mathem       1.7821736     540,00138     07060298     12060298     Mathem       1.7821737     540,00138     07060298     12060298     Mathem       1.7821738     540,00138     07060298     12060298     Mathem       1.7821738     540,00128     07060298     12060298     Mathem       1.7821738     540,00128     07060298     12060298     Mathem       1.7821738     540,00128     07060298     12060298 <td>5 5087000140</td> <td>ST_LOC_NAL1_TEST140</td> <td>BANUN</td> <td>0140</td> <td></td> <td></td> <td></td> <td></td> <td></td> <td>07/06/2018</td> <td>12/90/2018</td> <td>inective -</td> <td></td> <td></td> <td></td> <td></td> <td></td> <td></td> <td></td>                                                                                                    | 5 5087000140     | ST_LOC_NAL1_TEST140  | BANUN             | 0140       |      |          |        |         |                                                                                                    | 07/06/2018   | 12/90/2018 | inective - |           |                 |          |          |            |          |          |
| 6     5     500700136     51_00_0_M41_TEST136     5AK_NC156     00705106     12002016     Methe       6     500700156     51_L00_M41_TEST137     5AK_NC157     00706100     12002016     Methe       6     500700158     51_L00_M41_TEST137     5AK_NC158     00706100     12002016     Methe       6     500700158     51_L00_M41_TEST135     5AK_NC158     00706100     12002016     Methe       6     500700158     51_L00_M41_TEST135     5AK_NC158     00706100     12002016     Methe       6     500700158     51_L00_M41_TEST135     5AK_NC154     00706100     10040016     12002016     Methe       6     500700158     51_L00_M41_TEST132     5AK_NC153     00706100     10040016     12002016     Methe       6     500700158     51_L00_M41_TEST135     5AK_NC153     00706100     10040016     12002016     Methe       6     500700158     51_L00_M41_TEST128     5AK_NC153     00706102     12002016     Methe       6     500700158     51_L00_M41_TEST128     5AK_NC157                                                                                                    | 1,7251735     542,90137     0706009     5000009     Methe       1,7251735     542,90137     0706009     1000009     Methe       1,7251736     542,90137     0706009     1000009     Methe       1,7251736     542,90138     0706009     1000009     Methe       1,7251736     542,90138     0706009     1000009     Methe       1,7251736     542,90138     0706009     1000009     Methe       1,7251737     544,90137     0706099     1000009     Methe       1,7251737     544,90137     0706099     1000009     Methe       1,7251737     544,90137     0706099     1000009     Methe       1,7251737     544,90137     0706099     1000009     Methe       1,7251737     544,90138     0706099     1000009     Methe       1,7251738     544,90138     0706099     1000009     Methe       1,7251738     544,90128     0706099     1000009     Methe       1,7251738     544,90128     0706099     1000009     Methe                                                                                                    | 5 3067000138     | ST_LOC_NAL1_TEST138  | SAN,N             | 0139       |      |          |        |         |                                                                                                    | 07/06/2018   | 12/50/2018 | inactive   |           |                 |          |          |            |          |          |
| 6     500700171     ST_LOC_MALT_TEST105     SAAL_W0157     01050016     Mathem       6     500700175     ST_LOC_MALT_TEST105     SAAL_W0158     01050016     10050016     Mathem       6     500700157     ST_LOC_MALT_TEST105     SAAL_W0158     01050016     10050016     Hamilee       6     500700157     ST_LOC_MALT_TEST105     SAAL_W0158     01050016     10050016     Hamilee       6     500700152     ST_LOC_MALT_TEST105     SAAL_W0158     01050128     1000016     Hamilee       6     500700152     ST_LOC_MALT_TEST105     SAAL_W0152     01050128     1000016     Hamilee       6     500700152     ST_LOC_MALT_TEST105     SAAL_W0152     01050128     1000016     Hamilee       6     500700152     ST_LOC_MALT_TEST105     SAAL_W0152     01050128     10000016     Hamilee       6     500700152     ST_LOC_MALT_TEST105     SAAL_W0156     01050128     10000016     Hamilee       6     500700152     ST_LOC_MALT_TEST105     SAAL_W0158     01050128     10000016     Hamilee  <                                                                                                    | J_TEST137     SALVACIS7     07050296     12000296     12000296     12000296     12000296     12000296     12000296     12000296     12000296     12000296     12000296     12000296     12000296     12000296     12000296     12000296     12000296     12000296     12000296     12000296     12000296     12000296     12000296     12000296     12000296     12000296     12000296     12000296     12000296     12000296     12000296     12000296     12000296     12000296     12000296     12000296     12000296     12000296     12000296     12000296     12000296     12000296     12000296     12000296     12000296     12000296     12000296     12000296     12000296     12000296     12000296     12000296     12000296     12000296     12000296     12000296     12000296     12000296     12000296     12000296     12000296     12000296     12000296     12000296     12000296     12000296     12000296     12000296     12000296     12000296     12000296     12000296     12000296     12000296     12000296     12000296                                                                                                    | 5 5087000138     | ST_LOC_NAL1_TESTISS  | SANJN             | 0138       |      |          |        |         |                                                                                                    | 07/06/0018   | 12002018   | Intertive  |           |                 |          |          |            |          |          |
| 4     5     500700158     57_L0C_JNALT_TEST158     SAAL_NC158     01/06/0016     12/00/0016     Matthew       5     5007000158     57_L0C_JNALT_TEST158     SAAL_NC158     01/06/0016     12/00/0016     Matthew       6     5007000158     57_L0C_JNALT_TEST158     SAAL_NC158     01/06/0016     12/00/0016     Matthew       6     5007000158     57_L0C_JNALT_TEST153     SAAL_NC158     01/06/0016     12/00/0016     Matthew       6     5007000158     57_L0C_JNALT_TEST153     SAAL_NC158     01/06/0016     12/00/0016     Matthew       6     500700159     57_L0C_JNALT_TEST159     SAAL_NC159     01/06/0016     12/00/0016     Matthew       6     500700159     57_L0C_JNALT_TEST158     SAAL_NC159     01/06/016     12/00/016     Matthew       6     500700159     57_L0C_JNALT_TEST158     SAAL_NC159     01/06/018     12/00/016     Matthew       6     500700159     57_LOC_JNALT_TEST158     SAAL_NC158     01/06/018     12/00/016     Matthew       6     5007000158     57_LOC_JNALT_TEST158     SAAL_NC158 <td>1,TEST196     SAL_AC138     STAGEORS     12000016     Narke       1,TEST195     SAL_AC134     STAGEORS     12000016     Narke       1,TEST195     SAL_AC134     STAGEORS     12000016     Narke       1,TEST193     SAL_AC134     STAGEORS     12000016     Narke       1,TEST193     SAL_AC133     STAGEORS     12000016     Narke       1,TEST193     SAL_AC133     STAGEORS     12000016     Narke       1,TEST193     SAL_AC133     STAGEORS     12000016     Narke       1,TEST193     SAL_AC133     STAGEORS     12000016     Narke       1,TEST193     SAL_AC134     STAGEORS     12000016     Narke       1,TEST193     SAL_AC135     STAGEORS     12000016     Narke       1,TEST193     SAL_AC135     STAGEORS     12000016     Narke       1,TEST193     SAL_AC135     STAGEORS     12000016     Narke       1,TEST193     SAL_AC135     STAGEORS     12000016     Narke       1,TEST193     SAL_AC135     STAGEORS     12000016</td> <td>5 5067000137</td> <td>ST_LOC_NAL1_TEST137</td> <td>SANJN</td> <td>0437</td> <td></td> <td></td> <td></td> <td></td> <td></td> <td>01/06/2018</td> <td>12002018</td> <td>inactive</td> <td></td> <td></td> <td></td> <td></td> <td></td> <td></td> <td></td>                                                                                | 1,TEST196     SAL_AC138     STAGEORS     12000016     Narke       1,TEST195     SAL_AC134     STAGEORS     12000016     Narke       1,TEST195     SAL_AC134     STAGEORS     12000016     Narke       1,TEST193     SAL_AC134     STAGEORS     12000016     Narke       1,TEST193     SAL_AC133     STAGEORS     12000016     Narke       1,TEST193     SAL_AC133     STAGEORS     12000016     Narke       1,TEST193     SAL_AC133     STAGEORS     12000016     Narke       1,TEST193     SAL_AC133     STAGEORS     12000016     Narke       1,TEST193     SAL_AC134     STAGEORS     12000016     Narke       1,TEST193     SAL_AC135     STAGEORS     12000016     Narke       1,TEST193     SAL_AC135     STAGEORS     12000016     Narke       1,TEST193     SAL_AC135     STAGEORS     12000016     Narke       1,TEST193     SAL_AC135     STAGEORS     12000016     Narke       1,TEST193     SAL_AC135     STAGEORS     12000016                                                                                                    | 5 5067000137     | ST_LOC_NAL1_TEST137  | SANJN             | 0437       |      |          |        |         |                                                                                                    | 01/06/2018   | 12002018   | inactive   |           |                 |          |          |            |          |          |
| 1     00700015     3F1_00_0N4_1TEST136     8A/_V0156     0070015     Name       5     0070015     3F1_00_0N4_1TEST135     SAN_V0156     0070015     Name       5     00700152     3F1_00_0N4_1TEST135     SAN_V0153     07040216     V2002016     Name       5     00700152     3F1_00_0N4_1TEST135     SAN_V0153     07040216     V2002016     Name       5     00700152     3F1_00_0N4_1TEST130     SAN_V0151     07040216     V2002016     Name       5     00700152     SF1_00_0N4_1TEST130     SAN_V0151     07040216     V2002016     Name       6     00700152     SF1_00_0N4_1TEST126     SAN_V0150     07040216     V2002016     Name       6     00700152     SF1_00_0N4_1TEST126     SAN_V0150     07040216     V2002016     Name       5     00700152     SF1_00_0N4_1TEST126     SAN_V0152     07040216     V2002016     Name       5     00700152     SF1_00_0N4_1TEST126     SAN_V0152     07040216     V2002016     Name       5     007000152     SF1_00_0N4_1                                                                                                    | LTEXT135     MA/LAC131     D10402018     Namile       LTEXT135     SA/LAC134     D10402018     Namile       LTEXT135     SA/LAC134     D10402018     Namile       LTEXT135     SA/LAC134     D10502018     Namile       LTEXT135     SA/LAC132     D10502018     Namile       LTEXT135     SA/LAC132     D10502018     Namile       LTEXT135     SA/LAC131     D10502018     Namile       LTEXT135     SA/LAC131     D10502018     Namile       LTEXT135     SA/LAC131     D10502018     Namile       LTEXT135     SA/LAC131     D10502018     Namile       LTEXT135     SA/LAC131     D10502018     Namile       LTEXT135     SA/LAC131     D10502018     Namile       LTEXT135     SA/LAC131     D10502018     Namile       LTEXT136     SA/LAC131     D10502018     Namile       LTEXT137     SA/LAC131     D10502018     Namile       LTEXT144     SA/LAC131     D10502018     Namile       LTEXT145     SA/LAC131     D1                                                                                                    | 5 5087000136     | ST_LOC_NAL1_TEST130  | SAN_N             | 0136       |      |          |        |         |                                                                                                    | 07/06/0018   | 12/30/2018 | inactive - |           |                 |          |          |            |          |          |
| 0     007000154     471_000_M41_TEST134     SAH_V00154     007000124     100000154     100000154     100000154     100000154     100000154     100000154     100000154     100000154     100000154     100000154     100000154     100000154     100000154     100000154     100000154     100000154     100000154     100000154     100000154     100000154     100000154     100000154     100000154     100000154     100000154     100000154     100000154     100000154     100000154     100000154     100000154     100000154     100000154     100000154     100000154     100000154     100000154     100000154     100000154     100000154     100000154     100000154     100000154     100000154     100000154     100000154     100000154     100000154     100000154     100000154     100000154     100000154     100000154     100000154     100000154     100000154     100000154     100000154     100000154     100000154     100000154     100000154     100000154     100000154     100000154     100000154     100000154     100000154     100000154     100000154                                                                                                    | 1,TEST154     SAN_UC154     07060278     Native       1,TEST153     SAN_UC152     07060278     Native       1,TEST153     SAN_UC152     07060278     Native       1,TEST153     SAN_UC152     07060278     Native       1,TEST153     SAN_UC152     07060278     Native       1,TEST153     SAN_UC152     07060278     Native       1,TEST154     SAN_UC153     07060278     Native       1,TEST155     SAN_UC128     07060278     Native       1,TEST154     SAN_UC128     07060278     Native       1,TEST155     SAN_UC128     07060278     Native       1,TEST154     SAN_UC128     07060278     Native       1,TEST155     SAN_UC128     07060278     Native       1,TEST128     SAN_UC128     07060278     Native       1,TEST128     SAN_UC128     07060278     Native       1,TEST128     SAN_UC128     07060278     Native       1,TEST128     SAN_UC128     07060278     Native       1,TEST128     SAN_UC128     0                                                                                                    | 5 3067000135     | ST_LOC_NAL1_TEST135  | EAN_N             | 0135       |      |          |        |         |                                                                                                    | 07/06/0018   | 12/30/2018 | Inactive   |           |                 |          |          |            |          |          |
| 5     5007000133     5TL00C,N4L [TEST133     SAL,N0133     07060298     10000016     Medies       5     500700125     STL0C,N4L [TEST132     SAL,N0132     07060298     10000016     Medies       5     500700125     STL0C,N4L [TEST132     SAL,N0131     07060298     10000016     Medies       5     500700126     STL0C,N4L [TEST130     SAL,N0136     07060298     10000016     Medies       5     500700126     STL0C,N4L [TEST138     SAL,N0128     07060298     10000016     Medies       5     500700127     STL0C,N4L [TEST128     SAL,N0128     07060298     10000016     Medies       5     500700127     STL0C,N4L [TEST128     SAL,N0128     07060298     10000016     Medies       5     500700127     STL0C,N4L [TEST128     SAL,N0128     07060298     10000016     Medies       5     500700128     STL0C,N4L [TEST128     SAL,N0128     07060298     10000018     Medies       5     500700128     STL0C,N4L [TEST128     SAL,N0128     07060298     10000018     Medies                                                                                                    | 1,TEST133     SML,VIC133     SVLVIC135     SVLVIC135       1,TEST132     SML,VIC130     SVDVCV16     Mackiw       1,TEST137     SML,VIC130     SVDVCV16     Mackiw       1,TEST137     SML,VIC130     SVDVCV16     Mackiw       1,TEST137     SML,VIC130     SVDVCV16     Mackiw       1,TEST137     SML,VIC130     SVDVCV16     Mackiw       1,TEST123     SML,VIC130     SVDVCV16     SVDVCV16       1,TEST124     SML,VIC138     SVDVCV16     SVDVCV16       1,TEST125     SML,VIC138     SVDVCV16     SVDVCV16       1,TEST126     SML,VIC138     SVDVCV16     SVDVCV16       1,TEST127     SML,VIC138     SVDVCV16     SVDVCV16       1,TEST126     SML,VIC138     SVDVCV16     SVDVCV16       1,TEST127     SML,VIC138     SVDVCV16     SVDVCV16       1,TEST127     SML,VIC137     SVDVCV16     SVDVCV16       1,TEST127     SML,VIC137     SVDVCV16     SVDVCV16       1,TEST127     SML,VIC137     SVDVCV16     SVDVCV16       1,TEST127                                                                                                    | 5 5057000134     | ST_LOC_NAL1_TEST134  | SANJN             | 0134       |      |          |        |         |                                                                                                    | 07/06/2018   | 12/20/2018 | inactive . |           |                 |          |          |            |          |          |
| Normonics     Structure     Normonics     Structure     Normonics     Structure     Normonics     Normonics <t< td=""><td>1,12517132     SAL,00132     07060218     0200016     Inactive       1,12517131     SAL,00131     07060218     1200016     Inactive       1,12517131     SAL,00131     07060218     1200016     Inactive       1,12517131     SAL,00131     07060218     1200016     Inactive       1,12517131     SAL,00136     07060218     1200016     Inactive       1,12517131     SAL,00138     07060218     Inactive     Inactive       1,1251713     SAL,00138     07060218     Inactive     Inactive       1,1251713     SAL,00131     07060218     1200018     Inactive       1,1251713     SAL,00131     07060218     1200018     Inactive       1,1251713     SAL,00131     07060218     1200018     Inactive       1,1251713     SAL,00131     07060218     1200018     Inactive       1,1251713     SAL,00132     07060218     1200018     Inactive       1,1251713     SAL,00132     07060218     Inactive     Inactive       1,1251713     SAL,00132     07060218<!--</td--><td>5 3067000133</td><td>ST_LOC_NAL1_TEST133</td><td>SAN_N</td><td>0133</td><td></td><td></td><td></td><td></td><td></td><td>0106/0018</td><td>12/00/2018</td><td>inactive</td><td></td><td></td><td></td><td></td><td></td><td></td><td></td></td></t<> | 1,12517132     SAL,00132     07060218     0200016     Inactive       1,12517131     SAL,00131     07060218     1200016     Inactive       1,12517131     SAL,00131     07060218     1200016     Inactive       1,12517131     SAL,00131     07060218     1200016     Inactive       1,12517131     SAL,00136     07060218     1200016     Inactive       1,12517131     SAL,00138     07060218     Inactive     Inactive       1,1251713     SAL,00138     07060218     Inactive     Inactive       1,1251713     SAL,00131     07060218     1200018     Inactive       1,1251713     SAL,00131     07060218     1200018     Inactive       1,1251713     SAL,00131     07060218     1200018     Inactive       1,1251713     SAL,00131     07060218     1200018     Inactive       1,1251713     SAL,00132     07060218     1200018     Inactive       1,1251713     SAL,00132     07060218     Inactive     Inactive       1,1251713     SAL,00132     07060218 </td <td>5 3067000133</td> <td>ST_LOC_NAL1_TEST133</td> <td>SAN_N</td> <td>0133</td> <td></td> <td></td> <td></td> <td></td> <td></td> <td>0106/0018</td> <td>12/00/2018</td> <td>inactive</td> <td></td> <td></td> <td></td> <td></td> <td></td> <td></td> <td></td>                                                                                                    | 5 3067000133     | ST_LOC_NAL1_TEST133  | SAN_N             | 0133       |      |          |        |         |                                                                                                    | 0106/0018    | 12/00/2018 | inactive   |           |                 |          |          |            |          |          |
| 5     001000151     ST_LOC_NAL_TEST131     SALV_N0131     00100131     ST_LOC_NAL_TEST130     Marthe       5     00100130     ST_LOC_NAL_TEST130     SALV_N0130     01000116     12000016     Marthe       5     00100130     ST_LOC_NALTEST130     SALV_N0130     01000116     12000016     Marthe       5     001001125     ST_LOC_NALTEST138     SALV_N0138     01000116     Marthe       5     001001125     ST_LOC_NALTEST138     SALV_N0138     01000116     Marthe       5     001001125     ST_LOC_NALTEST138     SALV_N0138     01000116     Marthe       5     00100125     ST_LOC_NALTEST138     SALV_N0138     01000116     Marthe       5     00100125     ST_LOC_NALTEST138     SALV_N0138     01000116     Marthe       5     00100126     ST_LOC_NALTEST138     SALV_N0138     01000116     Marthe       5     00100126     ST_LOC_NALTEST136     SALV_N0138     01000018     Marthe       5     00100127     ST_LOC_NALTEST134     SALV_N0137     01000118     Marthe                                                                                                    | 1_12817131     SAV_JVC131     07060288     12000298     Redwe       1_12817136     SAV_JVC138     07060288     12000298     Redwe       1_12817136     SAV_JVC138     07060288     12000298     Redwe       1_12817136     SAV_JVC138     07060298     12000298     Redwe       1_12817136     SAV_JVC138     07060298     12000298     Redwe       1_12817137     SAV_JVC138     07060298     12000298     Redwe       1_12817138     SAV_JVC138     07060298     12000298     Redwe       1_12817136     SAV_JVC138     07060298     12000298     Redwe       1_12817136     SAV_JVC138     07060298     12000298     Redwe       1_12817136     SAV_JVC138     07060298     12000298     Redwe       1_12817137     SAV_JVC138     07060298     12000298     Redwe       1_12817137     SAV_JVC137     07060298     12000298     Redwe       1_12817137     SAV_JVC137     07060298     12000298     Redwe                                                                                                    | 5 5067000132     | ST_LOC_NAL1_TEST132  | SAN_N             | 0132       |      |          |        |         |                                                                                                    | 07/06/2018   | 12/90/2018 | Inactive   |           |                 |          |          |            |          |          |
| Source     Source     Source     Source     Source       Source     Struce     Struce     Struce     Struce       Source     Struce     Struce     Struce     Struce       Source     Struce     Struce     Struce     Struce       Source     Struce     Struce     Struce     Struce       Source     Struce     Struce     Struce     Struce       Source     Struce     Struce     Struce     Struce       Source     Struce     Struce     Struce     Struce       Source     Struce     Struce     Struce     Struce       Source     Struce     Struce     Struce     Struce       Source     Struce     Struce     Struce     Struce       Source     Struce     Struce     Struce     Struce       Source     Struce     Struce     Struce     Struce       Source     Struce     Struce     Struce     Struce       Source     Struce     Struce     Struc                                                                                                    | L_TEST130     SML_UCI30     D1060016     SD00016     RedWe       J_TEST120     SML_UCI30     D1060016     SD00016     RedWe       J_TEST120     SML_UCI32     D1060016     SD00016     RedWe       J_TEST127     SML_UCI32     D1060016     SD00016     RedWe       J_TEST127     SML_UCI32     D1060016     SD00016     RedWe       J_TEST124     SML_UCI32     D1060016     SD00016     RedWe       J_TEST124     SML_UCI32     D1060016     SD00016     RedWe       J_TEST124     SML_UCI32     D1060016     SD00016     RedWe       J_TEST124     SML_UCI32     D1060016     SD00016     RedWe       J_TEST125     SML_UCI32     D1060016     SD00016     RedWe       J_TEST125     SML_UCI32     D1060016     S1000016     RedWe       J_TEST127     SML_UCI32     D1060016     S1000016     RedWe       J_TEST127     SML_UCI32     D1060016     S1000016     RedWe                                                                                                    | 5 3067000131     | ST_LOC_NAL1_TEST131  | SAN_N             | 0131       |      |          |        |         |                                                                                                    | 67/O6/2018   | 12/30/2018 | inactive   |           |                 |          |          |            |          |          |
| 6     500700129     571_000_M41_TEST128     SAN_V0129     070602918     10000016     Immethe       6     500700129     571_000_M41_TEST128     SAN_V0129     070602918     10000016     10000016       6     500700129     571_000_M41_TEST129     SAN_V0129     070602918     10000016     10000016       6     500700129     571_000_M41_TEST129     SAN_V0129     070602918     10000016     10000016       6     500700129     571_000_M41_TEST126     SAN_V0129     070602918     10000016     10000016       7     500700129     571_000_M41_TEST124     SAN_V0129     070602918     10000018     10000018       7     500700124     571_000_M41_TEST124     SAN_V0129     070602918     10000018     10000018     10000018     10000018     1000018     10000018     10000018     10000018     10000018     10000018     10000018     10000018     10000018     10000018     10000018     10000018     10000018     10000018     10000018     10000018     10000018     10000018     100000018     100000018     100000018                                                                                                    | S_TEST129     SAV_VOC29     C0700018     C0700018     Redue       S_TEST129     SAV_VOC29     SAV_VOC29     C0700018     Redue       S_TEST127     SAV_VOC29     C0700018     S2000018     Redue       S_TEST127     SAV_VOC29     C0700018     S2000018     Redue       S_TEST129     SAV_VOC29     C0700018     S2000018     Redue       S_TEST129     SAV_VOC29     C0700018     S2000018     Redue       S_TEST129     SAV_VOC29     C0700018     S2000018     Redue       S_TEST129     SAV_VOC29     C0700018     S2000018     Redue       S_TEST129     SAV_VOC29     C0700018     S2000018     Redue       S_TEST129     SAV_VOC29     C0700018     S2000018     Redue       S_TEST129     SAV_VOC29     C0700018     S2000018     Redue                                                                                                    | 5 5087000130     | ST_LOC_NAL1_TEST130  | SANJA             | C+36       |      |          |        |         |                                                                                                    | 07/06/0018   | 12/30/2018 | Méchve     |           |                 |          |          |            |          |          |
| 6 500700129     5T_LOC_NAL_TESTIDE     SAL_VC/DB     0706/0316     12002016     Imache       6 500700129     ST_LOC_NAL_TESTIDE     SAL_VC/DB     0706/0316     12002016     Imache       5 500700129     ST_LOC_NAL_TESTIDE     SAL_VC/DB     0706/0316     12002016     Imache       6 5 500700129     ST_LOC_NAL_TESTIDE     SAL_VC/DB     0706/0316     12002016     Imache       6 5 500700129     ST_LOC_NAL_TESTIDE     SAL_VC/DB     0706/0316     12002016     Imache       6 5 500700129     ST_LOC_NAL_TESTIDE     SAL_VC/DB     0706/0316     12002016     Imache       6 5 500700129     ST_LOC_NAL_TESTIDE     SAL_VC/DB     0706/0316     12002018     Imache       6 5 500700129     ST_LOC_NAL_TESTIDE     SAL_VC/DB     0706/0316     12002018     Imache                                                                                                    | L_TEST128     SAL_UCI28     D7060018     12000018     Inscrive       L_TEST127     SAL_UCI27     SAL_UCI27     D7060018     12000018     Inscrive       L_TEST128     SAL_UCI28     D7060018     12000018     Inscrive       L_TEST128     SAL_UCI28     D7060018     12000018     Inscrive       L_TEST124     SAL_UCI28     D7060018     12000018     Inscrive       L_TEST124     SAL_UCI28     D7060018     Inscrive     Inscrive       L_TEST124     SAL_UCI28     D7060018     Inscrive     Inscrive       L_TEST124     SAL_UCI28     D7060018     Inscrive     Inscrive       L_TEST123     SAL_UCI28     D7060018     Inscrive     Inscrive       L_TEST127     SAL_UCI29     D7060018     D7060018     Inscrive                                                                                                    | 9 3087000129     | ST_LOC_NAL1_TEST129  | EAN_N             | 0129       |      |          |        |         |                                                                                                    | 67/Q6/2018   | 12/90/2018 | inschue    |           |                 |          |          |            |          |          |
| 6     Sp00700122     SFL_DOL_MAL_TESTIC?     SAV_VOIC2?       6     Sp00700122     SFL_DOL_MAL_TESTIC?     SAV_VOIC2       6     Sp00700122     SFL_DOL_MAL_TESTIC?     SAV_VOIC2       6     Sp00700122     SFL_DOL_MAL_TESTIC?     SAV_VOIC2       6     Sp00700122     SFL_DOL_MAL_TESTIC?     SAV_VOIC2       6     Sp00700122     SFL_DOL_MAL_TESTIC?     SAV_VOIC2       6     Sp00700124     SFL_DOL_MAL_TESTIC?     SAV_VOIC2       6     Sp00700124     SFL_DOL_MAL_TESTIC?     SP00700124       6     Sp00700124     SFLOUT_MALT_TESTIC?     SP0070124       6     Sp00700124     SFLOUT_MALT_TESTIC?     SP0070124       6     Sp0070124     SFLOUT_MALT_TESTIC?     SP0070124       6     Sp0070124     SFLOUT_MALT_TESTIC?     SP0070124       6     Sp0070124     SFLOUT_MALT_TESTIC?     SP0070124       6     Sp0070124     SP0070124     SP0070124       6     Sp0070124     SP0070124     SP0070124                                                                                                    | L_TEST127     SML_NC127     D/10/0218     D/200218     Restrue       1_TEST128     SAL_NC128     D/10/0218     D/200218     Restrue       1_TEST128     SAL_NC128     D/10/0218     D/200218     Restrue       1_TEST124     SAL_NC123     D/10/0218     D/200218     Restrue       1_TEST124     SAL_NC123     D/10/0218     D/200218     Restrue       1_TEST124     SAL_NC123     D/10/0218     D/200218     Restrue       1_TEST124     SAL_NC123     D/10/0218     D/200218     Restrue       1_TEST121     SAL_NC123     D/10/0218     D/200218     Restrue                                                                                                    | 5 5087000128     | ST_LOC_NAL1_TEST128  | SAN_N             | 2428       |      |          |        |         |                                                                                                    | -57/06/0018- | 12/90/2018 | inactive   |           |                 |          |          |            |          |          |
| Sportootice     ST_LOC_/MALT_TESTICE     SAV_VOIDE     SAV_VOIDE <td>L_TEST128     BM_UPC128     DT000018     T0000018     Readwe       L_TEST124     SAV_UPC124     07050018     10000018     Immedia       L_TEST124     SAV_UPC124     07050018     10000018     Immedia       L_TEST124     SAV_UPC124     07050018     Immedia       L_TEST123     SAV_UPC124     07050018     Immedia       L_TEST124     SAV_UPC124     07050018     Immedia       L_TEST123     SAV_UPC124     07050018     Immedia</td> <td>5 5087000127</td> <td>ST_LOC_NAL1_TEST127</td> <td>SANJN</td> <td>2+27</td> <td></td> <td></td> <td></td> <td></td> <td></td> <td>07/O6/0018</td> <td>12002018</td> <td>inactive</td> <td></td> <td></td> <td></td> <td></td> <td></td> <td></td> <td></td>                                                                                                    | L_TEST128     BM_UPC128     DT000018     T0000018     Readwe       L_TEST124     SAV_UPC124     07050018     10000018     Immedia       L_TEST124     SAV_UPC124     07050018     10000018     Immedia       L_TEST124     SAV_UPC124     07050018     Immedia       L_TEST123     SAV_UPC124     07050018     Immedia       L_TEST124     SAV_UPC124     07050018     Immedia       L_TEST123     SAV_UPC124     07050018     Immedia                                                                                                    | 5 5087000127     | ST_LOC_NAL1_TEST127  | SANJN             | 2+27       |      |          |        |         |                                                                                                    | 07/O6/0018   | 12002018   | inactive   |           |                 |          |          |            |          |          |
| Operation     ST_LOC_/MAL_LTESTIDS     BM/_NCLDS     OF/CAUCHT     ESOSODIA     EsoSoDIA     EsoSoD                                                                                                    | 1,7837123     \$M4_W0123     070602018     20002018     Inselve       1,7837124     \$M4_W0124     070602018     20002018     Inselve       1,7837123     \$M4_W0123     070602018     20002018     Inselve       1,7837123     \$M4_W0123     070602018     Inselve       1,7837123     \$M4_W0123     070602018     Inselve       1,7837123     \$M4_W0123     070602018     Inselve                                                                                                    | 5 5087000126     | ST_LOC_NAL1_TESTION  | SANJN             | 2126       |      |          |        |         |                                                                                                    | 07/06/2018   | 12/30/2018 | Inactive   |           |                 |          |          |            |          |          |
| 1 SIDDITIODIDA ST_LOC_MALT_TESTIDA SAN_NOTO<br>S DITIODIDA ST_LOC_MALT_TESTIDA SAN_NOTO<br>S DITIODIDA ST_LOC_MALT_TESTIDA SAN_NOTO                                                                                                    | L_TEST124     SMU_NC124     07060218     12002018     Indexe       L_TEST123     SMU_NC127     07060218     12002018     Indexe       L_TEST123     SMU_NC127     07060218     12002018     Indexe       L_TEST123     SMU_NC127     07060218     12002018     Indexe       L_TEST123     SMU_NC129     07060218     12002018     Indexe                                                                                                    | 5 3067000125     | ST_LOC_NAL1_TEST125  | SAN               | 5128       |      |          |        |         |                                                                                                    | 07/06/2018   | 12002018   | Inactive   |           |                 |          |          |            |          |          |
| 0.5808000122 ST_LOG_MALT_FEST122 BAN_HC123 07060218 12002018 Insche                                                                                                    | 1_5251123     B4V_M0123     0/0600018     0/000018     medine       1_5251123     S4V_M0122     0/060019     0/000018     medine       1_5251123     S4V_M0122     0/060019     0/000018     medine                                                                                                    | 5 -5 3067000124  | ST_LOG_NAL1_TEST134  | SANUN             | 0124       |      |          |        |         |                                                                                                    | 07/06/0018   | 12/00/2018 | Inactive   |           |                 |          |          |            |          |          |
|                                                                                                    | 1_TEST12/ SAR_NC[2] 07080316 V200216 V200210 V200200000000000000000000000000 | 5 3087000123     | ST_LOG_NAL1_TEST123  | SAN N             | 123        |      |          |        |         |                                                                                                    | 07/06/2018   | 12/30/2018 | Mactive    |           |                 |          |          |            |          |          |
| 2 SIGNARDA STOCTART SEA 2000018 NACRA                                                                                                    | 1_TEST121 SAVUKC121 0/1062316 IS2002316 IMMINH                                                                                                    | 5 - 3 3087000H22 | SH_LOG_NAL1_TEST122  | SAN_N             | 122        |      |          |        |         |                                                                                                    | 07.06/2018   | 12002018   | Nectore    |           |                 |          |          |            |          |          |

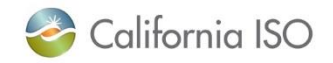

#### Register

#### Click the Register button

| DRP VIEW                                                                                                    | ocations             |                    |          |          |       |          |                 |            |            |            |                    |         |             |        |           |            |          |           |
|----------------------------------------------------------------------------------------------------|----------------------|--------------------|----------|----------|-------|----------|-----------------|------------|------------|------------|--------------------|---------|-------------|--------|-----------|------------|----------|-----------|
| 000                                                                                                    | LOC Nome NAL SAN     | DEF [ALL V] HDC [2 | 44 10 15 | e Daul   | - SUB | LAP DALL | V Defense Activ | ANNY ANN   | Read .     |            |                    |         |             |        |           |            |          |           |
| Create                                                                                                    | Copy Detete Defend   | Witniss Edit Er    | to Date  | Register |       |          |                 |            |            |            |                    |         |             |        |           |            |          |           |
| Locations                                                                                                    |                      |                    |          |          |       |          |                 |            |            |            |                    |         |             | Regi   | strations |            |          |           |
| TAR                                                                                                    |                      |                    |          |          |       |          |                 |            |            |            |                    | Ro      | WE FROM THE | 5.10   |           |            |          | Rows In T |
| wiect Loc ID                                                                                                    | * Name               | SAN                | DRP      | UDC      | LSE   | SUBLAP   | PNODE           | Start Date | End Date   | Status     | Defense<br>Active? | Delense | Defense     | Reg ID | Reg Name  | Start Date | End Date | Status    |
| \$53087000164                                                                                                    | ST LOC NAL1 TEST150  | SAN_NC150          |          |          |       |          |                 | 07/06/0018 | 12/20/2018 | inactive.  | PROCESSION         |         |             |        |           |            |          |           |
| S5308700014                                                                                                    | ST_LOC_NAL1_TEST149  | SAN_NC149          |          |          |       |          |                 | 81024078   | 12/30/2018 | Inactive   |                    |         |             |        |           |            |          |           |
| S53087000140                                                                                                    | ST LOC NALT TEST 148 | SAN NG148          |          |          |       |          |                 | 07/06/0018 | 12302018   | inactive   |                    |         |             |        |           |            |          |           |
| S53087000143                                                                                                    | ST_LOC_NAL1_TEST147  | SAN, NO147         |          |          |       |          |                 | 07/06/2018 | 12/00/2018 | Intellie   |                    |         |             |        |           |            |          |           |
| ✓ 153057000146                                                                                                    | ST_LOC_NAL1_TEST146  | BAN_NC146          |          |          |       |          |                 | 07.06/2018 | 12/00/2015 | Inscive    |                    |         |             |        |           |            |          |           |
| 553087000146                                                                                                    | ST_LOC_NAL1_TEST145  | BAN_NC145          |          |          |       |          |                 | 07/26/2018 | 12/00/2018 | Inscise    |                    |         |             |        |           |            |          |           |
| S53067000144                                                                                                    | ST_LOC_NAL1_TEST144  | BAN, NC144         |          |          |       |          |                 | 07/06/2018 | 12/00/2018 | Mactive    |                    |         |             |        |           |            |          |           |
| S 553087000140                                                                                                    | ST_LOC_NAL1_TEST143  | SAN, NC143         |          |          |       |          |                 | 07/06/2018 | 12/30/2018 | Hactive    |                    |         |             |        |           |            |          |           |
| S53067000140                                                                                                    | ST_LOG_NAL1_TEST142  | SAN_NG142          |          |          |       |          |                 | 07/06/2016 | 12/30/2015 | inective.  |                    |         |             |        |           |            |          |           |
| 55308700014                                                                                                    | ST_LOC_NAL1_TEST141  | SAN_NC141          |          |          |       |          |                 | 07/06/2018 | 12/30/2015 | Inschel    |                    |         |             |        |           |            |          |           |
| S53087000140                                                                                                    | ST_LOC_NAL1_TEST140  | BAN_NC140          |          |          |       |          |                 | 07.06/2018 | 12002018   | Hective -  |                    |         |             |        |           |            |          |           |
| S\$3087000+3                                                                                                    | ST_LOC_NAL1_TEST139  | SAN,NC139          |          |          |       |          |                 | 07/06/2018 | 12/50/2018 | inactive   |                    |         |             |        |           |            |          |           |
| S 553087000138                                                                                                    | ST_LOC_NAL1_TEST138  | SAN_NG138          |          |          |       |          |                 | 07/06/2018 | 12002018   | inective . |                    |         |             |        |           |            |          |           |
| 553067000131                                                                                                    | ST_LOC_NAL1_TEST137  | SAN_NC137          |          |          |       |          |                 | 07/06/2018 | 12002018   | inactive   |                    |         |             |        |           |            |          |           |
| 153087000136                                                                                                    | ST_LOC_NAL1_TEST130  | SAN_NC136          |          |          |       |          |                 | 07/06/2018 | 12/30/2018 | inactive - |                    |         |             |        |           |            |          |           |
| S\$3067000136                                                                                                    | ST_LOC_NAL1_TEST135  | BAN_NC135          |          |          |       |          |                 | 07/26/2018 | 12/30/2018 | Inactive   |                    |         |             |        |           |            |          |           |
| S\$3087000134                                                                                                    | ST_LOC_NAL1_TEST134  | SAN_NC134          |          |          |       |          |                 | 07-06-2018 | 12/20/2018 | inactive . |                    |         |             |        |           |            |          |           |
| 553067000133                                                                                                    | ST_LOC_NAL1_TEST133  | SAN_NC133          |          |          |       |          |                 | 07/06/0018 | 12/50/2018 | Inactive   |                    |         |             |        |           |            |          |           |
| S53087000130                                                                                                    | ST_LOC_NAL1_TEST132  | SAN_NC132          |          |          |       |          |                 | 07/26/2018 | 12/90/2018 | Inactive   |                    |         |             |        |           |            |          |           |
| 553067000131                                                                                                    | ST_LOC_NAL1_TEST131  | SAN_NC131          |          |          |       |          |                 | 87/26/2018 | 12/30/2018 | inactive   |                    |         |             |        |           |            |          |           |
| 553087000130                                                                                                    | ST_LOC_NAL1_TEST130  | SAN_NC135          |          |          |       |          |                 | 07/06/0018 | 12/30/2018 | Mective    |                    |         |             |        |           |            |          |           |
| 553087000129                                                                                                    | ST_LOC_NAL1_TEST129  | EAN_NC129          |          |          |       |          |                 | 67/26/2018 | 12/30/2018 | inactive   |                    |         |             |        |           |            |          |           |
| S\$3087000125                                                                                                    | ST_LOC_NAL1_TEST128  | SAN_NC+28          |          |          |       |          |                 | 57/26/2018 | 12/00/2018 | inactive   |                    |         |             |        |           |            |          |           |
| S63087000121                                                                                                    | ST_LOC_NAL1_TEST127  | SAN_NC127          |          |          |       |          |                 | 07/06/0018 | 12/00/2018 | inactive   |                    |         |             |        |           |            |          |           |
| M \$55087000128                                                                                                    | ST_LOC_NAL1_TEST 128 | SANUNCION          |          |          |       |          |                 | 87/06/2018 | 12/90/2018 | inactive   |                    |         |             |        |           |            |          |           |
| 553081000125                                                                                                    | ST_LOC_NAL1_TEST125  | SAN_NC125          |          |          |       |          |                 | 07/06/0018 | 12002018   | Inactive   |                    |         |             |        |           |            |          |           |
| M -553087000124                                                                                                    | ST_LOC_NAL1_TEST124  | SAN_NO124          |          |          |       |          |                 | 07/06/0018 | 12/20/2018 | Inscilve   |                    |         |             |        |           |            |          |           |
| 553087000123                                                                                                    | ST_LOC_NAL1_TEST123  | SAN_NC123          |          |          |       |          |                 | 07/06/2018 | 12002018   | Inschoe    |                    |         |             |        |           |            |          |           |
| M -\$53087000+22                                                                                                    | ST_LOC_NAL1_TEST122  | SAN_NO122          |          |          |       |          |                 | 07/06/0018 | 12/20/2018 | inactive   |                    |         |             |        |           |            |          |           |
| 553067000121                                                                                                    | ST_LOC_NAL1_TEST121  | SAN, NG121         |          |          |       |          | _               | 07/06/2018 | 12002016   | Inactive   |                    |         | _           |        |           |            |          |           |
| Manager and a second second se | STLTCC_MALT_TETTIN   | LAN SECTOR         |          |          |       |          | 10              | A. 34 5518 | No 2022018 | macrice.   |                    |         |             |        |           |            |          |           |
| 55306700011                                                                                                    | ST_LOC_NAL1_TEST119  | SAN_NG119          |          |          |       |          |                 | 01/26/2018 | 12/00/2018 | MACTINE    |                    |         |             |        |           |            |          |           |

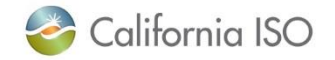

### **Registration Screen**

- Fill out the Registration section
- Assign at least 150 locations to the Control Group and one or more locations to the Treatment Group and click Save/Submit

|                                                                                                    |       |                                                                                                    | Dutr<br>Der 2007<br>Reserve Type<br>Reserve<br>Rese<br>Rese<br>Rese                                                                                                    | the Daffred<br>-EMPTY                                                                                                    |                                                                                                    |                                                                                                    |                             |                     |                |
|----------------------------------------------------------------------------------------------------|-------|----------------------------------------------------------------------------------------------------|----------------------------------------------------------------------------------------------------|----------------------------------------------------------------------------------------------------|----------------------------------------------------------------------------------------------------|----------------------------------------------------------------------------------------------------|-----------------------------|---------------------|----------------|
|                                                                                                    |       |                                                                                                    | DR 500<br>Report<br>Resource Type<br>Resource<br>Resource<br>Resource                                                                                                    | the Datived<br>-EMPTY                                                                                                    |                                                                                                    | 2 2 2 2                                                                                                    |                             |                     |                |
|                                                                                                    |       |                                                                                                    | Regar<br>Rescue Type<br>Rescue<br>Rescue<br>Rescue                                                                                                    | the Darfreed<br>-EMPTY                                                                                                    |                                                                                                    |                                                                                                    |                             |                     |                |
|                                                                                                    |       |                                                                                                    | Nationa Type<br>Nationa<br>Nation<br>2004                                                                                                    | the Defined                                                                                                    |                                                                                                    |                                                                                                    |                             |                     |                |
|                                                                                                    |       |                                                                                                    | Pasaura (pr<br>Pasaura<br>Pasau<br>2004                                                                                                    | -EMPTY                                                                                                    |                                                                                                    | 2                                                                                                    |                             |                     |                |
|                                                                                                    |       |                                                                                                    | Passara<br>Pasa<br>2004                                                                                                    | -CMFTY                                                                                                    |                                                                                                    |                                                                                                    |                             |                     |                |
|                                                                                                    |       |                                                                                                    | Pages<br>Data                                                                                                    |                                                                                                    |                                                                                                    |                                                                                                    |                             |                     |                |
|                                                                                                    |       |                                                                                                    | Tente                                                                                                    | ina .                                                                                                    |                                                                                                    |                                                                                                    |                             |                     |                |
|                                                                                                    |       |                                                                                                    | 8                                                                                                    |                                                                                                    |                                                                                                    |                                                                                                    |                             |                     |                |
|                                                                                                    |       |                                                                                                    |                                                                                                    |                                                                                                    |                                                                                                    |                                                                                                    |                             |                     |                |
| Auditable Late                                                                                                    |       |                                                                                                    |                                                                                                    |                                                                                                    |                                                                                                    |                                                                                                    |                             |                     |                |
| A Available Laue                                                                                                    |       |                                                                                                    |                                                                                                    |                                                                                                    |                                                                                                    |                                                                                                    |                             |                     |                |
|                                                                                                    |       |                                                                                                    |                                                                                                    |                                                                                                    |                                                                                                    |                                                                                                    |                             |                     |                |
|                                                                                                    |       |                                                                                                    |                                                                                                    |                                                                                                    |                                                                                                    |                                                                                                    |                             |                     |                |
| how the tree is a state of the second second s |       |                                                                                                    |                                                                                                    |                                                                                                    |                                                                                                    |                                                                                                    |                             |                     |                |
| allable Locations                                                                                                    | _     | Salacted                                                                                                    | Locations                                                                                                    |                                                                                                    |                                                                                                    |                                                                                                    |                             | Distribution Eactor |                |
| Rows!                                                                                                    | 10.00 | / To                                                                                                    | Locations                                                                                                    | P 21                                                                                                    | - 0                                                                                                    |                                                                                                    | Rows In 721                 |                     | k              |
| Warns SAN Hart Sels End Data Photod                                                                                                    |       |                                                                                                    | -                                                                                                    | ALC: NO                                                                                                    | Mart Date                                                                                                    | End Late                                                                                                    | Pacing Cardinal Traditional | 1                   | Rows (7        |
|                                                                                                    |       | TAXABLE PARTY OF                                                                                                    | PLACE NALL WOMAN                                                                                                    | ACCREMENTS.                                                                                                    | The second second                                                                                                    | THE OWNER                                                                                                    | Drag bring                  | and a               | Destribution / |
|                                                                                                    |       | 100007002148                                                                                                    | BT_LOC_MALT_TERTINE                                                                                                    | 645,50548                                                                                                    | 11080018                                                                                                    | 12003018                                                                                                    |                             | Come.               | all setting    |
|                                                                                                    |       | 880087000148                                                                                                    | \$1_LOG_NAL1_TEST148                                                                                                    | \$45,50145                                                                                                    | 07-08-0046                                                                                                    | 12/30/2018                                                                                                    |                             |                     |                |
|                                                                                                    | -     | 453057000148                                                                                                    | BT LOC MALS TESTINE                                                                                                    | SAN, NO14                                                                                                    | 17-08-0018                                                                                                    | 12/00/2018                                                                                                    |                             |                     |                |
|                                                                                                    |       | 803087030148                                                                                                    | \$7,100,54L1,7887148                                                                                                    | BAN, NOVE                                                                                                    | 81060210                                                                                                    | 121003016                                                                                                    |                             |                     |                |
|                                                                                                    |       | Lastraina honologica and                                                                                                    | BT LOC NELT TESTING                                                                                                    | 285-30144                                                                                                    | 27/08/2018                                                                                                    | 12/00/2018                                                                                                    |                             |                     |                |
|                                                                                                    |       | antipation of the                                                                                                    | and other and a manufacture                                                                                                    | Rep artists                                                                                                    | and state in the local division of                                                                                                    | 12 To 12 A 12 A 12 A 12 A 12 A 12 A 12 A 12                                                                                                    |                             |                     |                |
|                                                                                                    |       | 1000700240                                                                                                    | BT LOC NALA TESTING                                                                                                    | SAN, NO143                                                                                                    | 87.08.00HB                                                                                                    | 12/30/2018                                                                                                    |                             |                     |                |
|                                                                                                    |       | 45007082143<br>45007082143<br>85007082141                                                                                                    | BT LOC NALA TERTING<br>BT LOC NALA TERTING<br>BT LOC NALA TERTING                                                                                                    | BAN, NO143<br>BAN, NO143<br>BAN, NO143                                                                                                    | 87.08-0018<br>07.08-0018<br>07.08-0018                                                                                                    | 12/00/2018<br>12/00/2018<br>12/00/2018                                                                                                    |                             |                     |                |
|                                                                                                    |       | 400087000140<br>410087000140<br>800087000140<br>800087000140                                                                                                    | BT LOC AND TERTHO<br>BT LOC AND TERTHO<br>BT LOC AND TERTHO<br>BT LOC AND TERTHO<br>BT LOC AND TERTHO                                                                                                    | SAN, NO145<br>SAN, NO145<br>SAN, NO145<br>SAN, NO145<br>SAN, NO145                                                                                                    | 2108-0019<br>2108-0019<br>2108-0019<br>2108-0019<br>2108-0019                                                                                                    | 12/30/2018<br>12/30/2018<br>12/30/2018<br>12/30/2018                                                                                                    |                             |                     |                |
|                                                                                                    |       | 4000011000140<br>4000011000140<br>4000011000140<br>4000011000140<br>4000011000140                                                                                                    | BT_LOC_MALX_TEETVAL<br>BT_LOC_MALX_TEETVAL<br>BT_LOC_MALX_TEETVAL<br>BT_LOC_MALX_TEETVAL<br>BT_LOC_MALX_TEETVAL<br>BT_LOC_MALX_TEETVAL<br>BT_LOC_MALX_TEETVAL                                                                                                    | BAN, NO143<br>BAN, NO143<br>BAN, NO143<br>BAN, NO143<br>BAN, NO143<br>BAN, NO143                                                                                                    | 87080048<br>67080048<br>67080048<br>67080048<br>87080048<br>87080048                                                                                                    | 12/30/2018<br>12/30/2018<br>12/30/2018<br>12/30/2018<br>12/30/2018                                                                                                    |                             |                     |                |
|                                                                                                    |       | 40000 1000 40<br>40000 1000 40<br>40000 1000 44<br>40000 1000 44<br>40000 1000 40<br>40000 1000 40<br>40000 1000 40<br>40000 1000 40                                                                                                    | BT_GOD_ARK_TEETING<br>BT_GOD_ARK_TEETING<br>BT_GOD_ARK_TEETING<br>BT_GOD_ARK_TEETING<br>BT_GOD_ARK_TEETING<br>BT_GOD_ARK_TEETING<br>BT_GOD_ARK_TEETING                                                                                                    | Service<br>Service<br>Service<br>Service<br>Service<br>Service<br>Service<br>Service                                                                                                    | 27080299<br>27080298<br>27080298<br>27080298<br>27080298<br>27080298<br>27080298                                                                                                    | 12100018<br>12000018<br>12000018<br>12000018<br>12000018<br>12000018<br>12000018<br>12000018                                                                                                    |                             |                     |                |
|                                                                                                    |       | ADDOPTODE 40<br>ADDOPTODE 40<br>ADDOPTODE 40<br>ADDOPTODE 40<br>ADDOPTODE 40<br>ADDOPTODE 10<br>ADDOPTODE 10<br>ADDOP | PLOCARD, TETHO<br>PLOCARD, TETHO<br>PLOCARD, TETHO<br>PLOCARD, TETHO<br>PLOCARD, TETHO<br>PLOCARD, TETHO<br>PLOCARD, TETHO<br>PLOCARD, TETHO                                                                                                    | Serupicital<br>Serupicital<br>Serupicital<br>Serupicital<br>Serupicital<br>Serupicital<br>Serupicital<br>Serupicital                                                                                                    | 27.04.0019<br>27.04.0019<br>27.04.0019<br>27.04.0019<br>27.04.0019<br>27.04.0019<br>27.04.0019<br>27.04.0019<br>27.04.0019<br>27.04.0019                                                                                                    | 12302014<br>12302014<br>12302014<br>12302014<br>12302014<br>12302014<br>12302014<br>12302014                                                                                                    |                             |                     |                |
|                                                                                                    |       | 4000 1000 400 40<br>4000 1000 40<br>4000 1000 40<br>4000 4000 40<br>4000 4000 40<br>4000 4000                                                                                                    | PLOC AND TETHO<br>PLOC AND TETHO<br>PLOC AND TETHO<br>PLOC AND TETHO<br>PLOC AND TETHO<br>PLOC AND TETHO<br>PLOC AND TETHO<br>PLOC AND TETHO<br>PLOC AND TETHO<br>PLOC AND TETHO<br>PLOC AND TETHO<br>PLOC AND TETHO                                                                                                    | Sen, ND145<br>Sen, ND145<br>Sen, ND145<br>Sen, ND145<br>Sen, ND135<br>Sen, ND135<br>Sen, ND135<br>Sen, ND135<br>Sen, ND135                                                                                                    | 2104019<br>2104029<br>2104029<br>2104029<br>2104029<br>2104029<br>2104029<br>2104029<br>2104029<br>2104029<br>2104029<br>2104029<br>2104029<br>2104029                                                                                                    | 12102014<br>12002048<br>12002048<br>12002048<br>12002048<br>12002048<br>12002048<br>12002048<br>12002048<br>12002048                                                                                                    |                             |                     |                |
|                                                                                                    | -     | 6000 F000 - 43<br>8000 F000 - 43<br>8000 F000 - 43<br>8000 F000 - 44<br>8000 F000 - 58<br>8000 F000 - 58<br>8000 F000 - 58<br>8000 F000 - 58<br>8000 F000 - 58                                                                                                    | 17,00,040,78740<br>17,00,040,78740<br>17,00,040,78740<br>17,00,040,78740<br>17,00,040,78740<br>17,00,040,78740<br>17,00,040,78740<br>17,00,040,78740<br>17,00,040,78740<br>17,00,040,78740                                                                                                    | Antyschal<br>Antyschal<br>Antyschal | 2194.0019<br>0104.0018<br>0104.0018<br>0104.0018<br>0104.0018<br>0104.0018<br>0104.0018<br>0104.0018<br>0104.0018<br>0104.0018<br>0104.0018<br>0104.0018                                                                                                    | C2102214<br>C2102214<br>C2102214<br>C2102214<br>C2102214<br>C2102214<br>C2102214<br>C2102214<br>C2102214<br>C2102214<br>C2102214<br>C2102214<br>C2102214<br>C2102214<br>C2102214<br>C2102214                                                                                                    |                             |                     |                |
|                                                                                                    | -     | 4000 1000 100 100<br>4000 1000 40<br>4000 1000 40<br>4000 1000 40<br>4000 1000 100<br>4000 1000 100<br>4000 1000 100<br>4000 1000 100<br>4000 1000 100<br>4000 1000 100                                                                                                    | PLOC AND TERMS<br>PLOC AND TERMS<br>PLOC AND TERMS<br>PLOC AND TERMS<br>PLOC AND TERMS<br>PLOC AND TERMS<br>PLOC AND TERMS<br>PLOC AND TERMS<br>PLOC AND TERMS<br>PLOC AND TERMS<br>PLOC AND TERMS<br>PLOC AND TERMS<br>PLOC AND TERMS                                                                                                    | Antypetal<br>Antypetal<br>Antypetal<br>Antypetal<br>Antypetal<br>Antypetal<br>Antypetal<br>Antypetal<br>Antypetal<br>Antypetal<br>Antypetal<br>Antypetal                                                                                                    | 21 94 95 16<br>21 94 95 16<br>21 95 95 16<br>21 95 95 16<br>21 95                                                                               | C21002018<br>C21002018<br>C21002018<br>C21002018<br>C21002018<br>C21002018<br>C21002018<br>C21002018<br>C21002018<br>C21002018<br>C21002018<br>C21002018<br>C21002018<br>C21002018                                                                                                    |                             |                     |                |
|                                                                                                    | -     |                                                                                                    | H1,002,004,718710 H1,202,004,718710 H1,202,004,71871 H1,202,004,718 H1,202,004 H1,202,004 H1,202,004                                                                                                    | ANY, NO143<br>ANY, NO143<br>ANY, NO143<br>ANY, NO143<br>ANY, NO143<br>ANY, NO143<br>ANY, NO143<br>ANY, NO123<br>ANY, NO123<br>ANY, N                             | 21 94 95 95<br>21 94 95 95<br>21 94 95<br>21 94 95<br>21 95<br>21 95<br>21 95 | 12/002016<br>12/002016<br>12/002016<br>12/002016<br>12/002016<br>12/002016<br>12/002016<br>12/002016<br>12/002016<br>12/002016<br>12/002016<br>12/002016                                                                                                    |                             |                     |                |
|                                                                                                    |       | 4000 1000 40<br>4000 1000 40<br>4000 1000 40<br>4000 1000 40<br>4000 1000 40<br>4000 1000 40<br>4000 1000 40<br>4000 1000 40<br>4000 1000 40<br>4000 1000 10<br>4000 1000 10<br>4000 10<br>4000 1000 1000 1000 1000 100                                                          | IF LOC AND TERMS<br>IF LOC AND TERMS<br>IF LOC AND TERMS<br>IF LOC AND TERMS<br>IF LOC AND TERMS<br>IF LOC AND TERMS<br>IF LOC AND TERMS<br>IF LOC AND TERMS<br>IF LOC AND TERMS<br>IF LOC AND TERMS<br>IF LOC AND TERMS<br>IF LOC AND TERMS<br>IF LOC AND TERMS<br>IF LOC AND TERMS<br>IF LOC AND TERMS                                                                                                    | ANU VOTAL<br>ANU VOTAL<br>ANU VOTAL<br>ANU VOTAL<br>ANU VOTAL<br>ANU VOTAL<br>ANU VOTAL<br>ANU VOTAL<br>ANU VOTAL<br>ANU VOTAL<br>ANU VOTAL<br>ANU VOTAL<br>ANU VOTAL<br>ANU VOTAL<br>ANU VOTAL<br>ANU VOTAL<br>ANU VOTAL                                                                                                    | 21 94 949<br>21 94 959<br>21 94 959<br>21 95 959<br>21 95 950                         | 42.962619<br>12.962619<br>12.962619<br>12.962619<br>12.962619<br>12.962619<br>12.962619<br>12.962619<br>12.962619<br>12.962619<br>12.962619<br>12.962619<br>12.962619<br>12.962619<br>12.962619<br>12.962619                                                                                                    |                             |                     |                |
|                                                                                                    | -     |                                                                                                    | 87,000,000,000,000,000<br>87,000,000,000,000<br>87,000,000,100000<br>87,000,000,100000<br>87,000,000,000,00000<br>87,000,000,000,0000<br>87,000,000,000,00000<br>87,000,000,000,0000<br>87,000,000,000,0000<br>87,000,000,000,0000<br>87,000,000,000,000<br>87,000,000,000,000,000<br>87,000,000,000,000<br>87,000,000,000,000<br>87,000,000,000,000<br>87,000,000,000,000<br>87,000,000,000,000<br>87,000,000,000,000<br>87,000,000,000,000<br>87,000,000,000,000<br>87,000,000,000,000<br>87,000,000,000,000<br>87,000,000,000,000,000<br>87,000,000,000,000<br>87,000,000,000,000<br>87,000,000,000,000<br>87,000,000,000,000<br>87,000,000,000,000<br>87,000,000,000,000<br>87,000,000,000,000<br>87,000,000,000<br>87,000,000,000,000<br>87,000,000,000,000<br>87,000,000,000,000<br>87,000,000,000,000<br>87,000,000,000<br>87,000,000,000,000<br>87,000,000,000,000<br>87,000,000,000,000<br>87,000,000,000,000<br>87,000,000,000,000<br>87,000,000,000,000<br>87,000,000,000,000<br>87,000,000,000,000<br>87,000,000,000,000<br>87,000,000,000,000<br>87,000,000,000,000<br>87,000,000,000,000,000<br>87,000,000,000,000,000<br>87,000,000,000,000,000<br>87,000,000,000,000,000,000<br>87,000,000,000,000,000,000,000,000,000,0                                                                                                    | 840,40143<br>840,40143<br>840,40143<br>840,40133<br>840,40133<br>840,40133<br>840,40133<br>840,40134<br>840,40134<br>840,40134<br>840,40133<br>840,40135<br>840,40133<br>840,40133<br>840,40133                                                                                                    | 21 99 99 99<br>21 99 90 99<br>21 99 90 99<br>21 99 90 99<br>21 99 90 99<br>21 99 90 99<br>21 99 90 99<br>21 99 90 99<br>21 99 90 99<br>21 99 90 99<br>21 99 90 99<br>21 99 90 99<br>21 99 90 99<br>21 99 90 99                                                                                                    | 42.962619<br>12.962619<br>12.966619<br>12.966619<br>12.966619<br>12.96669<br>12.96669<br>12.96669<br>12.96669<br>12.9 |                             |                     |                |
|                                                                                                    |       |                                                                                                    | 87.400, MAL 1997164<br>87.400, NAL 1997164<br>87.400, N | 840,00143<br>840,00143<br>840,00143<br>840,00143<br>840,00143<br>840,00143<br>840,00143<br>840,00143<br>840,00143<br>840,00143<br>840,00143<br>840,00143<br>840,00143<br>840,00143<br>840,00143<br>840,00143<br>840,00143                                                                                                    |                                                                                                    | 42.9626/98<br>42.9626/98<br>42.966                                 |                             |                     |                |

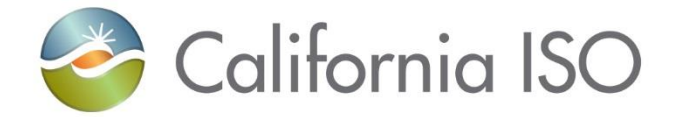

## **Control Group Walkthrough**

Approach 2

#### DRP View > Registrations > Create

#### Begin on the Registrations page and click Create •

California ISO | Demand Response Registration System

\*\* \* \*\*

DRP VIEW | LOC VIEW | LISE VIEW | ADMINISTRATION **DRP VIE** 

Being bar Create Regist 5. T 🛪

Select Reg

| ORP VIEW      | Registrations                |                  |                       |        |             |                    |                                                                                                    |                |                                       |            |            |           |
|---------------|------------------------------|------------------|-----------------------|--------|-------------|--------------------|----------------------------------------------------------------------------------------------------|----------------|---------------------------------------|------------|------------|-----------|
|               | Reg Name DRP (ALL)           | UDC ALL V LSE AL | LI V SUBLAP (AL       |        | Apply Reset |                    |                                                                                                    |                |                                       |            |            |           |
| Create        | Edit Copy Terminate          | Delete           |                       |        |             |                    |                                                                                                    |                |                                       |            |            |           |
| Registrati    | ons                          |                  |                       |        |             |                    |                                                                                                    |                |                                       |            |            |           |
| TAE           | 14 4 1 - 25 ef 1200 F F      | - 0              |                       |        |             |                    |                                                                                                    |                |                                       |            |            | Rows Di   |
| Select Reg ID | Name                         | DR               | UDC LSE               | SUBLAP | DLAP        | DRP SC Resource ID | Resource Type                                                                                                    | Propram        | Raseline Method                       | Start Date | End Date   | Status    |
| I POSTAN      | Stem 5001 2                  |                  | and the second second | 10000  |             |                    | Pre Detred                                                                                                    | Press DR       | 10 in 10 with SMA                     | 04202017   | 12/01/2017 | Terminate |
| 653069        | TEST NC ISO                  | _                |                       |        |             | _                  | Pre Defined                                                                                                    | Preixy DR      | Meter Generation Output with 10 in 10 | 07/26/2018 | 07/29/2018 | Confirmed |
| 563065        | TEST NC ISO1                 |                  |                       |        |             |                    | Pre Defined                                                                                                    | Prexy DR       | Day Matching 10/10                    | 07/26/2018 | 07/30/2018 | Confirmed |
| 653077        | LL REG BM DAYMATCH 1010      |                  |                       |        |             |                    | Pre Defined                                                                                                    | Prevy DR       | Day Matching 10/10                    | 07/26/2018 | 07/24/2019 | Confirmed |
| 553075        | TEST_REG2                    |                  |                       |        |             |                    | Pre Defined                                                                                                    | Reliability DR | Meter Generation Output with 10 in 10 | 07/25/2018 | 07/31/2018 | Confirmed |
| 653072        | TEST REG                     |                  |                       |        |             |                    | Pre Defined                                                                                                    | Reliability DR | Weather Matching                      | 08/01/2018 | 08/31/2018 | Confirmed |
| 553069        | NC_NK_ISO                    |                  |                       |        |             |                    | Pre Defined                                                                                                    | Proxy DR       | Meter Generation Output with 10 in 10 | 09/01/2018 | 09/30/2018 | Confirmed |
| 653043        | ST_REG_DM5-10_TEST           |                  |                       |        |             |                    | Pre Defined                                                                                                    | Proxy DR       | Day Matching Combined                 | 07/24/2018 | 09/29/2018 | Confirmed |
| 553040        | ST_REG_D4/6-10_TEST          |                  |                       |        |             |                    | Pre Defined                                                                                                    | Prexy DR       | Day Matching 5/10 (Residential Only)  | 07/24/2018 | 09/29/2018 | Confirmed |
| 553037        | ST_REG_MOO_TEST_1010         |                  |                       |        |             |                    | Pre Defined                                                                                                    | Prexy DR       | Meter Generation Output with 10 in 10 | 07/24/2018 | 09/29/2018 | Confirmed |
| 563030        | ST_REG_WM_TEST_1010          |                  |                       |        |             |                    | Pre Defined                                                                                                    | Proxy DR       | Meter Generation Output with 10 in 10 | 07/24/2018 | 09/29/2018 | Confirmed |
| 553019        | ST_REG_WM_TEST_NU            |                  |                       |        |             |                    | Pre Defined                                                                                                    | Proxy DR       | Weather Matching                      | 07/24/2018 | 10/31/2018 | Confirmed |
| 663015        | LL-ESDER-001                 |                  |                       |        |             |                    | Pre Defined                                                                                                    | Prexy DR       | Day Matching 10/10                    | 07/23/2016 | 08/31/2018 | Confirmed |
| 663000        | ST_REO_DMC_TEST7_NEW         |                  |                       |        |             |                    | Pre Defined                                                                                                    | Proxy DR       | Day Matching Combined                 | 07/24/2018 | 11/29/2018 | Confirmed |
| 652981        | ST_REG_DMC_TEST7             |                  |                       |        |             |                    | Pre Defined                                                                                                    | Prexy DR       | Day Matching Combined                 | 07/23/2018 | 11/30/2018 | Confirmed |
| 552975        | ST_REG_WM_TEST10 Update      |                  |                       |        |             |                    | Pre Defined                                                                                                    | Prexy DR       | Weather Matching                      | 07/20/2018 | 08/30/2018 | Confirmed |
| 652964        | ST_REG_MGO_TEST1 Update      |                  |                       |        |             |                    | Pre Defined                                                                                                    | Prexy DR       | Meter Generation Output               | 07/19/2018 | 07/10/2018 | Terminate |
| 652951        | ST_REO_WM_TEST1              |                  |                       |        |             |                    | Pre Defined                                                                                                    | Proxy DR       | Weather Matching                      | 07/10/2018 | 08/30/2018 | Confirmed |
| 552948        | ST_REG_WM_TEST1              |                  |                       |        |             |                    | Pre Defined                                                                                                    | Proxy DR       | Weather Matching                      | 07/10/2018 | 08/30/2018 | Confirmed |
| 652925        | ST_REG_Day_Matching_Combined |                  |                       |        |             |                    | Pre Defined                                                                                                    | Reliability DR | Day Matching Combined                 | 10/01/2018 | 10/31/2018 | Confirmed |
| 652922        | ST_REG_Day Combined          |                  |                       |        |             |                    | Pre Defined                                                                                                    | Relability DR  | Day Matching Combined                 | 10/01/2018 | 10/30/2018 | Confirmed |
| 552919        | ST_REG_Day Matching 5-10     |                  |                       |        |             |                    | Pre Defined                                                                                                    | Prexy DR       | Day Matching 5/10 (Residential Only)  | 10/01/2018 | 10/31/2018 | Confirmed |
| 552915        | ST_REG_Day Matching 10-10    |                  |                       |        |             |                    | Pre Defined                                                                                                    | Prexy DR       | Day Matching 10/10                    | 10/01/2018 | 10/31/2018 | Confirmed |
| 552953        | L_ESDER_REG_TESTING2         |                  |                       |        |             |                    | Pre Defined                                                                                                    | Proxy DR       | Weather Matching                      | 12/01/2018 | 12/30/2018 | Confirmed |
| 652823        | test_reg                     |                  |                       |        |             |                    | Pre Defined                                                                                                    | Proxy DR       | Meter Generation Output               | 09/01/2018 | 09/30/2018 | New       |
| Locations     |                              |                  |                       |        |             |                    |                                                                                                    |                |                                       |            |            |           |
|               |                              |                  |                       |        |             |                    | and the second second se |                |                                       |            |            |           |

| Locations    |     |             |            |            |                     |                   | Reuse 575           |
|--------------|-----|-------------|------------|------------|---------------------|-------------------|---------------------|
| Loc ID       | SAN | Resource ID | Start date | End date   | Distribution Factor | Control<br>Group? | Treatment<br>Group? |
| 942924000002 |     |             | 54012017   | 12010017   |                     |                   | View Location       |
| 562925000003 |     |             | 04/01/2017 | 12/31/2017 |                     |                   | View Location       |
| 780788000001 |     |             | 04/01/2017 | 12/31/2017 |                     |                   | View Location       |
| 780786000002 |     |             | 04/01/2017 | 12/31/2017 |                     |                   | View Location       |

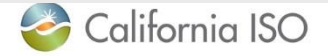

ISO PUBLIC - © 2018 CAISO

Rows 25 V

Terminated

#### **Input Registration Data**

#### • Complete the Registration section

|          | 🌍 California ISO                             | Demand Response Re | gistration System     | ++ 응 근 / / / · · · · · · · · · · · · · · · · |                      |
|----------|----------------------------------------------|--------------------|-----------------------|----------------------------------------------|----------------------|
| DR       | P WEW   UCC VIEW   LSE VIEW   ADMINISTRATION |                    |                       |                                              |                      |
| _        | DRP VIEW Registration                        |                    |                       |                                              |                      |
| 1        | Registration                                 |                    |                       |                                              |                      |
|          | Reg Id                                       |                    |                       | ×                                            |                      |
|          |                                              |                    | DRP SCID*             | <u> </u>                                     |                      |
|          | End Date*                                    |                    | Resource Type*        | <u> </u>                                     |                      |
|          |                                              |                    | ResourceEMPTY         | V                                            |                      |
|          |                                              |                    | PMax                  |                                              |                      |
|          | LSE"                                         |                    | Status New            |                                              |                      |
|          | Baseline Method"EMPTY 💟                      |                    |                       |                                              |                      |
|          | SUBLAP                                       |                    |                       |                                              |                      |
|          | Refresh Available Locs                       |                    |                       |                                              | -                    |
|          | ShowRefresh Available Locations              |                    |                       |                                              |                      |
|          | Available Locations                          |                    | Selected Locatio      | ons Distribu                                 | tion Factor          |
|          | 許福 l4 4 0 - 0 or 0 ▶ ▶ [                     | 0 Rows 25 🗸        | 3. H                  | 5 E H                                        | 4 0 · 0 or 0 > > 1 0 |
|          | ID Name SAN Start Date                       | End Date PNODE     | 14 4 0 . 0 8 0        | Rows I PRODE                                 | Distribution Factor  |
|          |                                              |                    | ID NAME SAN Date Date | PNODE Control Treatment<br>Group Group       | allowed)             |
|          |                                              |                    |                       |                                              |                      |
|          |                                              |                    | >>                    |                                              |                      |
|          |                                              |                    |                       |                                              |                      |
|          |                                              |                    |                       |                                              |                      |
|          |                                              |                    |                       |                                              |                      |
|          |                                              |                    |                       |                                              |                      |
|          |                                              |                    |                       |                                              |                      |
|          |                                              |                    |                       |                                              |                      |
|          |                                              |                    |                       |                                              |                      |
|          |                                              |                    | ~~                    |                                              |                      |
| Califorr | nia ISO                                      | ISO PL             | JBLIC – © 2018 CAISO  |                                              |                      |

#### Show/Refresh Available Locations

Click the Show/Refresh Available Locations button

| ShowRetest    | Available Locations |             |            |            |         |
|---------------|---------------------|-------------|------------|------------|---------|
| Available     | Locations           |             |            |            |         |
| TEI           | 4 4 1 - 28 of 300 🕨 |             | 1          | Row        | 15 20 1 |
| D             | · Name              | SAN         | Start Date | End Date   | FNODE   |
| DOCTOR DOCTOR | BT_LOC_NAL1_TESTING | TAN, NO 198 | 81/26/2018 | 12/31/2018 |         |
| 83087000149   | ST_LOC_NAL1_TEST149 | SAN_NC149   | 07/26/2018 | 12/31/2018 |         |
| 63067090148   | ST_LOC_NAL1_TEST148 | SAN_NC148   | 07/26/2018 | 12/31/2018 |         |
| 63087000147   | ST_LOC_NAL1_TEST147 | SAN, NO147  | 07/26/2018 | 12/31/2018 |         |
| 63087000146   | ST_LOC_NAL1_TEST146 | SAN_NC146   | 07/26/2018 | 12/31/2018 |         |
| 63087000148   | ST_LOC_NAL1_TEST145 | SAN_NC148   | 07/26/2018 | 12/31/2018 |         |
| 83087000144   | ST_LOC_NAL1_TEST144 | SAN_NC144   | 07/26/2018 | 12/31/2018 |         |
| 83087000143   | ST_LOC_NAL1_TEST143 | SAN_NO143   | 07/26/2018 | 12/31/2018 |         |
| 83087900142   | ST_LOC_NAL1_TEST142 | SAN_NC142   | 07/26/2018 | 12/31/2018 |         |
| 83087000141   | ST_LOC_NAL1_TEST141 | SAN_NC141   | 07/26/2018 | 12/31/2018 |         |
| 63067000140   | ST_LOC_NAL1_TEST140 | SAN_NC140   | 07/26/2018 | 12/31/2018 |         |
| 63067000139   | ST_LOC_NAL1_TEST139 | SAN_NC139   | 07/26/2018 | 12/31/2018 |         |
| 63007000136   | ST_LOC_NAL1_TEST138 | BAN_NC138   | 07/26/2018 | 12/31/2018 |         |
| 83087000137   | ST_LOC_NAL1_TEST137 | SAN NC137   | 07/26/2018 | 12/31/2018 |         |
| 5306T000136   | ST_LOC_NAL1_TEST130 | SAN_NC136   | 07/26/2018 | 12/31/2018 |         |
| 63087000136   | ST_LOC_NAL1_TEST135 | SAN_NC138   | 07/26/2018 | 12/01/2018 |         |
| 83087000134   | ST_LOC_NAL1_TEST134 | BAN, NC134  | 07/26/2018 | 12/31/2018 |         |
| 63087000133   | ST_LOC_NAL1_TEST133 | SAN_NO133   | 07/26/2018 | 12/01/2018 |         |
| 83087000132   | ST_LOC_NAL1_TEST132 | SAN_NC132   | 07/26/2018 | 12/31/2018 |         |
| 83087000131   | ST_LOC_NAL1_TEST131 | BAN, NO131  | 07/26/2018 | 12/01/2018 |         |
| 83087000130   | ST LOC NALL TESTING | SAN_NC130   | 07/26/2018 | 12/31/2018 |         |
| 63087000129   | ST_LOC_NAL1_TEST129 | SAN_NC128   | 07/26/2018 | 12/31/2018 |         |
| 3087000125    | ST LOC NALL TESTION | SAN, NC128  | 07/26/2018 | 12/31/2018 |         |

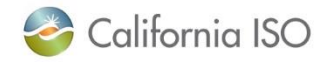

#### Add locations to the registration

Use buttons to populate Selected Locations section

| 3087000125<br>3087000124<br>3087000123<br>3087000122 | Name<br>ST_LOC_NAL1_TEST125<br>ST_LOC_NAL1_TEST124<br>ST_LOC_NAL1_TEST123 | SAN       | Start Date | End Date PNODE                                  |                |                     |            |            |            |              |
|------------------------------------------------------|---------------------------------------------------------------------------|-----------|------------|-------------------------------------------------|----------------|---------------------|------------|------------|------------|--------------|
| 3087000125<br>3087000124<br>3087000123<br>3087000122 | ST_LOC_NAL1_TEST124<br>ST_LOC_NAL1_TEST124<br>ST_LOC_NAL1_TEST123         | SAN NC125 | 07/26/2018 | CHARLES AND AND AND AND AND AND AND AND AND AND | ID             | NAME                | SAN        | Start Date | End Date   | PNODE Contro |
| 3087000124<br>3087000123<br>3087000122               | ST_LOC_NAL1_TEST124<br>ST_LOC_NAL1_TEST123                                | SAN NC124 |            | 12/31/2018                                      | 553087000150   | ST_LOC_NAL1_TEST100 | SAN_NC150  | 07/26/2018 | 12/30/2018 |              |
| 3087000123<br>3087000122                             | ST_LOC_NAL1_TEST123                                                       | 001010101 | 07/26/2018 | 12/31/2018                                      | 553087000149   | ST_LOC_NAL1_TEST149 | SAN_NC149  | 07/26/2018 | 12/30/2018 |              |
| 3087000122                                           |                                                                           | SAN_NC123 | 07/26/2018 | 12/31/2018                                      | 553087000148   | ST LOC NAL1 TEST148 | SAN NC148  | 07/26/2018 | 12/30/2018 |              |
|                                                      | ST_LOC_NAL1_TEST122                                                       | SAN_NC122 | 07/26/2018 | 12/31/2018                                      | 553087000147   | ST LOC NAL1 TEST147 | SAN NC147  | 07/26/2018 | 12/30/2018 |              |
| 3087000121                                           | ST_LOC_NAL1_TEST121                                                       | SAN_NC121 | 07/26/2018 | 12/31/2018                                      | 553087000146   | ST LOC NAL1 TEST146 | SAN NC146  | 07/26/2018 | 12/30/2018 |              |
| 3087000120                                           | ST_LOC_NAL1_TEST120                                                       | SAN_NC120 | 07/26/2018 | 12/31/2018                                      | 553087000145   | ST LOC NAL1 TEST145 | SAN NC145  | 07/26/2018 | 12/30/2018 |              |
| 3087000119                                           | ST_LOC_NAL1_TEST119                                                       | SAN_NC119 | 07/26/2018 | 12/31/2018                                      | 553087000144   | ST LOC NALL TESTIA  | SAN NO144  | 07/20/2018 | 12/30/2018 |              |
| 3087000118                                           | ST_LOC_NAL1_TEST118                                                       | SAN_NC118 | 07/26/2018 | 12/31/2018                                      | 553087000143   | ST LOC NALL TESTIAS | SAN NC143  | 07/26/2018 | 12/30/2018 |              |
| 3087000117                                           | ST_LOC_NAL1_TEST117                                                       | SAN_NC117 | 07/26/2018 | 12/31/2018                                      | 553087000142   | ST LOC NALL TESTIAS | SAN NC142  | 07/26/2018 | 12/20/2018 |              |
| 0087000116                                           | ST_LOC_NAL1_TEST118                                                       | SAN_NC116 | 07/26/2018 | 12/31/2018                                      | 553087000141   | ST LOC NALL TESTIAL | SAN NO141  | 07/26/2018 | 12/30/2018 |              |
| 3087000115                                           | ST_LOC_NAL1_TEST115                                                       | SAN_NC115 | 07/26/2018 | 12/31/2018                                      | 553007000140   | ST LOC MALL TESTIAN | CAN NO 145 | 07/08/0010 | 12/20/2010 |              |
| 087000114                                            | ST_LOC_NAL1_TEST114                                                       | SAN_NC114 | 07/26/2018 | 12/31/2018                                      | 553057000140   | ST LOC MALL TESTING | CAN ACTED  | 07/20/2010 | 12/20/2010 |              |
| 087000113                                            | ST_LOC_NAL1_TEST113                                                       | SAN_NC113 | 07/26/2018 | 12/31/2018                                      | 553007000139   | ET LOC NALL TEETING | CAN NC130  | 07/20/2016 | 12/20/2010 |              |
| 3087000112                                           | ST_LOC_NAL1_TEST112                                                       | SAN_NC112 | 07/26/2018 | 12/31/2018                                      | 003067000136   |                     | SAN 100100 | 07/20/2016 | 12/30/2016 |              |
| 3087000111                                           | ST_LOC_NAL1_TEST111                                                       | SAN_NC111 | 07/26/2018 | 12/31/2018                                      | - 00308/00013/ | ST_LOC_NAL1_TEST13/ | SAN_NU137  | 07/20/2018 | 12/30/2018 |              |
| 3087000110                                           | ST_LOC_NAL1_TEST110                                                       | SAN_NC110 | 07/26/2018 | 12/31/2018                                      | 003007000130   | ST_LOG_NAL1_1631130 | 36/10/100  | 07/20/2010 | 12/30/2010 |              |
| 3087000109                                           | ST_LOC_NAL1_TEST109                                                       | SAN_NC109 | 07/26/2018 | 12/31/2018                                      | 00308/000130   | ST_LOC_NAL1_TEST130 | SAN_NC135  | 07/20/2018 | 12/30/2018 |              |
| 3087000108                                           | ST_LOC_NAL1_TEST108                                                       | SAN_NC108 | 07/26/2018 | 12/31/2018                                      | 553067000134   | ST_LOC_NAL1_TEST134 | SAN_NC134  | 07/26/2018 | 12/30/2018 |              |
| 3087000107                                           | ST_LOC_NAL1_TEST107                                                       | SAN_NC107 | 07/26/2018 | 12/31/2018                                      | 553087000133   | ST_LOC_NAL1_TEST133 | SAN_NC133  | 07/26/2018 | 12/30/2018 |              |
| 3087000106                                           | ST_LOC_NAL1_TEST108                                                       | SAN_NC106 | 07/26/2018 | 12/31/2018                                      | 553087000132   | ST_LOC_NAL1_TEST132 | SAN_NC132  | 07/26/2018 | 12/30/2018 |              |
| 3087000105                                           | ST_LOC_NAL1_TEST105                                                       | SAN_NC105 | 07/26/2018 | 12/31/2018                                      | 553087000131   | ST_LOC_NAL1_TEST131 | SAN_NC131  | 07/26/2018 | 12/30/2018 |              |
| 3087000104                                           | ST_LOC_NAL1_TEST104                                                       | SAN_NC104 | 07/26/2018 | 12/31/2018                                      | 553087000130   | ST_LOC_NAL1_TEST130 | SAN_NC130  | 07/26/2018 | 12/30/2018 |              |
| 3087000103                                           | ST LOC NAL1 TEST103                                                       | SAN NC103 | 07/26/2018 | 12/31/2018                                      | 553087000129   | ST_LOC_NAL1_TEST129 | SAN_NC129  | 07/26/2018 | 12/30/2018 |              |
| 3087000102                                           | ST LOC NAL1 TEST102                                                       | SAN NC102 | 07/25/2018 | 12/31/2018                                      | 553087000128   | ST_LOC_NAL1_TEST128 | SAN_NC128  | 07/26/2018 | 12/30/2018 |              |
| 3087000101                                           | ST LOC NALL TESTION                                                       | SAN NC101 | 07/26/2019 | 12/31/2018                                      | 553087000127   | ST_LOC_NAL1_TEST127 | SAN_NC127  | 07/26/2018 | 12/30/2018 |              |

Cancel Save Submit

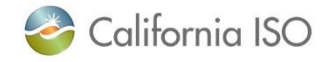

ShowRefresh Available Locations

ISO PUBLIC - © 2018 CAISO

#### Add locations to the registration

- Assign locations to Control Group or Treatment Group
- Remember the Ctrl + Down Arrow hotkey
- Click Save/Submit when finished

| Available    | Locations            |             |            |             | >       | Selected     | Locations           |           |            |            |     | _        |        |
|--------------|----------------------|-------------|------------|-------------|---------|--------------|---------------------|-----------|------------|------------|-----|----------|--------|
| S 🕇 🛃 🕴      | 1 1 - 25 of 278 🕨    |             |            | Row         | /S 25 V | Update       | Cancel              |           |            |            |     |          |        |
| ID           | Name                 | SAN         | Start Date | End Date    | PNODE   | ID ID        | NAME                | SAN       | Start Date | End Date   | PNO | Control  | Treatm |
| 553087000125 | ST_LOC_NAL1_TEST125  | SAN_NC125   | 97/26/2918 | 12/01/2018  |         |              | CT LOS NULL TROTIES |           |            | 10000040   |     | Group    | Group  |
| 553087000124 | ST_LOC_NAL1_TEST124  | SAN_NC124   | 07/26/2018 | 12/31/2018  |         | 503067000150 | ST_LOC_NAL1_TEST150 | SAN_NC150 | 07/26/2018 | 12/30/2018 | _   | H        |        |
| 553087000123 | ST_LOC_NAL1_TEST123  | SAN_NC123   | 07/26/2018 | 12/31/2018  |         | 00306/000149 | SI_LOU_NAL1_TEST149 | SAN_NC14V | 0//20/2018 | 12/30/2018 | _   | H        |        |
| 53087000122  | ST_LOC_NAL1_TEST122  | SAN_NC122   | 07/26/2018 | 12/31/2018  |         | 553087000148 | ST_LOC_NAL1_TEST148 | SAN_NC148 | 07/26/2018 | 12/30/2018 |     |          |        |
| 63087000121  | ST_LOC_NAL1_TEST121  | SAN_NC121   | 07/26/2018 | 12/31/2018  |         | 553087000147 | ST_LOC_NAL1_TEST147 | SAN_NC147 | 07/26/2018 | 12/30/2018 |     | M        |        |
| 53087000120  | ST_LOC_NAL1_TEST120  | SAN_NC120   | 07/25/2018 | 12/31/2018  | 23      | 553087000146 | ST_LOC_NAL1_TEST146 | SAN_NC146 | 07/26/2018 | 12/30/2018 |     | 님        |        |
| 53087000119  | ST_LOC_NAL1_TEST119  | SAN_NC119   | 07/25/2018 | 12/31/2018  |         | 553087000145 | ST_LOC_NAL1_TEST145 | SAN_NC145 | 07/26/2018 | 12/30/2018 |     | N        |        |
| 53087000118  | ST_LOC_NAL1_TEST118  | SAN_NC118   | 07/26/2018 | 12/31/2018  |         | 553087000144 | ST_LOC_NAL1_TEST144 | SAN_NC144 | 07/26/2018 | 12/30/2018 |     | M        | - 11   |
| 53087000117  | ST_LOC_NAL1_TEST117  | SAN_NC117   | 07/26/2018 | 12/31/2018  |         | 553087000143 | ST_LOC_NAL1_TEST143 | SAN_NC143 | 07/25/2018 | 12/30/2018 | _   | M        |        |
| 53087000116  | ST_LOC_NAL1_TEST118  | SAN_NC118   | 07/25/2018 | 12/31/2018  |         | 553067000142 | ST_LOC_NAL1_TEST142 | SAN_NC142 | 07/26/2018 | 12/36/2018 |     | ~        |        |
| 53087000115  | ST LOC NAL1 TEST115  | SAN NC115   | 07/26/2018 | 12/31/2018  |         | 553087000141 | ST_LOC_NAL1_TEST141 | SAN_NC141 | 07/26/2018 | 12/30/2018 |     | <u> </u> |        |
| 63087000114  | ST LOC NAL1 TEST114  | SAN NC114   | 07/26/2018 | 12/31/2018  |         | 553087000140 | ST_LOC_NAL1_TEST140 | SAN_NC140 | 07/26/2018 | 12/30/2018 |     |          |        |
| 53087000113  | ST LOC NAL1 TEST113  | SAN NC113   | 07/26/2018 | 12/31/2018  |         | 553087000139 | ST_LOC_NAL1_TEST139 | SAN_NC139 | 07/26/2018 | 12/30/2018 |     |          |        |
| 63087000112  | ST LOC NAL1 TEST112  | SAN NC112   | 07/26/2018 | 12/31/2018  | <       | 553087000138 | ST_LOC_NAL1_TEST138 | SAN_NC138 | 07/26/2018 | 12/30/2018 | _   |          |        |
| 63087000111  | ST LOC NAL1 TEST111  | SAN NC111   | 07/26/2018 | 12/31/2018  |         | 553087000137 | ST_LOC_NAL1_TEST137 | SAN_NC137 | 07/26/2018 | 12/30/2018 |     |          |        |
| 553087000110 | ST LOC NAL1 TEST110  | SAN NC110   | 07/25/2018 | 12/31/2018  |         | 553087000135 | ST_LOC_NAL1_TEST138 | SAN_NC136 | 07/26/2018 | 12/30/2018 | _   |          |        |
| 63087000109  | ST LOC NAL1 TEST109  | SAN NC109   | 07/26/2018 | 12/31/2018  |         | 553087000135 | ST_LOC_NAL1_TEST135 | SAN_NC135 | 07/26/2018 | 12/30/2018 |     |          |        |
| 53087000108  | ST LOC NALL TESTION  | SAN NC108   | 07/25/2018 | 12/31/2018  |         | 553087000134 | ST_LOC_NAL1_TEST134 | SAN_NC134 | 07/26/2018 | 12/30/2018 | _   |          |        |
| 53087000107  | ST LOC NAL1 TEST107  | SAN NC107   | 07/26/2018 | 12/31/2018  |         | 553067000133 | ST_LOC_NAL1_TEST133 | SAN_NC133 | 07/26/2018 | 12/30/2018 |     |          |        |
| 53087000106  | ST LOC NAL1 TEST106  | SAN NC106   | 07/26/2018 | 12/31/2018  |         | 553087000132 | ST_LOC_NAL1_TEST132 | SAN_NC132 | 07/26/2018 | 12/30/2018 | -   |          |        |
| 63087000105  | ST LOC NALL TESTION  | SAN NC105   | 07/26/2018 | 12/31/2018  |         | 553087000131 | ST_LOC_NAL1_TEST131 | SAN_NC131 | 07/26/2018 | 12/30/2018 |     |          |        |
| 63087000104  | ST LOC NALL TESTINA  | SAN NO104   | 07/20/2018 | 12/31/2018  |         | 553087000130 | ST_LOC_NAL1_TEST130 | SAN_NC130 | 07/26/2018 | 12/30/2018 |     |          |        |
| 53087000103  | ST LOC NALL TESTIN   | SAN NC103   | 07/26/2019 | 12/31/2018  |         | 553087000129 | ST_LOC_NAL1_TEST129 | SAN_NC129 | 07/26/2018 | 12/30/2018 |     |          |        |
| 53087000102  | ST LOC NALL TESTING  | SAN NC102   | 07/20/2019 | 12/31/2019  |         | 553087000128 | ST_LOC_NAL1_TEST128 | SAN_NC128 | 07/28/2018 | 12/30/2018 |     |          |        |
| \$2097000404 | OT LOC NALL TESTING  | CAN NOTE    | 07/06/2010 | 10/01/0010  |         | 553087000127 | ST_LOC_NAL1_TEST127 | SAN_NC127 | 07/26/2018 | 12/30/2018 |     |          |        |
| 00001000101  | 51_000_10001_1E51101 | 3440_145101 | 01/20/2018 | 12/3/12/018 |         | 553087000125 | ST_LOC_NAL1_TEST126 | SAN_NC126 | 07/26/2018 | 12/30/2018 |     |          |        |

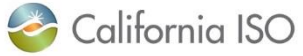

ShowRefresh Available Locations

ISO PUBLIC - © 2018 CAISO

Save

Cancel

Submit

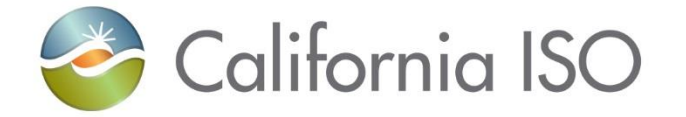

## **Sample Notifications**

Examples of e-mail notifications

#### Example: Location has been submitted

#### Subject: Location Submitted

The following location has been submitted for the review process.

| Location Id:   | 541406                     |
|----------------|----------------------------|
| Location Name: | Example for training - rkm |
| SAN:           | 123456                     |
| DRP:           | DABC                       |
| UDC:           | UABC                       |
| LSE:           | LABC                       |
| SUBLAP:        | SLAP_ABCD                  |
| START DATE:    | 2016-07-01 00:00:00.0      |
| END DATE:      | 2017-06-30 00:00:00.0      |
| STATUS:        | Pending                    |

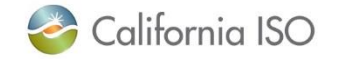

### Example: Location has been reviewed by the UDC

#### Subject: Location reviewed by UDC

The following location has been reviewed by UDC

| Location Id:    | 541406                                                                                                |
|-----------------|----------------------------------------------------------------------------------------------------|
| Location Name:  | Example for training - rkm                                                                            |
| SAN:            | 123456                                                                                                |
| DRP:            | DABC                                                                                                  |
| UDC:            | UABC                                                                                                  |
| LSE:            | LABC                                                                                                  |
| SUBLAP:         | SLAP_ABCD                                                                                             |
| START DATE:     | 2016-07-01 00:00:00.0                                                                                 |
| END DATE:       | 2017-06-30 00:00:00.0                                                                                 |
| STATUS:         | Pending                                                                                               |
| REVIEWER NAME:  | UDC Reviewer                                                                                          |
| REVIEWER PHONE: | 916-351-4400                                                                                          |
| COMMENT:        | IS APPROVED: true with comments: (Note: Comments are required if Valid Location field is not checked) |

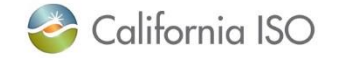

#### Example: Location has been reviewed by the LSE

#### Subject: Location reviewed by LSE

The following location has been reviewed by LSE

| Location Id:    | 541406                              |
|-----------------|-------------------------------------|
| Location Name:  | Example for training - rkm          |
| SAN:            | 123456                              |
| DRP:            | DABC                                |
| UDC:            | UABC                                |
| LSE:            | LABC                                |
| SUBLAP:         | SLAP_ABCD                           |
| START DATE:     | 2016-07-01 00:00:00.0               |
| END DATE:       | 2017-06-30 00:00:00.0               |
| STATUS:         | Active                              |
| REVIEWER NAME:  | LSE Reviewer                        |
| REVIEWER PHONE: | 916-351-4400                        |
| COMMENT:        | IS APPROVED: true with comments: (N |

IS APPROVED: true with comments: (Note: Comments are required if Valid Location field is not checked)

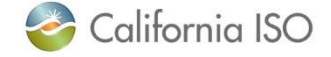

## Example: Registration has been submitted

#### **Subject: Registration Submitted**

The following registration has been submitted

| Registration Id:   | 541407                   |
|--------------------|--------------------------|
| Registration Name: | RKM example for training |
| DRP:               | DABC                     |
| UDC:               | UABC                     |
| LSE:               | LABC                     |
| SUBLAP:            | SLAP_ABCD                |
| START DATE:        | 2016-07-01 00:00:00.0    |
| END DATE:          | 2017-06-30 00:00:00.0    |
| STATUS:            | CONFIRMED                |
|                    |                          |

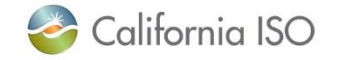